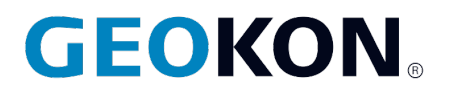

48 Spencer Street Lebanon, NH 03766, USA Tel: 603·448·1562 Fax: 603·448·3216 Email: geokon@geokon.com http://www.geokon.com

Instruction Manual

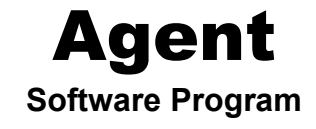

No part of this instruction manual may be reproduced, by any means, without the written consent of GEOKON®.

The information contained herein is believed to be accurate and reliable. However, GEOKON<sup>®</sup> assumes no responsibility for errors, omissions or misinterpretation. The information herein is subject to change without notification.

Copyright © 2016-2021 by GEOKON® (Doc Rev I, 2/26/2021)

#### Warranty Statement

GEOKON warrants its products to be free of defects in materials and workmanship, under normal use and service for a period of 13 months from date of purchase. If the unit should malfunction, it must be returned to the factory for evaluation, freight prepaid. Upon examination by GEOKON, if the unit is found to be defective, it will be repaired or replaced at no charge. However, the WARRANTY is VOID if the unit shows evidence of having been tampered with or shows evidence of being damaged as a result of excessive corrosion or current, heat, moisture or vibration, improper specification, misapplication, misuse or other operating conditions outside of GEOKON's control. Components which wear or which are damaged by misuse are not warranted. This includes fuses and batteries.

GEOKON manufactures scientific instruments whose misuse is potentially dangerous. The instruments are intended to be installed and used only by qualified personnel. There are no warranties except as stated herein. There are no other warranties, expressed or implied, including but not limited to the implied warranties of merchantability and of fitness for a particular purpose. GEOKON is not responsible for any damages or losses caused to other equipment, whether direct, indirect, incidental, special or consequential which the purchaser may experience as a result of the installation or use of the product. The buyer's sole remedy for any breach of this agreement by GEOKON or any breach of any warranty by GEOKON shall not exceed the purchase price paid by the purchaser to GEOKON for the unit or units, or equipment directly affected by such breach. Under no circumstances will GEOKON reimburse the claimant for loss incurred in removing and/or reinstalling equipment.

Every precaution for accuracy has been taken in the preparation of manuals and/or software, however, GEOKON neither assumes responsibility for any omissions or errors that may appear nor assumes liability for any damages or losses that result from the use of the products in accordance with the information contained in the manual or software.

# TABLE of CONTENTS

| 1. SOFTWARE INSTALLATION                                              | 1  |
|-----------------------------------------------------------------------|----|
| 1.1 MINIMUM SYSTEM REQUIREMENTS                                       | 1  |
| 1.2 DOWNLOAD AND INSTALLATION                                         | 1  |
| 2. PROGRAM OVERVIEW                                                   | 2  |
| 3 BROJECTS                                                            | 2  |
| J. I KUJEC 15                                                         |    |
| 3.1 ADDING A PROJECT                                                  | 3  |
| 3.2 PROJECT MENU                                                      | 4  |
| 3.3 PROJECT SETTINGS                                                  | 4  |
| 3.3.1 General Settings                                                |    |
| 5.5.2 Auvancea settings                                               |    |
| 4. GEONET NETWORKS                                                    | 7  |
| 4.1 Adding a Network                                                  | 7  |
| 4.1.1 Connections Using a USB or RS232 Cable                          | 8  |
| 4.1.2 Connecting to a Cellular Gateway Supervisor                     | 9  |
| 4.1.3 Wireless Connections via an Exterior (add on) Networked Device  | 10 |
| 4.2 CONNECTING                                                        | 10 |
| 4.3 LIST OF GEONET NETWORKS ASSOCIATED WITH A PROJECT                 |    |
| 4.4 NETWORK SETTINGS                                                  | 13 |
| 4.5 DATA STORAGE CAPACITY                                             | 10 |
| 4.0 LIST OF GEONET DEVICES ASSOCIATED WITH A NETWORK                  | 1/ |
| 4.7 1 Add Reading Sensors                                             |    |
| 4.7.1 Add Thermistor Sensor                                           |    |
| 4.7.2 Hud Thermistor Sensor                                           | 26 |
| 4.7.2.2 Model 3810A Addressable Thermistor Strings                    |    |
| 4.7.3 Add Multiple Channels                                           |    |
| 4.7.4 Node Sensors                                                    |    |
| 4.7.5 String of MEMS Sensors                                          |    |
| 4.7.5.1 Adding a String of MEMS Angle Sensors                         | 31 |
| 4.7.5.2 Adding a String of MEMS Deflection Sensors                    |    |
| 4.7.5.3 Editing a MEMS String                                         | 35 |
| 4.7.5.4 Overall String Settings                                       |    |
| 4.7.5.5 Adding or Removing a Drop                                     |    |
| 4.7.5.6 Drop Settings                                                 |    |
| 4./.J./ AXIS Settings                                                 |    |
| 4.7.5.8 Inclinistor Settings                                          |    |
| 4.7.5.7 Replacing a Diop                                              | 40 |
| 4761 Sensor Settings                                                  | 43 |
| 4.7.6.2 Drop Settings                                                 |    |
| 4.7.6.3 Axis Settings                                                 |    |
| 4.7.6.4 Thermistor Settings                                           |    |
| 4.8 Exporting Network Data                                            | 47 |
| 4.8.1 Automatic Export                                                |    |
| 4.8.2 Manual Export                                                   |    |
| 5. LC2 DATALOGGERS                                                    | 50 |
| 5.1 Adding an LC2 Datalogger                                          |    |
| 5.1.1 Connections Using a USB or RS232 Cable                          |    |
| 5.1.2 Wireless Connections via an Exterior (add on) Networked Device  |    |
| 5.1.3 Adding LC2 Dataloggers Previously Connected to Agent            |    |
| 5.1.4 Adding LC2 Dataloggers Previously Connected to LogView Software | 53 |
| 5.2 LIST OF LC2 DATALOGGERS ASSOCIATED WITH A PROJECT                 |    |

| 5.3 LC2 MENU                                 |    |
|----------------------------------------------|----|
| 5.4 LC2 SETTINGS MENU                        |    |
| 5.4.1 General                                |    |
| 5.4.2 Sensors                                |    |
| 5.4.2.1 Name / Serial Number / Device Type   |    |
| 5.4.2.2 Logger Sensors                       |    |
| 5.4.2.3 Readings Sensors                     |    |
| 5.4.3 Intervals                              |    |
| 5.4.3.1 Interval Type and Intervals Table    |    |
| 5.4.3.2 Logging Schedule                     |    |
| 5.4.5.5 Memory                               |    |
| 5.4.5 Export Schedule                        |    |
| 5.4.6 Commands                               |    |
| 5.4.6.1 Unload Settings to Logger            |    |
| 5 4 6 2 Status                               | 70 |
| 5.4.6.3 Set Time on Logger                   |    |
| 5.4.6.4 Advanced                             |    |
| 5.5 DOWNLOAD                                 |    |
| 5.6 EXPORT                                   |    |
| 6 CHAPTS                                     | 76 |
| 0. CHARTS                                    |    |
| 6.1 CREATING CHARTS                          |    |
| 6.2 ADDING SENSORS TO CHARTS                 |    |
| 6.3 VIEWING CHARTS                           |    |
| 6.3.1 Time Series Charts                     |    |
| 0.3.2 MEMS Deflection Charts                 |    |
| 6.4 LIVE CHARIS                              | 83 |
| 0.5 CHART SUMMARY                            |    |
| 7. ALERTS                                    | 85 |
| 7.1 ADDING ALERTS                            |    |
| 7.1.1 GeoNet Devices                         |    |
| 7.1.2 LC2 Dataloggers                        |    |
| 7.2 Edit Alerts Dialog                       |    |
| 7.3 EXAMPLE ALERT                            |    |
| 7.4 CLEARING ALERTS IN LIVE CHARTS           |    |
| 7.5 Changing Alarm Sound                     |    |
| 8 TRANSFERRING DATA                          | 91 |
| 8.1 SAVE TO FILE                             |    |
| 8.2 LOAD FROM FILE                           |    |
| 9 TROUBLESHOOTING                            | 92 |
| ADDENDIX A DETERMINING THE CORDECT COM DODT  |    |
| AFFENDIA A, DETEKMINING THE COKKEUT COM PORT |    |
| A.1 RS-232 CONNECTIONS                       |    |
| A.2 USB CONNECTIONS                          |    |
| APPENDIX B. CALIBRATION DATA API             | 96 |
| APPENDIX C. CEFSHARP LICENSE                 |    |
|                                              |    |

# FIGURES

| FIGURE 1 - PROGRAM HIERARCHY                              | 2  |
|-----------------------------------------------------------|----|
| FIGURE 2 - PROGRAM HIERARCHY WITH SENSORS AND CHARTS      | 2  |
| FIGURE 3 - LEFT PANE MENU                                 | 2  |
| FIGURE 4 - PROJECT LIST                                   | 3  |
| FIGURE 5 - ADD PROJECT                                    | 3  |
| FIGURE 6 - PROJECTS LIST SCREEN                           | 3  |
| FIGURE 7 - SELECT A PROJECT                               | 4  |
| FIGURE 8 - PROJECT MENU (LEFT SIDE OF THE SCREEN)         | 4  |
| FIGURE 9 - SELECT A PROJECT                               | 4  |
| FIGURE 10 - PROJECT SETTINGS SCREEN                       | 5  |
| FIGURE 11 - PASSWORD DIALOG.                              | 5  |
| FIGURE 12 - ADVANCED SETTINGS                             | 6  |
| FIGURE 13 - SELECT A PROJECT                              | 7  |
| FIGURE 14 - NETWORK SETTINGS SCREEN                       | 7  |
| FIGURE 15 - ENTER A COM PORT                              | 8  |
| FIGURE 16 - STOP AND RESTART THE AGENT SERVICE            | 8  |
| FIGURE 17 - ENTER A TOKEN                                 | 9  |
| FIGURE 18 - STOP AND RESTART THE AGENT SERVICE            | 9  |
| FIGURE 19 - ENTER A URL OR IP ADDRESS                     |    |
| FIGURE 20 - SELECT CELLULAR GATEWAY SUPERVISOR            | 10 |
| FIGURE 21 - POPULATED SERIAL NUMBER                       | 11 |
| FIGURE 22 - SELECT A PROJECT                              |    |
| FIGURE 23 - LIST SCREEN                                   |    |
| FIGURE 24 - NETWORK SETTINGS SCREEN                       |    |
| FIGURE 25 - NETWORK SETTINGS BOX                          | 14 |
| FIGURE 26 - NETWORK TIME AND SET PROJECT BOXES            | 15 |
| FIGURE 27 - AUTOMATIC DOWNLOAD BOX                        | 15 |
| FIGURE 28 - SELECTING A NETWORK                           |    |
| FIGURE 29 - NODES SCREEN                                  |    |
| FIGURE 30 - SELECT DEVICE                                 |    |
| FIGURE 31 - NODE SETTINGS SCREEN                          |    |
| FIGURE 32 - ADD READING SENSOR                            |    |
| FIGURE 33 - EDIT READING SENSOR                           |    |
| FIGURE 34 - LIST OF SENSORS                               |    |
| FIGURE 35 - ADD THERMISTOR SENSOR                         |    |
| FIGURE 36 - EDIT THERMISTOR SENSOR                        |    |
| FIGURE 37 - LIST OF SENSORS                               |    |
| FIGURE 38 - CHANGING THERMISTOR VALUE FOR HT SENSORS      |    |
| FIGURE 39 - SET TYPE TO 8800-XX-ADR (TEMP).               |    |
| FIGURE 40 - ADD THERMISTOR SENSOR                         |    |
| FIGURE 41 - SELECT THE THERMISTOR TO ADD                  |    |
| FIGURE 42 - ADD MULTIPLE CHANNELS                         |    |
| FIGURE 43 - ADD A COLLECTION OF CHANNELS DIALOG           |    |
| FIGURE 44 - MULTIPLE READING AND THERMISTOR SENSORS ADDED |    |
| FIGURE 45 - ADD NODE SENSORS                              |    |
| FIGURE 46 - EDIT NODE SENSOR                              |    |
| FIGURE 47 - LIST OF SENSORS                               |    |
| FIGURE 48 - ADD A STRING OF MEMS ANGLE SENSORS            |    |
| FIGURE 49 - EDIT ANGLE MEMS DIALOG                        |    |
| FIGURE 50 - LIST OF SENSORS                               |    |
| FIGURE 51 - ADD A STRING OF MEMS DEFLECTION SENSORS       |    |
| FIGURE 52 - EDIT DEFLECTION MEMS DIALOG.                  |    |
| FIGURE 53 - LIST OF SENSORS                               | 35 |
| FIGURE 54 - EDITING MEMS SENSORS                          | 35 |
| FIGURE 55 - MEMS SENSOR SETTINGS                          | 36 |
| FIGURE 56 - CLICK ON STRING NAME                          |    |
|                                                           |    |

| FIGURE 57 - ADD OR REMOVE DROP                          |          |
|---------------------------------------------------------|----------|
| FIGURE 58 - CLICK ON DROP NAME                          |          |
| FIGURE 59 - EDIT MEMS DROP DIALOG                       |          |
| FIGURE 60 - CLICK ON AXIS NAME                          |          |
| FIGURE 61 - AXIS SETTINGS                               |          |
| FIGURE 62 - CLICK ON THERMISTOR NAME                    |          |
| FIGURE 63 - THERMISTOR SETTINGS                         | 40       |
| FIGURE 64 - REPLACING A DROP                            | 40       |
| FIGURE 65 - REPLACE MEMS DROP DIALOG                    | 41       |
| FIGURE 66 - ADD TWO AXIS TILT METER SENSOR              | 41       |
| FIGURE 67 - EDIT TILT METER HEADER                      |          |
| FIGURE 68 - LIST OF TILT SENSORS                        |          |
| FIGURE 69 - TILT SENSOR SETTINGS                        |          |
| FIGURE 70 - CLICK ON SENSOR NAME                        |          |
| FIGURE 71 - EDIT TILT METER HEADER                      |          |
| FIGURE 72 - CLICK ON DROP                               |          |
| FIGURE 73 - EDIT MEMS DROP DIALOG                       | 44       |
| FIGURE 74 - CLICK ON AXIS NAME                          | 45       |
| FIGURE 75 - AXIS SETTINGS                               | 45       |
| FIGURE 76 - CLICK ON THERMISTOR NAME                    | 46       |
| FIGURE 77 - THERMISTOR SETTINGS                         |          |
| FIGURE 77 - FIERMISTOR SETTINGS                         |          |
| FIGURE 70 - A DO SENSORS TO EVRORT                      | ،        |
| FIGURE 80 - SELECT SENSORS FOR EAD EVENDET              | /18      |
| FIGURE 81 SENSORS FOR EAFORT                            | 40<br>18 |
| FIGURE 81 - SENSORS DEING EAPORTED                      |          |
| FIGURE 02 - AUTOMATIC EXPORT                            |          |
| FIGURE 63 - MANUAL EXPURI                               |          |
| FIGURE 04 - SELECTING A PROJECT                         |          |
| FIGURE 83 - ADD LC2 SCREEN                              |          |
| FIGURE 80 - ENTERING COM PORT                           |          |
| FIGURE $\delta$ - ENTER INTERNET ADDRESS                |          |
| FIGURE 88 - AGENT CONNECTION EXCEPTION                  |          |
| FIGURE 89 - LOGVIEW CONNECTION EXCEPTION                |          |
| FIGURE 90 - CREATE LVDE FILE IN LOGVIEW                 |          |
| FIGURE 91 - SELECT A PROJECT                            |          |
| FIGURE 92 - THE LIST SCREEN                             |          |
| FIGURE 93 - SELECT AN LC2 DATALOGGER                    |          |
| FIGURE 94 - LC2 MENU (LEFT SIDE OF THE SCREEN)          |          |
| FIGURE 95 - SELECT AN LC2 DATALOGGER                    |          |
| FIGURE 96 - LC2 SETTINGS MENU (LEFT SIDE OF THE SCREEN) |          |
| FIGURE 97 - GENERAL LC2 SETTINGS                        |          |
| FIGURE 98 - SENSORS SETTINGS                            |          |
| FIGURE 99 - LC2 SENSORS                                 |          |
| FIGURE 100 - EDIT LC2 SENSOR DIALOG                     | 60       |
| FIGURE 101 - READINGS SENSORS                           | 60       |
| FIGURE 102 - EDIT SENSOR DIALOG                         | 61       |
| FIGURE 103 - EDIT SENSOR DIALOG FOR THERMISTORS         |          |
| FIGURE 104 - INTERVALS SETTINGS                         | 64       |
| FIGURE 105 - SINGLE INTERVAL                            |          |
| FIGURE 106 - LOGARITHMIC INTERVALS                      |          |
| FIGURE 107 - LOGGING SCHEDULE                           |          |
| FIGURE 108 - MEMORY                                     |          |
| FIGURE 109 - SCHEDULE SETTINGS                          |          |
| FIGURE 110 - AUTOMATIC EXPORT                           |          |
| FIGURE 111 - UPLOAD SETTINGS                            | 69       |
| FIGURE 112 - UPLOAD SETTINGS TO LC2                     | 69       |
| FIGURE 113 - STATUS                                     |          |
| FIGURE 114 - SET TIME ON LOGGER                         | 71       |
| FIGURE 115 - ADVANCED                                   |          |

| FIGURE 116 - DOWNLOAD SCREEN                 |    |
|----------------------------------------------|----|
| FIGURE 117 - DOWNLOAD IN PROGRESS            |    |
| FIGURE 118 - TEST READING DATA               |    |
| FIGURE 119 - MONITORING MODE ENABLED         |    |
| FIGURE 120 - SELECT AN LC2                   | 74 |
| FIGURE 121 - EXPORT DATA                     |    |
| FIGURE 122 - CHART SETTINGS                  |    |
| FIGURE 123 - EDIT CHART DIALOG               |    |
| FIGURE 124 - LIST OF CHARTS                  | 77 |
| FIGURE 125 - EDIT CHART                      | 77 |
| FIGURE 126 - ADD SENSOR                      | 77 |
| FIGURE 127 - ADD SENSORS TO CHART            |    |
| FIGURE 128 - SENSORS ASSOCIATED WITH A CHART |    |
| FIGURE 129 - REMOVE SENSOR FROM CHART        |    |
| FIGURE 130 - VIEW CHART SCREEN               | 80 |
| FIGURE 131 - REORDER CHART LIST              |    |
| FIGURE 132 - CHART SETTINGS                  |    |
| FIGURE 133 - SELECT AXIS A OR AXIS B         |    |
| FIGURE 134 - MEMS DEFLECTION CHART           |    |
| FIGURE 135 - LIVE CHARTS                     |    |
| FIGURE 136 - CHART SUMMARY                   | 84 |
| FIGURE 137 - ADDING AN ALERT (GEONET)        | 85 |
| FIGURE 138 - MEMS SENSOR ALERTS              | 85 |
| FIGURE 139 - SELECT AN LC2 DATALOGGER        |    |
| FIGURE 140 - ADDING AND ALERT (LC2)          |    |
| FIGURE 141 - EDIT ALERTS DIALOG              |    |
| FIGURE 142 - EDIT ALERTS DIALOG              |    |
| FIGURE 143 - ALERT EXAMPLE                   |    |
| FIGURE 144 - ACTIVE ALERTS                   |    |
| FIGURE 145 - ALERT DETAIL                    |    |
| FIGURE 146 - CLEARING ALERTS IN LIVE CHARTS  | 90 |
| FIGURE 147 - TRANSFERRING A NETWORK          |    |
| FIGURE 148 - COM PORT LIST                   |    |
| FIGURE 149 - USB PORT EXAMPLE                |    |
| FIGURE 150 - TYPICAL XML FORMAT RESPONSE     | 96 |
| FIGURE 151 - JSON2CSHARP EXAMPLE             |    |

# TABLES

| TABLE 1 - DESCRIPTION OF NETWORK SETTINGS               | .11 |
|---------------------------------------------------------|-----|
| TABLE 2 - DESCRIPTIONS FOR THE GEONET NETWORKS LIST     | .13 |
| TABLE 3 - DESCRIPTIONS FOR NETWORK SETTINGS BOX         | .15 |
| TABLE 4 - DESCRIPTIONS FOR NETWORK TIME                 | .15 |
| TABLE 5 - DESCRIPTIONS FOR SET PROJECT BOX              | .15 |
| TABLE 6 - DESCRIPTIONS FOR AUTOMATIC DOWNLOAD BOX       | .16 |
| TABLE 7 - ARRAYS PER DAY AT EACH SAMPLE INTERVAL.       | .17 |
| TABLE 8 - DESCRIPTIONS FOR THE NODES SCREEN             | .18 |
| TABLE 9 - TYPE BY MODEL #                               | .19 |
| TABLE 10 - TYPE BY MODEL # FOR LEGACY MODELS.           | .20 |
| TABLE 11 - AVAILABLE SENSORS BY NODE TYPE               | .21 |
| TABLE 12 - DESCRIPTIONS FOR READING SENSORS             | .23 |
| TABLE 13 - DESCRIPTIONS FOR THERMISTOR SENSORS          | .25 |
| TABLE 14 - DESCRIPTIONS FOR NODE SENSORS                | .30 |
| TABLE 15 - DESCRIPTIONS FOR EDIT ANGLE MEMS DIALOG      | .32 |
| TABLE 16 - DESCRIPTIONS FOR EDIT DEFLECTION MEMS DIALOG | .34 |
| TABLE 17 - DROP SETTINGS                                | .38 |
| TABLE 18 - DESCRIPTIONS FOR AXIS SETTINGS               | .39 |
| TABLE 19 - THERMISTOR SETTINGS                          | .40 |
| TABLE 20 - DESCRIPTIONS FOR TWO AXIS TILT METER SENSORS | .42 |
| TABLE 21 - DROP SETTINGS                                | .44 |
| TABLE 22 - A OR B AXIS SETTINGS                         | .45 |
| TABLE 23 - THERMISTOR SETTINGS                          | .46 |
| TABLE 24 - AUTOMATIC DOWNLOAD SETTINGS                  | .49 |
| TABLE 25 - DESCRIPTIONS FOR THE LC2 LIST                | .55 |
| TABLE 26 - LC2 GENERAL SETTINGS LABEL DESCRIPTIONS      | .58 |
| TABLE 27 - DESCRIPTIONS FOR THE EDIT LC2 SENSOR DIALOG  | .60 |
| TABLE 28 - DESCRIPTIONS FOR THE EDIT SENSOR DIALOG      | .63 |
| TABLE 29 - DESCRIPTIONS FOR THE EDIT THERMISTOR DIALOG  | .64 |
| TABLE 30 - MAXIMUM DATA ARRAYS STORED.                  | .66 |
| TABLE 31 - AUTOMATIC DOWNLOAD SETTINGS                  | .67 |
| TABLE 32 - AUTOMATIC DOWNLOAD SETTINGS                  | .68 |
| TABLE 33 - DESCRIPTIONS FOR UPLOAD SETTINGS TO LOGGER   | .70 |
| TABLE 34 - DESCRIPTIONS FOR THE STATUS SCREEN           | .70 |
| TABLE 35 - DESCRIPTIONS FOR THE EXPORT SCREEN.          | .75 |
| TABLE 36 - DESCRIPTIONS FOR THE VIEW CHARTS SCREEN      | .80 |
| TABLE 37 - DESCRIPTIONS FOR THE CHART SUMMARY SCREEN    | .84 |
| TABLE 38 - ALERT SETTINGS                               | .88 |
| TABLE 39 - CURRENT CALIBRATION DATA AVAILABLE           | .96 |
|                                                         |     |

# **1. SOFTWARE INSTALLATION**

### **1.1 Minimum System Requirements**

Before installing Agent Software onto a computer, verify that it meets these minimum system requirements:

- Microsoft Windows® 7, 8, or 10, running a 32 or 64-bit operating system
- 1 GB of free RAM (physical memory) available during runtime

### 1.2 Download and Installation

To install Agent software, complete the following:

- 1) Navigate to <a href="http://www.GEOKON.com/Software">http://www.GEOKON.com/Software</a>
- 2) Select the appropriate Agent installer based on the operating system of the computer: For 32-bit systems, download "Agent Software (x86)"
   For 64-bit systems, download "Agent Software (x64)"

To determine the computer's operating system: Click /Start, then type "system" in the start search box. Click on "System" in the list under "Control Panel". In the window that opens locate the "System Type:". (Alternatively, use a web browser to navigate to the following address: <u>https://support.microsoft.com/en-us/kb/827218</u> and follow the instructions given.)

- 3) Locate and open the Agent-x64.zip (or Agent-x86.zip) folder that was downloaded from the GEOKON website.
- 4) Double click on the windows installer icon:
- 5) If a security warning appears, click "Run".
- 6) Read the License Agreement in its entirety. Check the box below the agreement to accept the terms of the agreement. (This box must be checked to continue with the installation.)
- 7) Click "Install".
- 8) When the installation is complete, click "Finish" to close the installer and launch the program

# 2. PROGRAM OVERVIEW

Projects are at the top of the program's hierarchy. Each Projects can contain multiple GeoNet Networks and LC2 dataloggers. Each GeoNet Network contains one Supervisor and one or more Nodes.

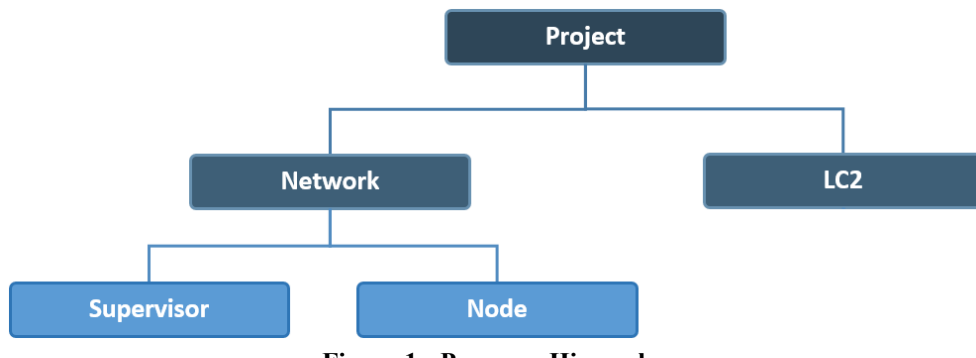

**Figure 1 - Program Hierarchy** 

Supervisors, Nodes, and LC2 Dataloggers can be assigned sensors (which import data collected by the device) and charts (which display data imported by sensors).

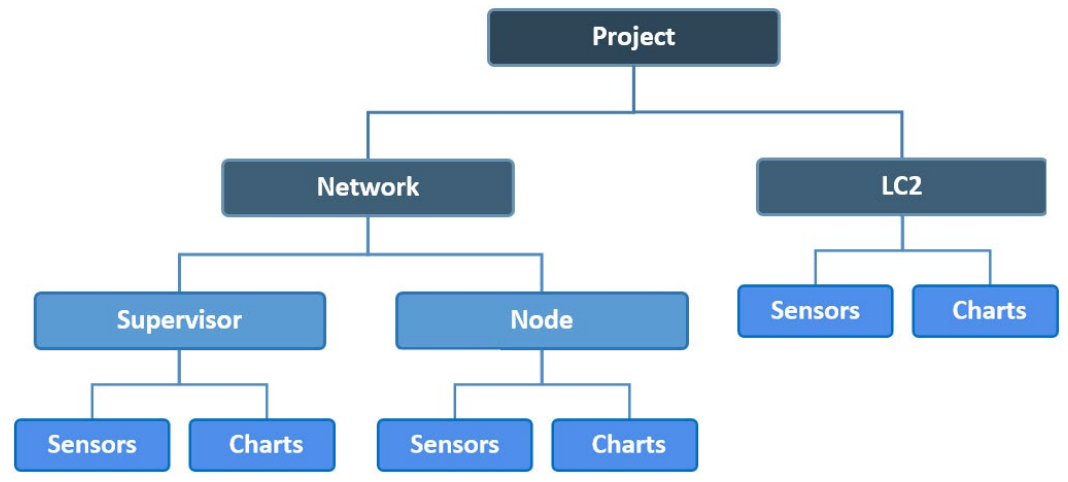

Figure 2 - Program Hierarchy with Sensors and Charts

The menu on the left side of the screen (Figure 3) is used to navigate the program and will expand and contract as the user navigates through the different levels of the program's hierarchy.

| AGENT                                                                      |                                                                            |                         |                |                                                                  | ?      |
|----------------------------------------------------------------------------|----------------------------------------------------------------------------|-------------------------|----------------|------------------------------------------------------------------|--------|
| projects<br>Sample Project<br>Sample Network<br>Sample Node<br>view charts | Node<br>Name<br>Sample Node<br>Save                                        | Serial Numbe<br>1537823 | r Type<br>880  | 0-XX-01C                                                         |        |
| chart settings<br>summary<br>node settings<br>sensor summary               | Sensors<br>Add reading sensor<br>Add thermistor sensor<br>Add node sensors |                         |                |                                                                  |        |
|                                                                            | Name<br>Sample Reading Sensor                                              | <b>Type</b><br>Reading  | Alerts<br>None | Additional Information<br>Start date: 2019-05-01. End date: None | remove |

Figure 3 - Left Pane Menu

# 3. PROJECTS

# 3.1 Adding a Project

Projects allow the user to sort GeoNet Networks and LC2 dataloggers into groups by saving them under different Projects. On startup, Agent defaults to a screen that lists all the Projects that have been created (Figure 4).

| AGENT»      |                       |                   |                 | ?      |
|-------------|-----------------------|-------------------|-----------------|--------|
| projects    | name                  | description       | created         | delete |
| add project | Project 1             | Addressable MEMS  | Tue Aug 13 2019 | Х      |
|             | Project 2             | Installed 9/10/18 | Tue Aug 13 2019 | Х      |
|             | Figure 4 Droject List |                   |                 |        |

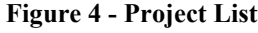

To create a new Project, click add project on the left side of the screen. This will open the Add Project screen (Figure 5). Give the Project a name and add a description if desired. Click Save when finished.

| AGENT»                          |                                                                                    | ? |
|---------------------------------|------------------------------------------------------------------------------------|---|
| projects<br>list<br>add project | Add Project       Name       Sample Project       Description       NH tunnel site |   |

Figure 5 - Add Project

When a new Project is created, Agent will return to the Project list.

| AGENT»                          |                                                    |                                                                        |                                                                  | ?                     |
|---------------------------------|----------------------------------------------------|------------------------------------------------------------------------|------------------------------------------------------------------|-----------------------|
| projects<br>list<br>add project | name<br>Sample Project F<br>Project 1<br>Project 2 | description<br>NH Tunnel Site<br>Addressable MEMS<br>Installed 9/10/18 | created<br>Thu Sep 20 2018<br>Tue Aug 13 2019<br>Tue Aug 13 2019 | delete<br>X<br>X<br>X |
|                                 | Figura 6 Projects List Saroon                      |                                                                        |                                                                  |                       |

Figure 6 - Projects List Screen

The Project list can be accessed by clicking <u>list</u> on the left side of the screen (Figure 6). (When not in the Projects portion of the program, clicking **projects** on the left side of the screen will open the Projects list.)

To delete a Project, click on the corresponding  $\times$  in the delete column. Deleting a Project removes all the information associated with it, **use with caution**.

## 3.2 Project Menu

Open a Project by clicking on the Project name (Figure 7).

| AGENT»                          |                        |                                                   |                                                      | ?                |
|---------------------------------|------------------------|---------------------------------------------------|------------------------------------------------------|------------------|
| projects<br>list<br>add project | name<br>Sample Project | description<br>NH Tunnel Site<br>Addressable MEMS | <b>created</b><br>Thu Sep 20 2018<br>Tue Aug 13 2019 | delete<br>X<br>X |
|                                 | Figure 7 - Sele        | ct a Proiect                                      |                                                      |                  |

Agent will navigate to the "list" screen. The Project menu (Figure 8) will be displayed on the left side of the screen.

| AGENT                                            |                            |          |          |                                    |                                  |                      |                     |        | ?           |
|--------------------------------------------------|----------------------------|----------|----------|------------------------------------|----------------------------------|----------------------|---------------------|--------|-------------|
| projects                                         | ┌─ GeoNet Networks ─       |          |          |                                    |                                  |                      |                     |        |             |
| Sample Project<br>list<br>add network<br>add lc2 | name<br>Sample Network     | settings | download | superviso<br>serial num<br>1537815 | r<br>iber <u>address</u><br>COM9 | scan rate<br>10 min. | download<br>60 min. | l rate | delete<br>X |
| transfer<br>project settings                     | LC2 Data Loggers –<br>name |          | settings | download                           | serial number                    | address              | scan rate           | type   | delete      |
|                                                  | Sample LC2                 |          | ٢        | ₹                                  |                                  | COM4                 | 3600 sec.           | single | x           |

Figure 8 - Project Menu (Left Side of the Screen)

The Project menu is covered by the following sections:

**List:** The list screen shows all the GeoNet Networks and LC2 dataloggers associated with the Project. See Section 4.3 for the GeoNet Networks portion of the screen and Section 5.2 for LC2 dataloggers portion.

Add Network: Adds a GeoNet Network to the current project. See Section 4.1.

Add LC2: Adds an LC2 datalogger to the current project. See Section 5.1

Transfer: Use to transfer data from one Agent database to another. See Section 8.

**Project Settings:** Used to edit the project name and description, as well as to access the advanced settings of Agent. See Section 3.3

## 3.3 Project Settings

#### 3.3.1 General Settings

To edit Project settings, click **list** on the left side of the screen. (When not in the Projects portion of the program, click **projects** on the left side of the screen.) Next click on the name of the Project to be edited (Figure 9).

| AGENT»                          |                             |                                                   |                                                      | ?                |
|---------------------------------|-----------------------------|---------------------------------------------------|------------------------------------------------------|------------------|
| projects<br>list<br>add project | name<br>Sample Project      | description<br>NH Tunnel Site<br>Addressable MEMS | <b>created</b><br>Thu Sep 20 2018<br>Tue Aug 13 2019 | delete<br>X<br>X |
|                                 | Figure 9 - Select a Project |                                                   |                                                      |                  |

Next, click project settings on the left side of the screen (Figure 10).

| AGENT                                                                                        |                                                                             | $\bigcirc$        |
|----------------------------------------------------------------------------------------------|-----------------------------------------------------------------------------|-------------------|
| projects<br>Sample Project<br>list<br>add network<br>add lc2<br>transfer<br>project settings | Project Settings<br>Name<br>Sample Project<br>Description<br>NH Tunnel Site | Advanced Settings |
|                                                                                              |                                                                             |                   |

Figure 10 - Project Settings Screen

Edit the Project name and description as desired and then click Save

#### 3.3.2 Advanced Settings

The Advanced Settings button in the Project settings screen allows the user to edit the internal settings of the Agent program. Advanced settings affect the entire program; they cannot be set for individual Networks or dataloggers.

Access to the settings is password protected. Click Advanced Settings to open the password dialog (Figure 11).

| Enter Passwo  | rd       | × |
|---------------|----------|---|
| Administrator | password |   |
|               |          |   |
|               |          |   |

Figure 11 - Password Dialog

The Administrator password is the current date in six-digit format, i.e., day, month, last two digits of the year. For example, if the current date is the third of August 2017, then the Administrator password would be: 030817

Once the correct password has been entered, the Advanced Settings dialog (Figure 12) will open.

| Advanced Settings                                                                    |                                                                     |                   | ×    |
|--------------------------------------------------------------------------------------|---------------------------------------------------------------------|-------------------|------|
| Owner<br>Agent.Core.AgentApplication                                                 | Setting<br>RestartApplicationNow<br>IsEnabled                       | Value<br>False T  |      |
| Agent.Core.Logging.BlackCommFilter                                                   | SourceFilterTokens                                                  | CommLogging       |      |
| Agent.Core.Logging.BlackSourceLogFilter                                              | IsEnabled                                                           | False             | 1    |
| Agent.Core.Logging.MessageLevelLogFilter                                             | MaximumMessageLevel                                                 | Verbose •         |      |
| Agent.Core.Logging.WhiteSourceLogFilter<br>Agent.GeoNet.GeoNetSensorPollingService   | IsEnabled<br>IsEnabled                                              | False True        |      |
| Agent.GeoNet.GeoNetSensorPollingService                                              | MaxPollAttempts                                                     | 3                 |      |
| Agent.GeoNet.GeoNetSensorPollingService<br>Agent.GeoNet.GeoNetSensorPollingService   | NetworkRefreshIntervalMilliseconds<br>PeriodicNetworkRefreshEnabled | 360000            |      |
| Agent.GeoNet.GeoNetSensorPollingService                                              | TimerIntervalMilliseconds                                           | 10000             |      |
| Agent.GeoNet.GeoNetSensorPollingService<br>Agent.GeoNet.GeoNetSensorRecordingService | UseSameTimeForAllReadings<br>e IsEnabled                            | False ▼<br>True ▼ | 12   |
| Agent.GeoNet.GeoNetSensorRecordingService                                            | e TimerIntervalMilliseconds                                         | 10000             |      |
| Agent.GeoNet.LC4<br>Agent.GeoNet.LC4.LC4PollingService                               | UnsafeLC4<br>IsEnabled                                              | False ▼<br>True ▼ |      |
| Agent.GeoNet.LC4.LC4PollingService                                                   | TimerIntervalMilliseconds                                           | 10000             |      |
| Agent.Windows.Service.DatabaseConverter                                              | DatabaseVersionSetting                                              | 2                 | •    |
|                                                                                      |                                                                     | Save Car          | ncel |

Figure 12 - Advanced Settings

The "**Owner**" column describes the part of the Agent program affected. The "**Setting**" column shows the settings that is being changed. The "**Value**" column displays the current setting. Values can be numbers, text, or in some cases are selected from a drop-down box. (Note: Some settings cannot be changed.)

Save Saves changes to the database. No changes will take effect until the save button is pressed.

Cancel Closes the dialog and returns the settings to their previously saved configuration.

For more information on advanced settings, contact GEOKON.

# **4. GEONET NETWORKS**

It is assumed that all relevant GeoNet hardware has already been installed, and that communication has been established between the Nodes and the Network Supervisor. For information regarding the installation of GeoNet Nodes and Supervisors, please consult the GeoNet instruction manual. (Relevant instruction manuals can be accessed inside the Agent program by clicking the ?) icon in the top right corner of the screen.)

Agent communicates with the Network via the Network Supervisor. There are two options for linking a GeoNet Supervisor to a computer: A direct cable connection using a USB or RS-232 cable, or, through a Networked device such as a serial server or cellular modem. For ease of use, the connection should be established prior to opening Agent Software.

## 4.1 Adding a Network

To add a GeoNet Network, select a Project to add the Network to (Figure 13).

| AGENT»                                       |                                                    |                                                                        |                                                                  | ?                     |
|----------------------------------------------|----------------------------------------------------|------------------------------------------------------------------------|------------------------------------------------------------------|-----------------------|
| projects<br><mark>list</mark><br>add project | name<br>Sample Project F<br>Project 1<br>Project 2 | description<br>NH Tunnel Site<br>Addressable MEMS<br>Installed 9/10/18 | created<br>Thu Sep 20 2018<br>Tue Aug 13 2019<br>Tue Aug 13 2019 | delete<br>X<br>X<br>X |
|                                              |                                                    |                                                                        |                                                                  |                       |

Figure 13 - Select a Project

Next click add network on the left side of the screen to bring up the Network Settings Screen (Figure 14).

| AGENT                                                                                        |                                                                                                    | $\bigcirc$          |
|----------------------------------------------------------------------------------------------|----------------------------------------------------------------------------------------------------|---------------------|
| projects<br>Sample Project<br>list<br>add network<br>add lc2<br>transfer<br>project settings | Network Settings         Name       Network Address         new network       Image: Constraint of the set of the set o | et network settings |

Figure 14 - Network Settings Screen

For Supervisors that have been connected to the PC using a USB or RS-232 cable, continue to Section 4.1.1. For Cellular Gateway Supervisors, see Section 4.1.2. For Supervisor connected through an exterior (add on) network device such as a serial server or cellular modem, see Section 4.1.3.

#### 4.1.1 Connections Using a USB or RS232 Cable

Type "COM" into the "Network Address" field to display a list of available COM ports. Choose the correct port from the list (Figure 15) or type in the full name of the desired COM port.

| AGENT»                                                                                       |                                                                                                    | ? |
|----------------------------------------------------------------------------------------------|----------------------------------------------------------------------------------------------------|---|
| projects<br>Sample Project<br>list<br>add network<br>add Ic2<br>transfer<br>project settings | Network Settings         Name       Network Address         new network       com          Serial Number       Scar         10       COM1         COM9         Description/Notes |   |
|                                                                                              | Save                                                                                                    |   |

Figure 15 - Enter a COM port

If the correct COM port does not display in Agent, close the program, make sure the device is powered on and the cable connection is secure, and then try again. If unsure of which COM port the Supervisor is utilizing, refer to the information in Appendix A.

Once the Network address had been entered, continue to Section 4.2.

**PLEASE NOTE:** When changing the connection type for a Cellular Gateway Supervisor from a wireless "Cloud Network" connection to a direct cable connection it is necessary to stop and restart the Agent service for the change to take effect (Figure 16).

| Q Services         |                                |                   |              |         |              |             | _ <b>D</b> X |
|--------------------|--------------------------------|-------------------|--------------|---------|--------------|-------------|--------------|
| File Action Vie    | ew Help                        |                   |              |         |              |             |              |
|                    | ) 🛃 🔽 📷 🕨 🔳 💵 🕨                |                   |              |         |              |             |              |
| Services (Loca     | Services (Local)               |                   |              |         |              |             |              |
|                    | Geokon Agent Service           | Name              | Description  | Status  | Startup Type | Log On As   | *            |
|                    | -                              | 🔍 Diagnostic Ser  | The Diagno   | Started | Manual       | Local Servi |              |
|                    | Stop the service               | 🔍 Diagnostic Sys  | The Diagno   |         | Manual       | Local Syst  |              |
|                    | Restart the service            | 🔍 Diagnostics Tr  | The Diagno   | Started | Automatic    | Local Syst  |              |
|                    |                                | 🔍 Disk Defragm    | Provides Di  |         | Manual       | Local Syst  | =            |
|                    | Description:                   | 🔍 Distributed Lin | Maintains li | Started | Automatic    | Local Syst  |              |
|                    | Geokon agent service.          | 🔍 Distributed Tr  | Coordinates  |         | Manual       | Network S   |              |
|                    |                                | 端 DNS Client      | The DNS Cli  | Started | Automatic    | Network S   |              |
|                    |                                | 🔍 Encrypting File | Provides th  | Started | Automatic    | Local Syst  |              |
|                    |                                | 🔍 Extensible Aut  | The Extensi  |         | Manual       | Local Syst  |              |
|                    |                                | 🔍 Fax             | Enables you  |         | Manual       | Network S   |              |
|                    |                                | 🔍 Function Disco  | The FDPHO    | Started | Manual       | Local Servi |              |
|                    |                                | Sunction Disco    | Publishes th | Started | Automatic    | Local Servi |              |
|                    |                                | 🔍 🤹 Geokon Agent  | Geokon age   | Started | Automatic    | Local Syst  | Start        |
|                    |                                | 端 Google Chrom    |              |         | Manual       | Local Syst  | Stop         |
|                    |                                | 🔍 Google Updat    | Keeps your   |         | Automatic (  | Local Syst  | Pause        |
|                    |                                | Google Updat      | Keeps your   |         | Manual       | Local Syst  | Resume       |
| < □□ >             | Extended Standard              |                   |              |         |              |             | Restart      |
| Stop service Geoko | on Agent Service on Local Comp | uter              |              |         |              |             | All Tasks    |
|                    |                                |                   |              |         |              |             | Refresh      |
|                    |                                |                   |              |         |              |             | Properties   |
|                    |                                |                   |              |         |              |             | Help         |

Figure 16 - Stop and Restart the Agent Service

#### 4.1.2 Connecting to a Cellular Gateway Supervisor

The Supervisor must already be commissioned using the api.geokon.com website as described in the GeoNet instruction manual.

Type "token:" into the "Network Address" field. Copy and paste the token created on the commissioning website as the Network Address (Figure 17). Once the Network address had been entered, continue to Section 4.2.

| AGENT                                                                                        |                                                                                                    | ? |
|----------------------------------------------------------------------------------------------|----------------------------------------------------------------------------------------------------|---|
| projects<br>Sample Project<br>list<br>add network<br>add Ic2<br>transfer<br>project settings | Network Settings       Network Address         new network       Image: token:p9hoTm68YI7pmWsdgDE4N       get network settings         Serial Number       Scan Rate       Deploy Period         10 minutes       1 hour          Description/Notes       Image: token setting setting se |   |

Figure 17 - Enter a Token

**PLEASE NOTE:** When changing the connection type for a Cellular Gateway Supervisor from a direct cable connection to a wireless "Cloud Network" connection it is necessary to stop and restart the Agent service for the change to take effect (Figure 18).

| Q Services         |                                |                   |              |         |              |             |               |
|--------------------|--------------------------------|-------------------|--------------|---------|--------------|-------------|---------------|
| File Action Vie    | ew Help                        |                   |              |         |              |             |               |
|                    | ) 🛃 🛛 📷 🕨 🔲 🔢 🕪                |                   |              |         |              |             |               |
| Services (Loca     | Services (Local)               | -                 |              |         |              |             |               |
|                    | Geokon Agent Service           | Name              | Description  | Status  | Startup Type | Log On As   | *             |
|                    | _                              | 🔍 Diagnostic Ser  | The Diagno   | Started | Manual       | Local Servi |               |
|                    | Stop the service               | 🔍 Diagnostic Sys  | The Diagno   |         | Manual       | Local Syst  |               |
|                    | Restart the service            | 🔍 Diagnostics Tr  | The Diagno   | Started | Automatic    | Local Syst  |               |
|                    |                                | 🔍 Disk Defragm    | Provides Di  |         | Manual       | Local Syst  | =             |
|                    | Description:                   | 🔍 Distributed Lin | Maintains li | Started | Automatic    | Local Syst  |               |
|                    | Geokon agent service.          | 🔍 Distributed Tr  | Coordinates  |         | Manual       | Network S   |               |
|                    |                                | 🔍 DNS Client      | The DNS Cli  | Started | Automatic    | Network S   |               |
|                    |                                | Encrypting File   | Provides th  | Started | Automatic    | Local Syst  |               |
|                    |                                | 🔍 Extensible Aut  | The Extensi  |         | Manual       | Local Syst  |               |
|                    |                                | 🔍 Fax             | Enables you  |         | Manual       | Network S   |               |
|                    |                                | 🔍 Function Disco  | The FDPHO    | Started | Manual       | Local Servi |               |
|                    |                                | Sunction Disco    | Publishes th | Started | Automatic    | Local Servi |               |
|                    |                                | Geokon Agent      | Geokon age   | Started | Automatic    | Local Syst  | Chart         |
|                    | E I                            | 🔍 Google Chrom    |              |         | Manual       | Local Syst  | Start         |
|                    |                                | 端 Google Updat    | Keeps your   |         | Automatic (  | Local Syst  |               |
|                    |                                | Google Updat      | Keeps your   |         | Manual       | Local Syst  | Pause         |
| < >                | Extended Standard              |                   |              |         |              |             | Restart       |
| Stop service Geoko | on Agent Service on Local Comp | uter              |              |         |              |             |               |
|                    |                                |                   |              |         |              |             | All Tasks — , |
|                    |                                |                   |              |         |              |             | Refresh       |
|                    |                                |                   |              |         |              |             | Properties    |
|                    |                                |                   |              |         |              |             | Help          |

Figure 18 - Stop and Restart the Agent Service

#### 4.1.3 Wireless Connections via an Exterior (add on) Networked Device

Enter the device URL or IP address into the "Network Address" field (Figure 19). An IP address must contain a colon after the address, followed by the port, e.g., 192.168.1.1:5555. Once the Network address had been entered, continue to Section 4.2.

**NOTE:** When connecting with a serial server or cellular modem it may be necessary for the Network administrator to set the IP address for local Networks. Cellular modems will usually have a static IP address designated by the carrier.

| AGENT»                                                                                       |                                                                                                    | ? |
|----------------------------------------------------------------------------------------------|----------------------------------------------------------------------------------------------------|---|
| projects<br>Sample Project<br>list<br>add network<br>add Ic2<br>transfer<br>project settings | Network Settings         Name       Network Address         new network       193.167.1.1:5555         Serial Number       Scan Rate         Deploy Period         10 minutes         Description/Notes |   |

Figure 19 - Enter a URL or IP Address

### 4.2 Connecting

Once the Network address has been entered, click get network settings. Agent will attempt to connect to the Network Supervisor.

When using a Cellular Gateway Supervisor, after clicking "get network settings" a "Choose Cloud Network" drop-down will appear. The drop-down list will display all Cell Gateway Supervisors associated with that account. Select the desired Supervisor from the list (Figure 20).

| AGENT»                                                                                       | $\bigcirc$                                                                                                    |
|----------------------------------------------------------------------------------------------|----------------------------------------------------------------------------------------------------|
| projects<br>Sample Project<br>list<br>add network<br>add lc2<br>transfer<br>project settings | Network Settings         Name       Network Address         new network       token:p9hoTm68YI7pmWsdgDE4N         Choose Cloud Network         2012760 Mesh Network Supervisor         Deploy Period         10 minutes         1 hour         Description/Notes |

Figure 20 - Select Cellular Gateway Supervisor

Once a connection has been established, the "Serial Number" field will be populated with the serial number of the Supervisor (Figure 21). If Agent fails to establish a connection an error

message will appear, and the reason for the failure will be given if it is available. If this occurs, make sure the Network address is correct, the device is powered on, and the cable connection is secure (if applicable); then try again.

| AGENT                                                                                        |                                                                                                    | ? |
|----------------------------------------------------------------------------------------------|----------------------------------------------------------------------------------------------------|---|
| projects<br>Sample Project<br>list<br>add network<br>add Ic2<br>transfer<br>project settings | Network Settings         Name       Network Address         new network       token:p9hoTm68YI7pmWsdgDE4N         Choose Cloud Network         2012760 Mesh Network Supervisor •         Serial Number       Scan Rate         Deploy Period         2012760         10 minutes •         1 hour •         Save |   |

Figure 21 - Populated Serial Number

See Table 1 for more information on the available settings.

| Label                                     | Description                                                                                                    |  |  |
|-------------------------------------------|----------------------------------------------------------------------------------------------------|--|--|
| Name                                      | Input a name for the Network.                                                                                                    |  |  |
| Network Address                           | The method of connection used for the Network supervisor. Enter a COM port, URL, or IP address with port number.                                                                                                    |  |  |
| get network settings                      | Loads the current scan rate, deploy period, and Network time from the Supervisor.                                                                                                    |  |  |
| Choose Cloud Network                      | Drop-down list showing all Cellular Gateway Supervisors associated<br>with the api.geokon.com account that created the "Token" entered into<br>the Network Address field.                                                                                                    |  |  |
| Serial Number                             | Static field showing the serial number of the Network Supervisor.                                                                                                    |  |  |
| Scan Rate                                 | Determines how often Nodes take sensor readings. It may be<br>necessary to temporarily turn off automatic download to change the<br>scan rate of the network. (Should be left at 10 minutes until it has been<br>verified that all Nodes are present and collecting data.)                                             |  |  |
| Deploy Period                             | Sets how long the Network will remain in "deployment mode", i.e.,<br>how long the Supervisor will search for new Nodes. Changes to this<br>setting will take effect the next time Deployment mode is activated on<br>the Network Supervisor. For information on deployment mode, see the<br>GeoNet instruction manual. |  |  |
| Description/Notes                         | Optional field for user input of any additional information.                                                                                                    |  |  |
| Table 1 - Description of Network Settings |                                                                                                    |  |  |

When all desired information has been entered click <u>Save</u>. Agent will apply the settings and then navigate to the "Nodes" screen. (Information about the Nodes Screen is provided in Section 4.6.)

# 4.3 List of GeoNet Networks Associated with a Project

Once Agent has successfully connected to a Supervisor, the Network will be added to the Project. To view the GeoNet Networks associated with a Project, click **projects** on the left side of the screen, then click the name of the desired Project (Figure 22). This will open the List Screen (Figure 23). For more information about the GeoNet Networks portion of the list screen, refer to Table 2.

| projects     name     description     created     delete       add project     Sample Project     NH Tunnel Site     Thu Sep 20 2018     X       Project 1     Addressable MEMS     Tue Aug 13 2019     X | AGENT»                          |                                               |                                                                        |                                                                  | ?                     |
|----------------------------------------------------------------------------------------------------|---------------------------------|-----------------------------------------------|------------------------------------------------------------------------|------------------------------------------------------------------|-----------------------|
|                                                                                                    | projects<br>list<br>add project | name<br>Sample Project Project 1<br>Project 2 | description<br>NH Tunnel Site<br>Addressable MEMS<br>Installed 9/10/18 | created<br>Thu Sep 20 2018<br>Tue Aug 13 2019<br>Tue Aug 13 2019 | delete<br>X<br>X<br>X |

#### Figure 22 - Select a Project

| AGENT                                                                                        |                 |          |          |                                              |                                             |                                 |                                  |        | ?           |
|----------------------------------------------------------------------------------------------|-----------------|----------|----------|----------------------------------------------|---------------------------------------------|---------------------------------|----------------------------------|--------|-------------|
| projects<br>Sample Project<br>list<br>add network<br>add Ic2<br>transfer<br>project settings | GeoNet Networks | settings | download | supervis<br>serial nu<br>1537815<br>download | or<br>mber address<br>COM9<br>serial number | scan rate<br>10 min.<br>address | download<br>60 min.<br>scan rate | d rate | delete<br>X |
|                                                                                              | Sample LC2      |          | ٢        | ₹                                            | 1916652                                     | COM4                            | 10 sec.                          | single | X           |

Figure 23 - List Screen

| Column<br>Heading           | Description                                                                                                    |
|-----------------------------|----------------------------------------------------------------------------------------------------|
| Name                        | Clicking the name of a Network will open the Nodes Screen. See Section 4.6.                                                                                                    |
| Settings                    | Click the 😧 icon to open Network Settings. See Section 4.4 for more information.                                                                                                    |
| Download                    | Click the $\checkmark$ icon to manually download data from the Network. Once the download has begun, a status bar will provide the number of readings available from the Supervisor and the completion percentage. Only one Network can be downloaded at a time. The download will continue whether the user stays on the Network Settings Screen or navigates elsewhere. Click <b>Cancel</b> to stop the download.<br><b>NOTE:</b> When using a Cellular Gateway Supervisor, only data that has been uploaded to the Network Server (cloud) is available for download. Data is sent from the Supervisor to the Network Server in recurring intervals when a certain amount of time has passed, or a set number of readings is reached. Contact Geokon for more information. |
| Supervisor<br>Serial Number | Static field showing the serial number of the Supervisor.                                                                                                    |
| Address                     | The method of connection used for the Network supervisor. (COM port, URL, or IP address with port number). See Section 4.1.                                                                                                    |

| Scan Rate        | Determines how often Nodes take sensor readings. It may be necessary to<br>temporarily turn off automatic download to change the scan rate of the network.<br>(Should be left at 10 minutes until it has been verified that all Nodes are present<br>and collecting data.) |
|------------------|----------------------------------------------------------------------------------------------------|
| Download<br>Rate | Displays the frequency of data collection from the Supervisor. Can be edited in Network Settings. See Section 4.4.                                                                                                    |
| Delete           | Click $\times$ to delete the corresponding Network. Deleting a Network will erase <b>ALL</b> data associated with the Network; use with caution.                                                                                                    |

 Table 2 - Descriptions for the GeoNet Networks List

## 4.4 Network Settings

To edit the Network Settings, select the Project that contains the Network, and then click the (2) icon that corresponds to the Network to be edited. (Network settings can also be accessed by clicking on the name of the Network and then clicking network settings.)

| AGENT»                                                                                      | ?                                                                                                    |
|---------------------------------------------------------------------------------------------|----------------------------------------------------------------------------------------------------|
| projects<br>Sample Project<br>Sample Network<br>nodes<br>network settings<br>export<br>live | Network Settings         Name       Network Address?         Sample Network       COM6         Serial Number       Scan Rate       Deploy Period         1537815       10 minutes •       1 hour •         Network Time Zone       (UTC-05:00) Eastern Standard Time (uses daylight savings)       •         Network Throughput:       15.5 s       Duty         Save       6.3%       ?                                                           |
|                                                                                             | Network Time       Set Project         To get network time use the "get network settings" button       Project         Current Network Time       set network time         Automatic Download       set network time         Image: Set network time       Download at a scheduled interval         Start Time:       Download at a scheduled interval         15:30       03:30         Download every 60       minutes         Save       Cancel |

Figure 24 - Network Settings Screen

Refer to Figure 25 through Figure 27 and the accompanying tables for more information on Network settings.

| Network Settings           |                      |               |                                 |
|----------------------------|----------------------|---------------|---------------------------------|
| Name                       | Network Add          | ress?         |                                 |
| Sample Network             | COM6                 |               | get network settings            |
| Serial Number              | Scan Rate            | Deploy Period | Description/Notes               |
| 1537815                    | 10 minutes •         | 1 hour 🔻      | Devices Installed on May 1 2019 |
| Network Time Zone          |                      |               |                                 |
| (UTC-05:00) Eastern Standa | ard Time (uses dayli | ght savings)  | T                               |
| Network Throughput: 15.5 s |                      | Duty<br>Cycle | Mode:<br>Deploy                 |
| Battery Life: 451 s        |                      | 6.3%          | Normal                          |
| Save                       |                      |               | I                               |

## Figure 25 - Network Settings Box

| Label                | Description                                                                                                    |
|----------------------|----------------------------------------------------------------------------------------------------|
| Name                 | Input a name for the Network.                                                                                                    |
| Network Address      | The method of connection used for the Network supervisor. Enter a COM port, URL, or IP address with port number. See Section 4.1 for more information.                                                                                                    |
| get network settings | Loads the current scan rate, deploy period, and Network time from the Supervisor.                                                                                                    |
| Serial Number        | Static field showing the serial number of the Network Supervisor.                                                                                                    |
| Scan Rate            | Determines how often Nodes take sensor readings. It may be necessary to<br>temporarily turn off automatic download to change the scan rate of the<br>network. (Should be left at 10 minutes until it has been verified that all Nodes<br>are present and collecting data.)                                                                                                    |
| Deploy Period        | Sets how long the Network will remain in "Deployment Mode", i.e., how long<br>the Supervisor will search for new Nodes. Changes to this setting will take<br>effect the next time Deployment mode is activated on the Network Supervisor.<br>For information on deployment mode, see the GeoNet instruction manual.                                                            |
| Description/Notes    | Optional field for user input of any additional information.                                                                                                    |
| Network Time Zone    | Use the drop-down to select the time zone that matches the Network location.                                                                                                    |
| Network Throughput   | Use the slider to adjust the "Network Throughput" setting. Increasing the<br>Network Throughput increases the amount of data the network will convey in a<br>given amount of time and decreases the overall battery life. (If nodes frequently<br>fall behind in delivering their readings, increasing the Network Throughput<br>will help.).                                  |
| Battery Life         | Use the slider to adjust the "Battery Life" setting. A higher number will<br>increase the battery life but will also increase the time between when a reading<br>is taken and the data is sent to the supervisor. The minimum setting is limited<br>by the supervisor based on network size. This protects the network from<br>settings that may cause it to stop functioning. |

14

| Duty Cycle | The "Duty Cycle" is determined by the Network Throughput and Battery Life<br>settings. The number shown represents the percentage of time the network is<br>"on" and able to transmit data. For maximum battery life the duty cycle should<br>be as low as possible without the network "lagging", i.e., data from certain<br>nodes is older than others or falling behind.             |
|------------|----------------------------------------------------------------------------------------------------|
| Mode       | Select the operating mode of the Network. "Deploy Mode" uses more battery<br>life than "Normal Mode". Deploy mode is required when setting up a network<br>and whenever changes are being made to the network (adding Nodes, changing<br>batteries, resetting a device, etc.) Refer to the GeoNet instruction manual for<br>more information on the two operating modes of the network. |
| Save       | Saves all fields contained within the "Network Settings" box.                                                                                                    |

Table 3 - Descriptions for Network Settings Box

| Network Time                                              | - Set Project         |
|-----------------------------------------------------------|-----------------------|
| To get network time use the "get network settings" button |                       |
| Current Network Time                                      | Project               |
| set network time                                          | Sample Project • Save |
|                                                           |                       |

Figure 26 - Network Time and Set Project Boxes

| Network Time                            |                                                                                                    |  |  |
|-----------------------------------------|----------------------------------------------------------------------------------------------------|--|--|
| Label                                   | Description                                                                                               |  |  |
| Current Network<br>Time                 | Read only field. Value displayed after pressing the "set Network time" or "get Network settings" buttons. |  |  |
| set network time                        | Overwrites the current Network time with the date and time from the PC.                                   |  |  |
| Table 4 - Descriptions for Network Time |                                                                                                    |  |  |
| Set Project                             |                                                                                                    |  |  |

| Set Project |                                                                                 |  |  |  |  |  |
|-------------|---------------------------------------------------------------------------------|--|--|--|--|--|
| Label       | Description                                                                     |  |  |  |  |  |
| Project     | Use the drop-down menu to change the Project the GeoNet Network is linked with. |  |  |  |  |  |
| Save        | Moves the Network to the selected Project.                                      |  |  |  |  |  |

#### Table 5 - Descriptions for Set Project Box

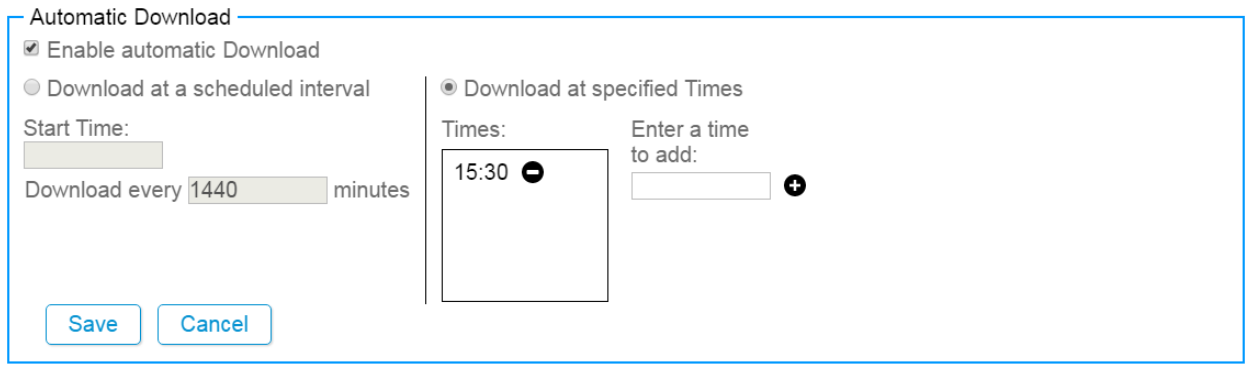

Figure 27 - Automatic Download Box

| Label                                  | Description                                                                                                    |
|----------------------------------------|----------------------------------------------------------------------------------------------------|
| Enable<br>Automatic<br>Download        | Check this box to have data automatically downloaded from the Network at regular intervals. When unchecked, data will only be downloaded when the user initiates a manual download (see Section 4.3).                                                                                                    |
| Download at a<br>scheduled<br>interval | Select this option to have the automatic download recur in intervals. The frequency of the download will be based on the integer entered in the "Download data every minutes" field. The first download will occur at the specified "Start time". (Start time must be entered in 24-hour format. For example, 3:30 PM becomes 15:30.) |
| Download at<br>specified<br>Times      | Select this option to have data automatically downloaded at specific times of the day. Enter a time in 24-hour format and then click the $\bigoplus$ icon. The time entered will be added to the list of download "Times:". To remove a download time from the list, click the corresponding $\bigoplus$ icon.                        |
| Save                                   | Saves all fields contained within the "Automatic Download" box.                                                                                                    |
| cancel                                 | Returns settings to their previously saved configuration.                                                                                                    |
|                                        | Table 6 - Descriptions for Automatic Download Box                                                                                                    |

**NOTE:** When using a Cellular Gateway Supervisor, only data that has been uploaded to the Network Server (cloud) is available for download. Data is sent from the Supervisor to the Network Server in recurring intervals when a certain amount of time has passed, or a set number of readings is reached. Contact Geokon for more information.

## 4.5 Data Storage Capacity

Data is stored in the Supervisor in a persistent "ring buffer". The flash memory will store around one million arrays. When the memory is full, the oldest data will be overwritten. If automatic download is turned off, data should be collected on a consistent basis to prevent data loss. The equation below can be used to determine how often data must be collected to avoid data loss.

 $Days = \frac{1,040,000}{Nodes \times Arrays Per Day}$ 

Where **Days** is the maximum number of days before data must be collected to prevent loss. The **Arrays per Day** value is provided in Table 7.

| Scan Rate  | Arrays per Day |
|------------|----------------|
| 10 minutes | 144            |
| 12 minutes | 120            |
| 15 minutes | 96             |
| 20 minutes | 72             |
| 30 minutes | 48             |
| 1 hour     | 24             |
| 2 hours    | 12             |
| 3 hours    | 8              |
| 4 hours    | 6              |
| 6 hours    | 4              |
| 8 hours    | 3              |
| 12 hours   | 2              |
| 24 hours   | 1              |

Table 7 - Arrays per Day at Each Sample Interval

## 4.6 List of GeoNet Devices Associated with a Network

To view the Supervisor and Nodes associated with a Network, select the Project that contains the Network and then click on the Network name (Figure 28).

| AGENT                                                                     |                                             |          |          |                                  |                               |                           |                                   |                       | ?           |
|---------------------------------------------------------------------------|---------------------------------------------|----------|----------|----------------------------------|-------------------------------|---------------------------|-----------------------------------|-----------------------|-------------|
| projects Sample Project ist add network add Ic2 transfer project settings | GeoNet Networks –<br>name<br>Sample Network | settings | download | supervis<br>serial nu<br>1537815 | or<br>mber addre<br>COM       | ss scan rate<br>9 10 min. | downloa<br>60 min.                | d rate                | delete<br>X |
|                                                                           | name<br>Sample LC2                          |          | settings | download                         | <b>serial numb</b><br>1916652 | er address<br>COM4        | <mark>scan rate</mark><br>10 sec. | <b>type</b><br>single | delete<br>X |

Figure 28 - Selecting a Network

This will open the Nodes Screen (Figure 29). The list of devices can be sorted by clicking on any of the column headers. Refer to Table 8 for more information about the Nodes Screen.

| AGENT                                                                           |                                         |                                            |                             |                                        |               |                 |             | ?           |
|---------------------------------------------------------------------------------|-----------------------------------------|--------------------------------------------|-----------------------------|----------------------------------------|---------------|-----------------|-------------|-------------|
| projects<br><sup>L</sup> Sample Project<br><sup>L</sup> Sample Network<br>nodes | A 1 stale da<br>node type<br>Supervisor | ta alerts<br><sup>name</sup><br>Supervisor | serial<br>number<br>1537815 | last reading<br>2019-08-13 12:40 -0400 | battery level | signal strength | charts<br>0 | remove<br>X |
| network settings<br>export                                                      | 8800-XX-01C                             | Sample Node                                | 1537823                     | 2019-08-13 12:20 -0400                 | 3 volts       | 100%            | 0           | ×           |
| live                                                                            | 8800-XX-04C                             | Piezometer Node                            | 1533349                     | 2019-08-13 11:10 -0400                 | 3 volts       | 100%            | 0           | х           |

Figure 29 - Nodes Screen

NOTE:

- Only Nodes that have joined the Network will be displayed.
- Nodes added to the Network will not appear on the list until after a data downloaded is performed.
- Data for "last reading", "battery level", and "signal strength" will update each time data is downloaded from the Network.

| Column<br>Heading  | Description                                                                                                    |
|--------------------|----------------------------------------------------------------------------------------------------|
| Node Type          | Displays the device "Type" selected in the Node Settings Screen. See Section 4.7.                                                                                                    |
| Name               | Clicking on the name of a Node or Supervisor will cause Agent to navigate to the settings for that device. See Section 4.7.                                                                                                    |
| Serial<br>Number   | Static field showing the factory installed serial number of the device.                                                                                                    |
| Last Reading       | Displays the amount of time that has elapsed since the device last communicated with the network.                                                                                                    |
| Battery Level      | Displays the current voltage of the batteries of the device. (Updated each time data is downloaded from the Network.) D cell batteries should be replaced when the measured voltage of the D cells drops below 2.0 VDC (units will cease operation at ~2.0 volts). External 12-volt batteries should be replaced when the measured voltage is <11 volts. (Note that some GeoNet models require lithium batteries.) |
| Signal<br>Strength | Displays the signal strength of the radio communications between the device and<br>the Network. (Updated each time data is downloaded from the Network.) For<br>information on improving the strength of the radio signal, refer to the GeoNet<br>instruction manual.                                                                                                    |
| Charts             | Displays the number of charts associated with the device. For information on working with charts see Section 6.                                                                                                    |
| Remove             | Click the X icon to remove the corresponding device from the list. This hides the device from being viewed; it does not remove the device from the Network or stop it from collecting data. To rediscover a device, restart the computer or restart the Agent service in task manager.                                                                                                    |
| Alerts             | Alerts are indicated by a message at the top of the Nodes Screen and a red box<br>around the data that triggered the alert. Devices that have not communicated<br>during the last three scan attempts will trigger a "Stale Data" alert.<br>Devices with low battery or signal strength will also trigger an alert.                                                                                                |

Table 8 - Descriptions for the Nodes Screen

# 4.7 Node Settings

To edit the settings of a Node or Supervisor, select a Network, then click on the name of the device to be edited (Figure 30).

| AGENT                      |              |                   |                  |                        |               |                 |        | ?      |
|----------------------------|--------------|-------------------|------------------|------------------------|---------------|-----------------|--------|--------|
| projects<br>Sample Project | ▲ 1 stale da | ta alerts<br>name | serial<br>number | last reading           | battery level | signal strength | charts | remove |
| nodes                      | Supervisor   | Supervisor        | 1537815          | 2019-08-13 12:40 -0400 | 2.9 volts     | 100%            | 0      | x      |
| network settings<br>export | 8800-XX-01C  | Sample Node       | 1537823          | 2019-08-13 12:20 -0400 | 3 volts       | 100%            | 0      | x      |
| live                       | 8800-XX-04C  | Piezometer Node   | 1533349          | 2019-08-13 11:10 -0400 | 3 volts       | 100%            | 0      | х      |

Figure 30 - Select Device

Agent will navigate to the "View Charts Screen". (See Section 6 for information on working with charts.) Click node settings to navigate to the Node Settings Screen (Figure 31).

| AGENT»                                                                                                    |                                                                                                    | ? |
|----------------------------------------------------------------------------------------------------|----------------------------------------------------------------------------------------------------|---|
| projects<br>Sample Project<br>Sample Network<br>Sample Node<br>view charts<br>chart settings<br>summary<br>node settings<br>sensor summary | Node       Serial Number       Type         Sample Node       1537823       8800-XX-01C         Save       Sensors         Add reading sensor       Add multiple channels         Add thermistor sensor       Add node sensors |   |

Figure 31 - Node Settings Screen

The Node portion of the screen contains the basic information for that device, including: **Name:** This field is used to enter a descriptive name for the selected device. Social Number: Static field that displays the social number of the device.

Serial Number: Static field that displays the serial number of the device.

**Type:** <u>*The type does not need to be selected manually unless the physical configuration in the field has changed.*</u> For current models, select the type based on the last three digits of the model number. Model numbers with "ADR" at the end have three different types available. Refer to Table 9 for more information.

| ТҮРЕ               | ADR                                                            |
|--------------------|----------------------------------------------------------------|
| 8800-XX-ADR (temp) | Used when a string (bus) of Temperature sensors are connected. |
| 8800-XX-ADR (tilt) | Used when a string(bus) of Tilt sensors are connected.         |
| 8800-XX-ADR (VW)   | Used when a string (bus) of VW sensors is connected.           |
|                    |                                                                |

Table 9 - Type by Model #

Type selection for legacy models is shown in Table 10 on the following page.

|                           |                                                              | LEGACY MODELS    |                                                      |        |  |  |  |
|---------------------------|--------------------------------------------------------------|------------------|------------------------------------------------------|--------|--|--|--|
| ТҮРЕ                      | 8800-1<br>8800-3                                             | 8800-2<br>8800-4 | 8800-5<br>8800-6                                     | 8800-8 |  |  |  |
| Addressable VW            |                                                              |                  | When used with a string (bus) of VW sensors.         |        |  |  |  |
| Single Channel            | Χ                                                            |                  |                                                      |        |  |  |  |
| Addressable MEMS          |                                                              |                  | When used with a string (bus) of MEMS sensors.       |        |  |  |  |
| Addressable<br>Thermistor |                                                              |                  | When used with a string (bus) of Temperature sensors |        |  |  |  |
| Supervisor                |                                                              | X                |                                                      |        |  |  |  |
| 8-CH Multiplexer          |                                                              |                  |                                                      | X      |  |  |  |
| Tilt Two Axes             | For Nodes special ordered with a built-in biaxial tiltmeter. |                  |                                                      |        |  |  |  |

 Table 10 - Type by Model # for Legacy Models

Click save to save any changes made to the "Name" and "Type" fields.

The "Sensors" portion of the Node Settings screen allows sensors to be added to the device. Sensors collect data; this data is then displayed as a line on a chart. (For more information on Charts, see Section 6.) The type of sensors that can be added to a device depends on the selected device "Type" (as described above). Table 11 details the types of sensors available for each device type.

|                       | Sensor Type                     |                                    |                                       |                                                  |                                                       |                                       |  |  |
|-----------------------|---------------------------------|------------------------------------|---------------------------------------|--------------------------------------------------|-------------------------------------------------------|---------------------------------------|--|--|
| Device Type           | Node<br>Sensor<br>(Sect. 4.7.4) | Reading<br>Sensor<br>(Sect. 4.7.1) | Thermistor<br>Sensor<br>(Sect. 4.7.2) | String of MEMS<br>Angle Sensors<br>(Sect. 4.7.5) | String of MEMS<br>Deflection Sensors<br>(Sect. 4.7.5) | 2 Axis<br>Tilt Meter<br>(Sect. 4.7.6) |  |  |
| 8800-XX-01C           | X                               | X                                  | X                                     |                                                  |                                                       |                                       |  |  |
| 8800-XX-04C           | X                               | X                                  | X                                     |                                                  |                                                       |                                       |  |  |
| 8800-XX-08C           | X                               | X                                  | X                                     |                                                  |                                                       |                                       |  |  |
| 8800-XX-ADR<br>(temp) | X                               |                                    | X                                     |                                                  |                                                       |                                       |  |  |
| 8800-XX-ADR<br>(tilt) | X                               |                                    |                                       | X                                                | X                                                     |                                       |  |  |
| 8800-XX-ADR<br>(VW)   | X                               | X                                  | X                                     |                                                  |                                                       |                                       |  |  |

|                            |                                 | Sensor Type                        |                                       |                                                  |                                                       |                                       |  |  |  |  |
|----------------------------|---------------------------------|------------------------------------|---------------------------------------|--------------------------------------------------|-------------------------------------------------------|---------------------------------------|--|--|--|--|
| Device Type                | Node<br>Sensor<br>(Sect. 4.7.4) | Reading<br>Sensor<br>(Sect. 4.7.1) | Thermistor<br>Sensor<br>(Sect. 4.7.2) | String of MEMS<br>Angle Sensors<br>(Sect. 4.7.5) | String of MEMS<br>Deflection Sensors<br>(Sect. 4.7.5) | 2 Axis<br>Tilt Meter<br>(Sect. 4.7.6) |  |  |  |  |
| 8800-XX-SUP                | X                               |                                    |                                       |                                                  |                                                       |                                       |  |  |  |  |
| 8-Channel Mux              | X                               | X                                  | X                                     |                                                  |                                                       |                                       |  |  |  |  |
| Addressable<br>MEMS        | X                               |                                    |                                       | X                                                | X                                                     |                                       |  |  |  |  |
| Addressable<br>Thermistors | X                               |                                    | X                                     |                                                  |                                                       |                                       |  |  |  |  |
| Addressable<br>VW          | X                               | X                                  | X                                     |                                                  |                                                       |                                       |  |  |  |  |
| Single Channel             | X                               | X                                  | X                                     |                                                  |                                                       |                                       |  |  |  |  |
| Supervisor                 | X                               |                                    |                                       |                                                  |                                                       |                                       |  |  |  |  |
| Tilt Two Axes              | X                               |                                    |                                       |                                                  |                                                       | X                                     |  |  |  |  |

Table 11 - Available Sensors by Node Type

### 4.7.1 Add Reading Sensors

Reading Sensors are used for external sensors (gauges) connected to the device by the user, e.g., piezometers, strain gauges, etc. To add a reading sensor to the device, click "Add reading sensor". (Figure 32).

| AGENT»                                                                                                    |                                                                                                    | ? |
|----------------------------------------------------------------------------------------------------|----------------------------------------------------------------------------------------------------|---|
| projects<br><sup>L</sup> Sample Project<br><sup>L</sup> Sample Network<br><sup>L</sup> Sample Node<br>view charts<br>chart settings | Node     Serial Number     Type       Sample Node     1537823     8800-XX-01C       Save            |   |
| summary<br>node settings<br>sensor summary                                                                                          | Sensors<br>Add reading sensor<br>Add multiple channels<br>Add thermistor sensor<br>Add node sensors |   |

Figure 32 - Add Reading Sensor

This will open the "Edit Sensor" dialog (Figure 33). Table 12 describes the settings contained within the Edit Sensor dialog.

| -  |   |    |       |
|----|---|----|-------|
| Ed | - | Sa | ner   |
| Lu |   | 26 | 11-27 |

| Name                                                                                                    | Serial Number                                                                                                    |
|----------------------------------------------------------------------------------------------------|----------------------------------------------------------------------------------------------------|
| Reading                                                                                                    | Get Calibration                                                                                                    |
| Type Catego<br>Reading V Defau<br>Aultiplier Offs<br>1 0                                                                                                    | Calibration Units<br>• • Digits •                                                                                                    |
| )escription/Notes                                                                                                    |                                                                                                    |
| tart Date: 2016-08<br>Choose a color:                                                                                                    | 2 End Date: None Change                                                                                                    |
| Start Date: 2016-08<br>Choose a color:<br>Calculations (Digi<br>Calculation: [G*(R1<br>Dutput = [1 * (R1 -                                                   | <pre>2 End Date: None Change 2 End Date: None Change 3 80) + K*(T<sub>1</sub> - T<sub>0</sub>)] * Multiplier + Offset ] * 1 + 0</pre>                                                      |
| Start Date: 2016-08<br>Choose a color:<br>Calculations (Digi<br>Calculation: [G*(R1<br>Dutput = [1*(R1 -<br>Linear Gag                                       | 2 End Date: None Change<br>Ro) + K*(T <sub>1</sub> - T <sub>0</sub> )] * Multiplier + Offset<br>] * 1 + 0<br>Factor(G): 1 Zero Reading(R <sub>0</sub> ): 0                                 |
| Start Date: 2016-08<br>Choose a color:<br>Calculations (Digi<br>Calculation: [G*(R1<br>Dutput = [1 * (R1 -<br>Linear Gag<br>Polynomial Fac                   | 2 End Date: None Change<br>Ro) + K*(T <sub>1</sub> - T <sub>0</sub> )] * Multiplier + Offset<br>] * 1 + 0<br>Factor(G): 1 Zero Reading(R <sub>0</sub> ): 0<br>s A: 0 B: 1 C: 0 Calculate C |
| Start Date: 2016-08<br>Choose a color:<br>Calculations (Digi<br>Calculation: [G*(R1<br>Output = [1 * (R1 -<br>Linear Gag<br>Polynomial Fac<br>Temperature Co | 2 End Date: None Change<br>Ro) + K*(T1 - To)] * Multiplier + Offset<br>] * 1 + 0<br>Factor(G): 1 Zero Reading(Ro): 0<br>s A: 0 B: 1 C: 0 Calculate C<br>ection                             |

Figure 33 - Edit Reading Sensor

| Label             | Description                                                                                                    |  |
|-------------------|----------------------------------------------------------------------------------------------------|--|
| Name              | Enter a descriptive name for the sensor.                                                                                                    |  |
| Serial Number     | The serial number of the gauge connected to the Node. (This is not required, but it is recommended to help the user differentiate gauges.)                                                                                                    |  |
| Get Calibration   | Retrieves calibration data from GEOKON's database and populates the Linear C<br>Factor (G), as well as the Polynomial gage factors A, B, and C.<br>(Currently, calibration data is only available for piezometers and displacement<br>transducers manufactured after Dec. 2016, MEMS sensors manufactured after N<br>2017 and load cells manufactured after April 2018.) |  |
| Туре              | Static field showing the sensor type.                                                                                                    |  |
| Category          | Choose the category that coincides with the type of gauge connected. Refer to th manual that was supplied with the gauge if unsure.                                                                                                    |  |
| Calibration Units | Available Calibration Units will vary based on what category has been chosen selected units should match the units of the gauge factor on the calibration rep provided with the gauge.                                                                                                    |  |
| Output Units      | Determines the type of engineering units the data will be displayed in.                                                                                                    |  |
| Multiplier        | Applied to the linear or polynomial calculation. Can be used to convert units. If the selected "output units" differ from the "calibration units", Agent will automatically calculate the multiplier to convert the units.                                                                                                    |  |

| Offset                               | "Offset" is an optional constant that can be added to the sensor output to adjust the data. For example: If a piezometer installed at a site elevation of -40 feet is reading +2 feet of water, entering an offset of -40 would adjust the reading to -38 feet, the actual water elevation of the sensor.                                                                        |  |  |
|--------------------------------------|----------------------------------------------------------------------------------------------------|--|--|
| Description/Notes                    | Optional field for user input of any additional information.                                                                                                    |  |  |
| Start/End Date                       | Determines the date range of the data displayed on a chart. The first-time data is downloaded from the LC2, Agent will automatically set the start date to the date of the first reading taken by the sensor. The end date is normally left blank unless the sensor is removed. Normally the user will not need to edit these values. To change the start/end date click Change. |  |  |
| Choose a Color                       | Determines what color the line representing the sensor will be on the completed chart. Click on the current color to open the color palette. Select a standard color from the left side of the menu or use the color palette on the right to create a custom color and then click choose.                                                                                        |  |  |
| Calculation:                         | Shows the equation that will be used to calculate the sensor output.                                                                                                    |  |  |
| Output =                             | The output equation is the "Calculation:" equation with user entered integers applied. The output equation will change automatically to reflect the information entered in the dialog.                                                                                                    |  |  |
| Linear                               | Select to utilize the linear calibration equation.                                                                                                    |  |  |
| Gage Factor(G)                       | The default gauge factor of one can be used to output the data in digits. To output the data in other engineering units, the gauge factors found on the GEOKON Calibration Report provided with the vibrating wire sensor must be entered.                                                                                                    |  |  |
| Zero Reading(R <sub>0</sub> )        | Enter the initial onsite zero reading. It is <i>highly recommended</i> that an accurate initial zero reading be obtained for each senor, as this reading will be used for all subsequent data reduction. However, the factory zero reading on the calibration report may be sufficient if no onsite zero reading exists. Consult the sensor manual for more information.         |  |  |
| Polynomial                           | Select to utilize the polynomial calibration equation.                                                                                                    |  |  |
| Factor A                             | Required for output in engineering units. Found on the GEOKON Calibration Report provided with the gauge.                                                                                                    |  |  |
| Factor B                             | Required for output in engineering units. Found on the GEOKON Calibration Report provided with the gauge.                                                                                                    |  |  |
| Factor C                             | Value will be displayed after clicking "Calculate C".                                                                                                    |  |  |
| Calculate C                          | Calculates the value of Factor C from a user entered zero reading.                                                                                                    |  |  |
| Temperature<br>Correction            | If maximum accuracy is desired, or if ambient temperature changes are large, a temperature correction can be applied. Checking this box will include the values entered in the "Thermal Factor" and "Zero Temperature" fields in the output equation.                                                                                                    |  |  |
| Thermal Factor(K)                    | Enter the Thermal Factor from the calibration report.                                                                                                    |  |  |
| Zero<br>Temperature(T <sub>0</sub> ) | If using an onsite zero reading, enter the temperature at which the onsite zero reading was taken in degrees Celsius. If using the factory zero reading, enter the temperature listed on the bottom of the GEOKON Calibration Report.                                                                                                    |  |  |
| Save                                 | Saves the current settings.                                                                                                    |  |  |
| cancel                               | Closes the dialog and returns settings to their previously saved configuration.                                                                                                    |  |  |

Once a Sensor has been created, it will be added to the list of sensors on the Node Settings Screen (Figure 34).

| AGENT»                                                                     |                                                                                          |                          |                 |                                                                  | ?      |
|----------------------------------------------------------------------------|------------------------------------------------------------------------------------------|--------------------------|-----------------|------------------------------------------------------------------|--------|
| projects<br>Sample Project<br>Sample Network<br>Sample Node<br>view charts | Node<br>Name<br>Sample Node<br>Save                                                      | Serial Numl<br>1537823   | ber Type<br>880 | 0-XX-01C •                                                       |        |
| chart settings<br>summary<br>node settings<br>sensor summary               | Add reading sensor<br>Add multiple channels<br>Add thermistor sensor<br>Add node sensors |                          |                 |                                                                  |        |
|                                                                            | Name<br>Sample Reading Sensor                                                            | <b>Type</b><br>Reading_1 | Alerts<br>None  | Additional Information<br>Start date: 2016-08-22. End date: None | remove |

Figure 34 - List of Sensors

The sensor settings can be accessed at any time by clicking on the name of the sensor.

The "Alerts" column can be used to create alerts that will be displayed on the View Charts and Live Charts screens when user defined criteria are exceeded. For information on alerts, see Section 7.

To delete a sensor, click remove.

#### 4.7.2 Add Thermistor Sensor

Most GEOKON vibrating wire sensors include a built-in thermistor. To view the temperature data collected by the thermistor, a "thermistor sensor" must be added in Agent. To add a thermistor sensor, click Add thermistor sensor (Figure 35).

| AGENT»                                                                                                    |                                                                                                    | ? |
|----------------------------------------------------------------------------------------------------|----------------------------------------------------------------------------------------------------|---|
| projects<br>Sample Project<br>Sample Network<br>Sample Node<br>view charts<br>chart settings<br>summary<br>node settings<br>sensor summary | Node       Serial Number       Type         Sample Node       1537823       8800-XX-01C       •         Save       Sensors       •       •         Sensors       Add reading sensor       Add multiple channels       Add thermistor sensor         Add node sensors       •       •       • |   |

Figure 35 - Add Thermistor Sensor

The "Edit Sensor" dialog will open (Figure 36). Table 13 describes the available thermistor settings.

| dit Sensor                      |                |        |  |
|---------------------------------|----------------|--------|--|
| Sensor                          |                |        |  |
| Name                            |                |        |  |
| Thermistor                      |                |        |  |
| Type Units<br>Thermistor • °C • |                |        |  |
| Description/Notes               |                |        |  |
|                                 |                |        |  |
| Start Date: 2016-08-22          | End Date: None | Change |  |
| Choose a color: 🗾 🔻             |                |        |  |
|                                 |                |        |  |

Figure 36 - Edit Thermistor Sensor

| Label             | Description                                                                                                    |  |
|-------------------|----------------------------------------------------------------------------------------------------|--|
| Name              | Enter a descriptive name for the sensor.                                                                                                    |  |
| Туре              | Static field displaying the sensor type.<br><b>Note:</b> Can be used to select individual thermistors for Model 3810A<br>Addressable Thermistor Strings. See Section 4.7.2.2 below for more<br>information.                                                                                                    |  |
| Units             | Select whether to display thermistor data in degrees Celsius, Kelvin, or Fahrenheit.                                                                                                    |  |
| Description/Notes | Optional field for user input of any additional information.<br>Can also be used to set a thermistor value when using high temperature<br>sensors or thermistors. See Section 4.7.2.1 below for more information.                                                                                                    |  |
| Start/End Date    | Determines the date range of the data displayed on a chart. The first-time data is downloaded from the LC2, Agent will automatically set the start date to the date of the first reading taken by the sensor. The end date is normally left blank unless the sensor is removed. Normally the user will not need to edit these values. To change the start/end date click Change. |  |
| Choose a Color    | Determines what color the line representing the sensor will be on the completed chart. Click on the current color to open the color palette. Select a standard color from the left side of the menu or use the color palette on the right to create a custom color and then click choose.                                                                                        |  |
| Save              | Saves the current settings.                                                                                                    |  |
| cancel            | Closes the dialog and returns the settings to their previously saved configuration.                                                                                                    |  |

Once a Sensor has been created, it will be added to the list of sensors on the Node Settings Screen (Figure 37).

| AGENT»                                                                                       |                                                                                                    |                   |                   |                                                               | ?        |
|----------------------------------------------------------------------------------------------|----------------------------------------------------------------------------------------------------|-------------------|-------------------|---------------------------------------------------------------|----------|
| projects<br>Sample Project<br>Sample Network<br>Sample Node<br>view charts<br>chart settings | Node<br>Name<br>Sample Node<br>Save                                                                 | Serial I<br>15333 | Number 1<br>349 [ | Гуре<br>8800-XX-01C ▼                                         |          |
| summary<br>node settings<br>sensor summary                                                   | Sensors<br>Add reading sensor<br>Add multiple channels<br>Add thermistor sensor<br>Add node sensors | Turi              | Alarta            |                                                               |          |
|                                                                                              | Sample Thermistor                                                                                   | Therm_1           | None              | Additional Information Start date: 2016-08-25. End date: None | e remove |

Figure 37 - List of Sensors

The sensor settings can be accessed at any time by clicking on the name of the sensor.

The "Alerts" column can be used to create alerts that will be displayed on the View Charts and Live Charts screens when user defined criteria are exceeded. For information on alerts, see Section 7.

To delete a sensor, click remove.

#### 4.7.2.1 High Temperature (HT) Sensors

Geokon's high temperature sensors use a different thermistor than standard sensors. When using a high temperature sensor or thermistor, the thermistor value must be set using the "Description/Notes" field. For 8.2k  $\Omega$  resistance thermistors, enter "value=8200". For 10k  $\Omega$  resistance thermistors, enter "value=10000". Figure 38 on the shows an example of setting the value for 8.2k thermistors.

| Sensor                          |                       |
|---------------------------------|-----------------------|
| HT Thermistor Sensor            |                       |
| Type Units<br>Thermistor • °C • |                       |
| Description/Notes<br>value=8200 |                       |
| Start Date: 2016-08-22          | End Date: None Change |
|                                 |                       |

Figure 38 - Changing Thermistor Value for HT Sensors
### 4.7.2.2 Model 3810A Addressable Thermistor Strings

For Model 3810A Addressable Thermistor strings, the Type in the Nodes Settings screen must be set to "8800-XX-ADR (temp)" (Figure 39).

| <b>AGENT</b> »                                                                                                    |                                                                                                    |                                                                                                    | ? |
|----------------------------------------------------------------------------------------------------|----------------------------------------------------------------------------------------------------|----------------------------------------------------------------------------------------------------|---|
| projects<br>Sample Project<br>Sample Network<br>Sample Node<br>view charts<br>chart settings<br>summary<br>node settings<br>sensor summary | Node       Serial Nur         Sample Node       1537823         Save       Sensors         Add reading sensor       Add thermistor sensor         Add node sensors       Add node sensors | mber Type          8800-XX-ADR (temp)         8800-XX-01C         8800-XX-04C         8800-XX-ADR (temp)         8800-XX-ADR (timp)         8800-XX-ADR (timp)         8800-XX-ADR (timp)         8800-XX-ADR (timp)         8800-XX-ADR (timp)         8800-XX-ADR (timp)         8800-XX-BR (VW)         8800-XX-SUP         8-CH Multiplexer         Addressable Thermistors         Addressable Thermistors         Addressable VW         Single Channel         Supervisor         Tilt Two Axes |   |

Figure 39 - Set Type to 8800-XX-ADR (temp)

This will allow up to 80 thermistors to be assigned to the Node. Click "Add thermistor sensor" (Figure 40) and then select the thermistor to add (Figure 41). Repeat this process for each thermistor in the string.

| AGENT                                                                                                    |                                                                                                    |                          |                            |   | $\bigcirc$ |
|----------------------------------------------------------------------------------------------------|----------------------------------------------------------------------------------------------------|--------------------------|----------------------------|---|------------|
| projects<br>Sample Project<br>Sample Network<br>Sample Node<br>view charts<br>chart settings<br>summary<br>node settings<br>sensor summary | Node<br>Name<br>Sample Node<br>Save<br>Sensors<br>Add reading sensor<br>Add thermistor sensor<br>Add node sensors | Serial Number<br>1537823 | Type<br>8800-XX-ADR (temp) | • |            |

#### Figure 40 - Add Thermistor Sensor

| Edit Sensor                                                                                                    | 0                          |
|----------------------------------------------------------------------------------------------------|----------------------------|
| Sensor<br>Name<br>Therm_1<br>Type<br>Thermistor 1 •<br>Thermistor 2<br>Thermistor 2<br>Thermistor 2<br>Thermistor 4<br>Thermistor 6<br>Thermistor 6<br>Thermistor 7<br>Thermistor 9<br>Thermistor 10<br>Thermistor 10<br>Thermistor 11<br>Thermistor 12<br>Thermistor 13 | Type<br>8800-XX-ADR (temp) |

Figure 41 - Select the Thermistor to Add

#### 4.7.3 Add Multiple Channels

The "Add Multiple Channels" is designed to be used with Multi-Channel Nodes and allows multiple reading and thermistor sensors to be added at one time. Clicking "Add Multiple Channels" (Figure 42) will open a dialog titled "Add a Collection of Channels" (Figure 43)

| AGENT                                                                                                    |                                                                                                    | ? |
|----------------------------------------------------------------------------------------------------|----------------------------------------------------------------------------------------------------|---|
| projects<br>Sample Project<br>Sample Network<br>Sample Node<br>view charts<br>chart settings<br>summary<br>node settings<br>sensor summary | Node       Serial Number       Type         Sample Node       1537823       8800-XX-01C         Save       Save |   |

Figure 42 - Add Multiple Channels

| Add a Collection of Channels                                                                                  |      |        |
|----------------------------------------------------------------------------------------------------|------|--------|
| Starting Channel       Ending Channel         A Please enter starting channel.       Add matching thermistors |      |        |
|                                                                                                    | Save | Cancel |

Figure 43 - Add a Collection of Channels Dialog

Enter the range of channels on the Node which have a sensor wired into them. (Channel numbers coincide with terminal blocks inside the Node. Refer to the GeoNet manual for more information.) If the sensors attached to the Node have internal thermistors, check the "Add matching thermistors" box.

If more than one range is required, save the information and then repeat the process. (Alternatively, add all the channels at once and then delete the unused channels after they are created.)

Figure 44 shows an example of adding channels one through six with matching thermistors and the resulting sensors in the Node Setting screen.

|                                                                                                    | Add a Collection of (                                                                                                    | Channels    |                  |                                        |        |     |
|----------------------------------------------------------------------------------------------------|----------------------------------------------------------------------------------------------------|-------------|------------------|----------------------------------------|--------|-----|
|                                                                                                    | Starting Channel                                                                                                    | Ending<br>6 | Channel          |                                        |        |     |
|                                                                                                    | Add matching the second second sec | nermistors  |                  |                                        |        |     |
|                                                                                                    |                                                                                                    |             |                  |                                        |        |     |
|                                                                                                    |                                                                                                    |             |                  | Save Cancel                            |        |     |
|                                                                                                    |                                                                                                    |             |                  |                                        |        |     |
|                                                                                                    |                                                                                                    |             |                  |                                        |        |     |
|                                                                                                    |                                                                                                    | •           |                  |                                        |        |     |
| AGENI»                                                                                                    |                                                                                                    |             |                  |                                        |        | (?) |
| projects<br>Sample Project<br>Sample Network<br>Sample Node<br>view charts<br>chart settings<br>summary<br>node settings<br>sensor summary | Node<br>Name<br>Sample Node<br>Save<br>Sensors<br>Add reading sensor<br>Add multiple channels<br>Add thermistor sensor                                                                                                    | Serial      | I Number<br>3349 | Type<br>8800-XX-08C                    |        |     |
|                                                                                                    | Add node sensors Name                                                                                                    | Туре        | Alerts           | Additional Information                 |        |     |
|                                                                                                    | Reading_01                                                                                                    | Reading_1   | None             | Start date: 2016-08-25. End date: None | remove |     |
|                                                                                                    | Reading_02                                                                                                    | Reading_2   | None             | Start date: 2016-08-25. End date: None | remove |     |
|                                                                                                    | Reading_03                                                                                                    | Reading_3   | None             | Start date: 2016-08-25. End date: None | remove |     |
|                                                                                                    | Reading_04                                                                                                    | Reading_4   | None             | Start date: 2016-08-25. End date: None | remove |     |
|                                                                                                    | Reading_05                                                                                                    | Reading_5   | None             | Start date: 2016-08-25. End date: None | remove |     |
|                                                                                                    | Reading_06                                                                                                    | Reading_6   | None             | Start date: 2016-08-25. End date: None | remove |     |
|                                                                                                    | Thermistor_01                                                                                                    | Therm_1     | None             | Start date: 2016-08-25. End date: None | remove |     |
|                                                                                                    | Thermistor_02                                                                                                    | Therm_2     | None             | Start date: 2016-08-25. End date: None | remove | -   |

Figure 44 - Multiple Reading and Thermistor Sensors Added

### 4.7.4 Node Sensors

Node sensors are factory installed sensors contained within the device. To add a Node sensor to the device, click Add node sensors (Figure 45).

| AGENT                                                                                                   |                                                                                          | ? |
|----------------------------------------------------------------------------------------------------|------------------------------------------------------------------------------------------|---|
| projects<br>Sample Project<br>Sample Network<br>Sample Node<br>view charts<br>chart settings<br>summary | Node Serial Number Type Sample Node 1537823 8800-XX-01C  Save Sensors                    |   |
| node settings<br>sensor summary                                                                         | Add reading sensor<br>Add multiple channels<br>Add thermistor sensor<br>Add node sensors |   |

Figure 45 - Add Node Sensors

This will open the "Edit Sensor" dialog (Figure 46).

| Edit Sensor                                  |      |        |
|----------------------------------------------|------|--------|
| ✓ Add Battery                                |      |        |
| Name: Battery                                |      |        |
| Start Date: 2016-08-25 End Date: None Change |      |        |
| Choose a color:                              |      |        |
| Add Aux Battery                              |      |        |
| Name: Aux Battery                            |      |        |
| Start Date: 2016-08-25 End Date: None Change |      |        |
| Choose a color:                              |      |        |
|                                              |      |        |
| Name: Node Temperature Units °C V            |      |        |
| Start Date: 2016-08-25 End Date: None Change |      |        |
| Choose a color:                              |      |        |
| Add Signal Strength                          |      |        |
| Name: Signal Strength                        |      |        |
| Start Date: 2016-08-25 End Date: None Change |      |        |
| Choose a color:                              |      |        |
|                                              | Save | Cancel |

Figure 46 - Edit Node Sensor

To add a sensor, check the appropriate box. More than one sensor can be added at a time by checking multiple boxes. Once a sensor's box has been checked, the information that coincides with that sensor can be edited. See Table 14 for more information.

| Label             | Description                                                                                                    |
|-------------------|----------------------------------------------------------------------------------------------------|
| Name              | Enter a descriptive name for the sensor.                                                                                                    |
| Units             | Only available on Node Temperature sensors. Determines whether the Node temperature will be displayed in degrees Celsius, Kelvin, or Fahrenheit.                                                                                                    |
| Start/End Date    | Determines the date range of the data displayed on a chart. The first-time data is downloaded from the LC2, Agent will automatically set the start date to the date of the first reading taken by the sensor. The end date is normally left blank unless the sensor is removed. Normally the user will not need to edit these values. To change the start/end date click Change. |
| Choose a<br>Color | Determines what color the line representing the sensor will be on the completed chart. Click on the current color to open the color palette. Select a standard color from the left side of the menu or use the color palette on the right to create a custom color and then click choose.                                                                                        |
| Save              | Saves the current settings.                                                                                                    |
| cancel            | Closes the dialog and returns settings to their previously saved configuration.                                                                                                    |

Once a Sensor has been created, it will be added to the list of sensors on the Node Settings Screen (Figure 47).

| AGENT»                                                                     |                                                                                                    |                        |                   |                                                                  | ?      |
|----------------------------------------------------------------------------|----------------------------------------------------------------------------------------------------|------------------------|-------------------|------------------------------------------------------------------|--------|
| projects<br>Sample Project<br>Sample Network<br>Sample Node<br>view charts | Node<br>Name<br>Sample Node<br>Save                                                                 | Serial N<br>15333      | lumber Ty<br>49 { | pe<br>8800-XX-01C •                                              |        |
| chart settings<br>summary<br>node settings<br>sensor summary               | Sensors<br>Add reading sensor<br>Add multiple channels<br>Add thermistor sensor<br>Add node sensors |                        |                   |                                                                  |        |
|                                                                            | Name<br>Sample Node Sensor                                                                          | <b>Type</b><br>Battery | Alerts<br>None    | Additional Information<br>Start date: 2016-08-25. End date: None | remove |

Figure 47 - List of Sensors

The sensor settings can be accessed at any time by clicking on the name of the sensor.

The "Alerts" column can be used to create alerts that will be displayed on a chart when user defined criteria are exceeded. For information on alerts, see Section 7.

To delete a sensor, click remove.

### 4.7.5 String of MEMS Sensors

To add a string of MEMS sensors to a device, navigate to the Node Settings Screen as described in Section 4.7. (Note that String of MEMS sensors are only available for Nodes that have the device "Type" saved as 8800-XX-ADR (tilt) or "Addressable MEMS".)

MEMS Angle sensors show the change of *angle* occurring in the MEMS string. MEMS deflection sensors show the change of *deflection* occurring in the MEMS string. To add a string of Angle Sensors, see Section 4.7.5.1, for Deflection Sensors, see Section 4.7.5.2.

#### 4.7.5.1 Adding a String of MEMS Angle Sensors

To add a string of MEMS Angle Sensors, click Add string of MEMS angle sensors (Figure 48).

| AGENT                                                                                                    |                                                                                                    |                          |                            |   | ? |
|----------------------------------------------------------------------------------------------------|----------------------------------------------------------------------------------------------------|--------------------------|----------------------------|---|---|
| projects<br>Sample Project<br>Sample Network<br>Sample Node<br>view charts<br>chart settings<br>summary<br>node settings<br>sensor summary | Node<br>Name<br>Sample Node<br>Save<br>Sensors<br>Add string of MEMS angle<br>Add string of MEMS defle<br>Add node sensors | Serial Number<br>1537823 | Type<br>8800-XX-ADR (tilt) | • |   |

Figure 48 - Add a String of MEMS Angle Sensors

This will open the "Edit Angle MEMS" dialog (Figure 49).

| dit Angle MEMS                     |                          |
|------------------------------------|--------------------------|
| Name                               | Number of Drops          |
|                                    |                          |
| Start Date: 8/22/20                | 16 End Date: None Change |
|                                    | Change                   |
|                                    |                          |
| Sensor Units T                     | hermistor Units          |
| Sensor Units T<br>Degrees T        | hermistor Units<br>°C ▼  |
| Sensor Units T<br>Degrees T        | hermistor Units<br>°C ▼  |
| Sensor Units T<br>Degrees <b>•</b> | 'hermistor Units<br>°C ▼ |

Figure 49 - Edit Angle MEMS Dialog

Table 15 describes the available settings.

| Label                                              | Description                                                                                                    |  |  |
|----------------------------------------------------|----------------------------------------------------------------------------------------------------|--|--|
| Name                                               | Enter a descriptive name for the thermistor.                                                                                                    |  |  |
| Number of Drops                                    | Select the number of Sensors in the String (16 maximum).<br><b>NOTE:</b> This field <u>MUST MATCH</u> the actual number of drops on the string; if set incorrectly, no data will be displayed.                                                                                                    |  |  |
| Start/End Date                                     | Determines the date range of the data displayed on a chart. The first-time data is downloaded from the LC2, Agent will automatically set the start date to the date of the first reading taken by the sensor. The end date is normally left blank unless the sensor is removed. Normally the user will not need to edit these values. To change the start/end date click Change. |  |  |
| Sensor Units                                       | Determines whether the reading will be displayed in Degrees, Radians, or Arcseconds.                                                                                                    |  |  |
| Thermistor Units                                   | Determines whether the thermistor reading will be displayed in degrees Celsius, Fahrenheit, or Kelvin.                                                                                                    |  |  |
| Save                                               | Saves the current settings.                                                                                                    |  |  |
| cancel                                             | Closes the dialog and returns settings to their previously saved configuration.                                                                                                    |  |  |
| Table 15 - Descriptions for Edit Angle MEMS Dialog |                                                                                                    |  |  |

Once a Sensor has been created, it will be listed on the Node Settings Screen as shown in Figure 34.

| AGENT                                                                      |                                                   |                       |                 |                             | ?      |
|----------------------------------------------------------------------------|---------------------------------------------------|-----------------------|-----------------|-----------------------------|--------|
| projects<br>Sample Project<br>Sample Network<br>Sample Node<br>view charts | Node<br>Name<br>Sample Node<br>Save               | Serial Num<br>1537823 | ber Type<br>880 | 0-XX-ADR (tilt)             |        |
| chart settings<br>summary<br>node settings<br>sensor summary               | Add string of MEMS deflection<br>Add node sensors | sensors               | Alerte          | Additional Information      |        |
|                                                                            | Sample Angle String                               | Axis                  | None            | 1 drops, Calculation: Angle | remove |

Figure 50 - List of Sensors

The string settings can be accessed at any time by clicking on the name of the sensor. (Additional settings are available for MEMS sensors after the sensor has been created. These settings are described in the Sections 4.7.5.3 through 4.7.5.9.)

The "Alerts" column can be used to create alerts that will be displayed on the View Charts and Live Charts screens when user defined criteria are exceeded. For information on alerts, see Section 7.

To delete a sensor, click remove.

### 4.7.5.2 Adding a String of MEMS Deflection Sensors

To add a string of MEMS Deflection Sensors, click Add string of MEMS deflection sensors (Figure 51).

| AGENT                                                                                                    |                                                                                                    |                          |                            |   | ? |
|----------------------------------------------------------------------------------------------------|----------------------------------------------------------------------------------------------------|--------------------------|----------------------------|---|---|
| projects<br>Sample Project<br>Sample Network<br>Sample Node<br>view charts<br>chart settings<br>summary<br>node settings<br>sensor summary | Node<br>Name<br>Sample Node<br>Save<br>Sensors<br>Add string of MEMS angle<br>Add string of MEMS deflet<br>Add node sensors | Serial Number<br>1537823 | Type<br>8800-XX-ADR (tilt) | • |   |

Figure 51 - Add a String of MEMS Deflection Sensors

This will open the "Edit Deflection MEMS" dialog (Figure 52). Table 16 describes the available settings.

### Edit Deflection MEMS

| Name Number of Drops       1       Please enter a name. |   |      |        |
|---------------------------------------------------------|---|------|--------|
| Start Date: 8/22/2016 End Date: None Change             | • |      |        |
| Spacing Sensor Units Thermistor Units<br>5 m • °C •     |   |      |        |
| Elevation of drop one (m)<br>0                          |   |      |        |
| Drop One is: 🇿<br>© First ®Last                         |   |      |        |
| Deflection Calculation: ⑦<br>◉ Bottom up ○ Top down     |   |      |        |
|                                                         |   | Save | Cancel |

Figure 52 - Edit Deflection MEMS Dialog

| Label                        | Description                                                                                                    |
|------------------------------|----------------------------------------------------------------------------------------------------|
| Name                         | Enter a descriptive name for the MEMS string.                                                                                                    |
| Number of Drops              | Select the number of Sensors in the String (16 maximum).<br><b>NOTE:</b> This field <u>MUST MATCH</u> the actual number of drops on the string; if set incorrectly, no data will be displayed.                                                                                                    |
| Start/End Date               | Determines the date range of the data displayed on a chart. The first-time data is downloaded from the LC2, Agent will automatically set the start date to the date of the first reading taken by the sensor. The end date is normally left blank unless the sensor is removed. Normally the user will not need to edit these values. To change the start/end date click Change. |
| Spacing                      | This field along with the "Sensor Units" field defines the distance between the drops.                                                                                                    |
| Sensor Units                 | Determines the unit of measure for the spacing of the drops. Also determines what unit the data will be displayed in.                                                                                                    |
| Thermistor Units             | Determines whether the thermistor reading will be displayed in degrees Celsius, Fahrenheit, or Kelvin.                                                                                                    |
| Elevation of drop<br>one (m) | Input the distance to "drop one" of the string in Meters                                                                                                    |
| Drop One is:                 | Indicate whether the sensor to be dedicated as "drop one" is at the top or the bottom of the string.                                                                                                    |
| Deflection<br>Calculation    | Select whether the deflection should be calculated from the bottom up or from the top down.                                                                                                    |
| Save                         | Saves the current settings.                                                                                                    |
| cancel                       | Closes the dialog and returns settings to their previously saved configuration.                                                                                                    |

| AGENT                                                                      |                                                                      |                        |                 |                                  | ?      |
|----------------------------------------------------------------------------|----------------------------------------------------------------------|------------------------|-----------------|----------------------------------|--------|
| projects<br>Sample Project<br>Sample Network<br>Sample Node<br>view charts | Node<br>Name<br>Sample Node<br>Save                                  | Serial Numb<br>1537823 | er Type<br>8800 | D-XX-ADR (tilt)                  |        |
| summary<br>node settings<br>sensor summary                                 | Sensors<br>Add string of MEMS deflection<br>Add node sensors<br>Name | sensors<br>Type        | Alerts          | Additional Information           |        |
|                                                                            | Sample Deflection String                                             | Axis                   | None            | 1 drops, Calculation: Deflection | remove |

Once a Sensor has been created, it will be listed on the Node Settings Screen (Figure 34).

Figure 53 - List of Sensors

The string settings can be accessed at any time by clicking on the name of the sensor. (Additional settings are available for MEMS sensors after the sensor has been created. These settings are described in the Sections 4.7.5.3 through 4.7.5.9.)

The "Alerts" column can be used to create alerts that will be displayed on the View Charts and Live Charts screens when user defined criteria are exceeded. For information on alerts, see Section 7.

To delete a sensor, click remove.

### 4.7.5.3 Editing a MEMS String

To edit a MEMS string, click the name of the desired sensor (Figure 54).

| AGENT                                                                                        |                                                                                    |                          |                |                                                            | ?      |
|----------------------------------------------------------------------------------------------|------------------------------------------------------------------------------------|--------------------------|----------------|------------------------------------------------------------|--------|
| projects<br>Sample Project<br>Sample Network<br>Sample Node<br>view charts<br>chart sattings | Node<br>Name<br>Sample Node<br>Save                                                | Serial Number<br>1537823 | Туре<br>8800   | D-XX-ADR (tilt)                                            |        |
| summary<br>node settings<br>sensor summary                                                   | Add string of MEMS deflect<br>Add node sensors<br>Name<br>Sample Deflection String | Type Axis I              | Alerts<br>None | Additional Information<br>1 drops, Calculation: Deflection | remove |

**Figure 54 - Editing MEMS Sensors** 

This will open the "Edit MEMS String" dialog (Figure 55).

| Sample ME                            | EMS Deflection String | Add drop to end   |
|--------------------------------------|-----------------------|-------------------|
| Drop 1<br>AxisA1<br>AxisB1<br>MEMSTh | Replace<br>erm1       | Keniove tast drop |
| Drop 2<br>AxisA2<br>AxisB2<br>MEMSTh | Replace<br>erm2       |                   |
| Drop 3<br>AxisA3<br>AxisB3<br>MEMSTh | Replace<br>erm3       |                   |
| Drop 4<br>AxisA4<br>AxisB4<br>MEMSTh | Replace<br>erm4       |                   |

Figure 55 - MEMS Sensor Settings

The "Edit MEMS string" dialog is navigated by using the tree on the left side of the screen. At the top of the tree is the sensor name, followed by a list of drops, with the A and B axis listed below each drop. Clicking on an item in the tree will open the settings for that specific item. Refer to the sections below for more information.

### 4.7.5.4 Overall String Settings

Clicking on the sensor name (Figure 56) will open a similar "Edit MEMS" dialog to the one that was used to add the sensor. See Sections 4.7.5.1 and 4.7.5.2 above for descriptions of these settings. (NOTE: When editing an existing string, the "Number of drops" setting is not available. To change the number of drops in a string, use "Add drop to end" or "Remove last drop" as explained in the next section.

| Edit MEMS String              |                                     |
|-------------------------------|-------------------------------------|
| Sample MEMS Deflection String | Add drop to end<br>Remove last drop |
| Drop 1 Replace                |                                     |
| AxisA1                        |                                     |
| AxisB1                        |                                     |
| MEMSTherm1                    |                                     |

Figure 56 - Click on String Name

### 4.7.5.5 Adding or Removing a Drop

The number of drops in the sensor must match the number of drops in the MEMS hardware or no data will be displayed. The number of drops can be changed by clicking one of the links in the top right corner of the Edit MEMS String dialog (Figure 57).

| Sample MEMS Deflection String Add of Remove Add of Remove Add Add Add Add Add Add Add Add Add Ad | Edit MEMS Strin                           | g                 |                 |
|----------------------------------------------------------------------------------------------------|-------------------------------------------|-------------------|-----------------|
| Drop 1 Replace                                                                                                    | Sample MEMS                               | Deflection String | Add drop to end |
| AxisA1<br>AxisB1<br>MFMSTherm1                                                                                                    | Drop 1 I<br>AxisA1<br>AxisB1<br>MEMSTherm | Replace           |                 |

Figure 57 - Add or Remove Drop

Drops can be added to the end of the string, one at a time, by clicking Add drop to end. MEMS strings can have a maximum of 16 drops. Once the maximum number of drops has been reached, the "Add drop to end" link will disappear. The link will reappear if a drop is removed so that the string has less than the maximum allowed.

Drops can be deleted from the end of the string, one at a time, by clicking **Remove last drop**. If there is only one drop left on the string, the "Remove last drop" link will disappear. The link will reappear if a drop is added so that the string has more than the minimum allowed.

### 4.7.5.6 Drop Settings

Clicking on the name of a drop (Figure 58) will open the "Edit MEMS Drop" dialog (Figure 59).

| Edit MEMS String                                                                  |                                     |
|-----------------------------------------------------------------------------------|-------------------------------------|
| Sample MEMS Deflection String<br>Drop 1 Replace<br>AxisA1<br>AxisB1<br>MEMSTherm1 | Add drop to end<br>Remove last drop |

Figure 58 - Click on Drop Name

| Edit MEMS Drop 1                                                    |      |        |
|---------------------------------------------------------------------|------|--------|
| Drop       Serial Number     Spacing to next drop (m)       0     5 |      |        |
| Description/Notes                                                   |      |        |
| Start Date: 2016-08-22 End Date: None Change                        | ~~   |        |
|                                                                     | Save | Cancel |

Figure 59 - Edit MEMS Drop Dialog

### Drop settings are as follows:

| Label                   | Description                                                                                                    |  |  |  |
|-------------------------|----------------------------------------------------------------------------------------------------|--|--|--|
| Serial Number           | Enter the serial number of the drop. (This is not required, but it is recommended to help the user differentiate drops.)                                                                                                    |  |  |  |
| Spacing to Next<br>Drop | Input the distance between the selected drop and the next drop in the string.                                                                                                    |  |  |  |
| Description/Notes       | Optional field for user input of any additional information.                                                                                                    |  |  |  |
| Start/End Date          | Determines the date range of the data displayed on a chart. The first-time data is downloaded from the LC2, Agent will automatically set the start date to the date of the first reading taken by the sensor. The end date is normally left blank unless the sensor is removed. Normally the user will not need to edit these values. To change the start/end date click Change. |  |  |  |
| Save                    | Saves the current settings.                                                                                                    |  |  |  |
| cancel                  | Closes the dialog and returns settings to their previously saved configuration.                                                                                                    |  |  |  |

**Table 17 - Drop Settings** 

# 4.7.5.7 Axis Settings

0

Clicking on the name of an axis (Figure 60) will open the "Edit Sensor" dialog for that axis (Figure 61).

| Sample MEMS Deflection                                           | String                  | Add drop to end<br>Remove last drop |
|------------------------------------------------------------------|-------------------------|-------------------------------------|
| Drop 1 Replace<br>AxisA1<br>AxisB1<br>MFMSTherm1                 |                         |                                     |
| Figu                                                             | re 60 - Click on Axis N | lame                                |
| dit Sensor                                                       |                         |                                     |
|                                                                  |                         |                                     |
| Sensor                                                           |                         |                                     |
| - <b>Sensor</b>                                                  | Туре                    |                                     |
| Sensor<br>Name<br>AxisA1                                         | Type<br>AxisA_1         |                                     |
| Sensor<br>Name<br>AxisA1<br>Description/Notes                    | Type<br>AxisA_1         |                                     |
| Sensor<br>Name<br>AxisA1<br>Description/Notes                    | Type<br>AxisA_1         |                                     |
| Sensor<br>Name<br>AxisA1<br>Description/Notes<br>Choose a color: | Type<br>AxisA_1         |                                     |
| Sensor<br>Name<br>AxisA1<br>Description/Notes<br>Choose a color: | Type<br>AxisA_1         |                                     |

Pick Zero Reading...

Save

Cancel

degrees (uncalibrated)

Axis settings are as follows:

| Label                                                                                                    | Description                                                                                                    |  |  |  |  |
|----------------------------------------------------------------------------------------------------|----------------------------------------------------------------------------------------------------|--|--|--|--|
| Name                                                                                                    | Enter a descriptive name for the axis.                                                                                                    |  |  |  |  |
| Туре                                                                                                    | Static field showing the axis letter and drop number.                                                                                                    |  |  |  |  |
| Description/Notes                                                                                                    | Optional field for user input of any additional information.                                                                                                    |  |  |  |  |
| Choose a Color                                                                                                    | Determines what color the line representing the sensor will be on the completed chart. Click on the current color to open the color palette. Select a standard color from the left side of the menu or use the color palette on the right to create a custom color and then click choose.                                                                                                    |  |  |  |  |
| Gage Factor                                                                                                    | All MEMS sensors have a gauge factor of one, nominally. Please contact GEOKON for more information.                                                                                                    |  |  |  |  |
| Zero Reading                                                                                                    | Enter the initial onsite zero reading. It is <i>highly recommended</i> that an accurate initial zero reading be obtained for each senor, as this reading will be used for all subsequent data reduction. Consult the sensor manual for more information. (Note that setting the zero readings will cause MEMS deflection charts to display the deflection from the specified zero line, rather than as a profile of the borehole. See Section 6.3.2 for more information on MEMS deflection charts.) |  |  |  |  |
| Pick Zero Reading Opens the "Pick Zero Reading" dialog box, which is used to selec reading downloaded from the Network be used as the sensor's "Ze Reading". |                                                                                                    |  |  |  |  |
| Save                                                                                                    | Saves the current settings.                                                                                                    |  |  |  |  |
| cancel                                                                                                    | Closes the dialog and returns settings to their previously saved configuration.                                                                                                    |  |  |  |  |

Table 18 - Descriptions for Axis Settings

# 4.7.5.8 Thermistor Settings

Clicking on the name of a thermistor (Figure 62) will open the "Edit Sensor" dialog for that thermistor (Figure 63).

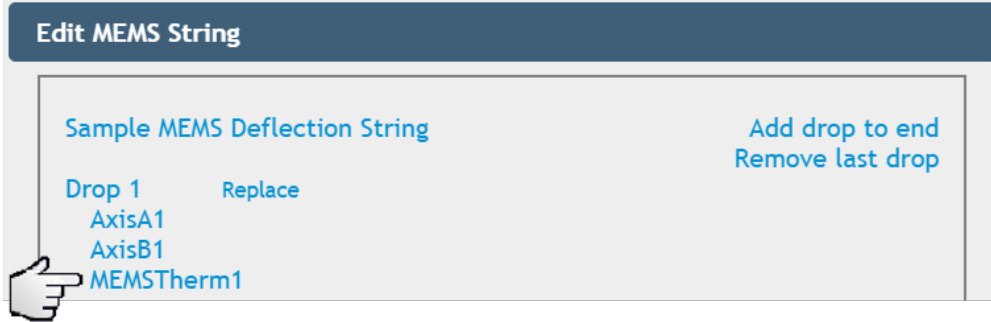

Figure 62 - Click on Thermistor Name

| Edit Senso | or         |         |      |
|------------|------------|---------|------|
| Sensor     |            |         |      |
| Name:      | MEMSTherm1 | Units ° | C 🔹  |
| Choose a   | a color:   |         |      |
|            |            | Save    | ncel |

**Figure 63 - Thermistor Settings** 

Thermistor settings are as follows:

| Label                                                                                 | Description                                                                                                    |  |  |  |  |
|---------------------------------------------------------------------------------------|----------------------------------------------------------------------------------------------------|--|--|--|--|
| Name                                                                                  | Enter a descriptive name for the thermistor.                                                                                                    |  |  |  |  |
| Units                                                                                 | Determines whether the thermistor reading will be displayed in degrees<br>Celsius, Kelvin, or Fahrenheit.                                                                                                    |  |  |  |  |
| Choose a Color                                                                        | Determines what color the line representing the sensor will be on the completed chart. Click on the current color to open the color palette. Select a standard color from the left side of the menu or use the color palette on the right to create a custom color and then click choose. |  |  |  |  |
| Save                                                                                  | Saves the current settings.                                                                                                    |  |  |  |  |
| cancel Closes the dialog and returns settings to their previously saved configuration |                                                                                                    |  |  |  |  |

**Table 19 - Thermistor Settings** 

### 4.7.5.9 Replacing a Drop

Replacing a drop allows one drop to be replaced with another in the Agent program. This feature should be used when one MEMS sensor is swapped for another in the field. When a drop is replaced in the program, the following will occur:

- The "End Date" for the old drop is set to the current date.
- The old drop is detached from the string in the database, which means it can no longer be selected.
- Spacing from the old drop is transferred to the new drop.

To replace a drop, click **Replace** next to the drop name (Figure 64).

| Edit MEMS String                                                                  |                                     |
|-----------------------------------------------------------------------------------|-------------------------------------|
| Sample MEMS Deflection String<br>Drop 1 Replace<br>AxisA1<br>AxisB1<br>MEMSTherm1 | Add drop to end<br>Remove last drop |

Figure 64 - Replacing a Drop

This will bring up the "Replace MEMS Drop" dialog shown in Figure 65.

| lepl | ace   | MEM    | S Dro  | р 1    |    |    |    |
|------|-------|--------|--------|--------|----|----|----|
| – Cu | urre  | nt Dro | op Se  | nsor – |    |    |    |
| Ser  | rial  | Numb   | per: 0 |        |    |    |    |
| Sta  | art [ | Date:  | 2016-  | 08-25  |    |    |    |
| De   |       |        |        |        |    |    |    |
| Dai  | te d  | irop r | eplac  | ea:    |    |    |    |
|      | _     |        |        |        |    |    |    |
| Ľ    | 0     |        | Ju     | ne 20  | 18 |    | •  |
| s    | Su    | Mo     | Tu     | We     | Тh | Fr | Sa |
|      |       |        |        |        |    | 1  | 2  |
|      | 3     | 4      | 5      | 6      | 7  | 8  | 9  |
|      | 10    | 11     | 12     | 13     | 14 | 15 | 16 |
|      | 17    | 18     | 19     | 20     | 21 | 22 | 23 |
|      | 24    | 25     | 26     | 27     | 28 | 29 | 30 |

Figure 65 - Replace MEMS Drop Dialog

Choose the date the drop was replaced and then click **Replace**. Once the replacement date has been confirmed, the serial number and other details of the drop should be edited to match the new drop.

Clicking **Cancel** will close the dialog and return the settings to their previously saved configuration.

## 4.7.6 Two Axis Tilt meter

"Two axis tilt meter" sensors should only be used with Nodes that have a two axis MEMS tiltmeter installed inside the enclosure at the factory. (Note that the device "Type" must be set as "Tilt Two Axes")

To add a two axis tilt meter sensor to a device, navigate to the Node Settings Screen as described in Section 4.7, then click Add 2 axis tilt meter (Figure 66).

| AGENT                                                                                                    |                                                                                             |                          |                       |   | ? |
|----------------------------------------------------------------------------------------------------|---------------------------------------------------------------------------------------------|--------------------------|-----------------------|---|---|
| projects<br>Sample Project<br>Sample Network<br>Sample Node<br>view charts<br>chart settings<br>summary<br>node settings<br>sensor summary | Node<br>Name<br>Sample Node<br>Save<br>Sensors<br>Add 2 axis tilt meter<br>Add node sensors | Serial Number<br>1537823 | Type<br>Tilt Two Axes | • |   |

Figure 66 - Add Two Axis Tilt Meter Sensor

This will open the "Edit Tilt Meter Header" dialog (Figure 67).

| Edit Tilt Meter Header                                                    |      |        |
|---------------------------------------------------------------------------|------|--------|
| Name                                                                      |      |        |
| A Please enter a name.                                                    |      |        |
| Start Date: 8/22/2016 End Date: None Change Sensor Units Thermistor Units |      |        |
| Degrees C C                                                               |      |        |
|                                                                           | Save | Cancel |

Figure 67 - Edit Tilt Meter Header

Table 20 describes the available settings.

| Label            | Description                                                                                                    |  |  |  |  |
|------------------|----------------------------------------------------------------------------------------------------|--|--|--|--|
| Name             | Enter a descriptive name for the sensor.                                                                                                    |  |  |  |  |
| Start/End Date   | Determines the date range of the data displayed on a chart. The first-time data is downloaded from the LC2, Agent will automatically set the start date to the date of the first reading taken by the sensor. The end date is normally left blank unless the sensor is removed. Normally the user will not need to edit these values. To change the start/end date click Change. |  |  |  |  |
| Sensor Units     | Determines whether the reading will be displayed in Degrees, Radians, or Arcseconds.                                                                                                    |  |  |  |  |
| Thermistor Units | Determines whether the thermistor reading will be displayed in degrees Celsius,<br>Kelvin, or Fahrenheit.                                                                                                    |  |  |  |  |
| Save             | Saves the current settings.                                                                                                    |  |  |  |  |
| cancel           | Closes the dialog and returns settings to their previously saved configuration.                                                                                                    |  |  |  |  |

Table 20 - Descriptions for Two Axis Tilt Meter Sensors

Once the tilt sensor has been created, it will appear on the Node Settings Screen (Figure 68).

| AGENT»                                                                                                    |                                                                                                    |                          |                  |                             | ?      |
|----------------------------------------------------------------------------------------------------|----------------------------------------------------------------------------------------------------|--------------------------|------------------|-----------------------------|--------|
| projects<br>Sample Project<br>Sample Network<br>Sample Node<br>view charts<br>chart settings<br>summary<br>node settings<br>sensor summary | Node<br>Name<br>Sample Node<br>Save<br>Sensors<br>Add reading sensor<br>Add thermistor sensor<br>Add node sensors | Serial Number<br>1537823 | Type<br>Single C | hannel •                    |        |
|                                                                                                    | Name                                                                                                    | Туре                     | Alerts           | Additional Information      |        |
|                                                                                                    | Sample Tilt Meter Sensor                                                                                          | Axis                     | None             | 1 drops, Calculation: Angle | remove |

Figure 68 - List of Tilt Sensors

The "Alerts" column can be used to create alerts that will be displayed on the View Charts and Live Charts screens when user defined criteria are exceeded. For information on alerts, see Section 7.

To delete a sensor, click remove.

Additional settings for the two axis tilt meter sensor can be accessed by clicking on the name of the tilt sensor. This will open the "Edit Tilt Sensor" dialog (Figure 69).

| Edit Tilt Sensor         |      |
|--------------------------|------|
| Sample Tilt Meter Sensor |      |
| Drop<br>AxisA1           |      |
| AxisB1<br>MEMSTherm1     |      |
|                          | Done |

Figure 69 - Tilt Sensor Settings

The "Edit Tilt Sensor" dialog is navigated by using the tree on the left side of the screen. Clicking on any of the items in the tree will open the settings for that specific item. Refer to the sections below for more information.

4.7.6.1 Sensor Settings

Clicking on the sensor name (Figure 70) will open the "Edit Tilt Meter Header" dialog (Figure 71). This dialog is similar to the one that was used to create the sensor, however, when editing an existing sensor there are fewer settings available.

| dit Tilt Sensor          |  |
|--------------------------|--|
| Sample Tilt Meter Sensor |  |
| Drop                     |  |
| AxisA1                   |  |
| AxisB1                   |  |
| MEMSTherm1               |  |

Figure 70 - Click on Sensor Name

| Edit Tilt Meter Header                   |      |        |
|------------------------------------------|------|--------|
| Name<br>Sample Tilt Meter Sensc          |      |        |
| Sensor Units Thermistor Units Degrees  C |      |        |
|                                          | Save | Cancel |

Figure 71 - Edit Tilt Meter Header

## 4.7.6.2 Drop Settings

Clicking on Drop (Figure 72) will open the "Edit MEMS Drop" dialog (Figure 73).

| Edit Tilt Sensor                                                  |      |
|-------------------------------------------------------------------|------|
| Sample Tilt Meter Sensor<br>Drop<br>AxisA<br>AxisB1<br>MEMSTherm1 |      |
|                                                                   | Done |

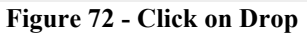

| Edit MEMS Drop 1       |                |        |      |        |
|------------------------|----------------|--------|------|--------|
| Serial Number          |                |        |      |        |
| Description/Notes      |                |        |      |        |
| Start Date: 2016-08-22 | End Date: None | Change |      |        |
|                        |                |        | Save | Cancel |

Figure 73 - Edit MEMS Drop Dialog

Drop settings are as follows described in Table 2.

| Label             | Description                                                                                                    |
|-------------------|----------------------------------------------------------------------------------------------------|
| Serial Number     | Enter the serial number of the drop. (This is not required, but it is recommended to help the user differentiate drops.)                                                                                                    |
| Description/Notes | Optional field for user input of any additional information.                                                                                                    |
| Start/End Date    | Determines the date range of the data displayed on a chart. The first-time data is downloaded from the LC2, Agent will automatically set the start date to the date of the first reading taken by the sensor. The end date is normally left blank unless the sensor is removed. Normally the user will not need to edit these values. To change the start/end date click Change. |
| Save              | Saves the current settings.                                                                                                    |
| cancel            | Closes the dialog and returns settings to their previously saved configuration.                                                                                                    |

# 4.7.6.3 Axis Settings

Clicking on the name of an axis (Figure 74) will open the "Edit Sensor" dialog for that axis (Figure 75).

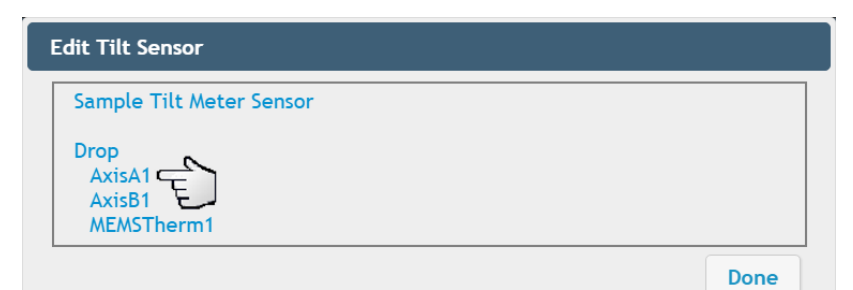

Figure 74 - Click on Axis Name

|                   |            |                   | _ |
|-------------------|------------|-------------------|---|
| Edit Sensor       |            |                   |   |
| Sensor            |            |                   | 7 |
| Name              | Туре       |                   |   |
| AxisA1            | AxisA_1    |                   |   |
| Description/Notes |            |                   |   |
|                   |            |                   |   |
| Choose a color:   |            |                   |   |
| Calculations      |            |                   | - |
| Gage Factor       |            |                   |   |
| 1                 |            |                   |   |
| Zero Reading      |            |                   |   |
| 0 degrees (und    | alibrated) | Pick Zero Reading |   |
|                   | ,          |                   |   |
|                   |            | Save Cancel       |   |

Figure 75 - Axis Settings

Axis settings are as follows:

| Label             | Description                                                                                                    |
|-------------------|----------------------------------------------------------------------------------------------------|
| Name              | Enter a descriptive name for the axis.                                                                                                    |
| Туре              | Static field showing the axis letter and drop number, e.g., AxisB_3 = the B axis of drop three.                                                                                                    |
| Description/Notes | Optional field for user input of any additional information.                                                                                                    |
| Choose a Color    | Determines what color the line representing the sensor will be on the completed chart. Click on the current color to open the color palette. Select a standard color from the left side of the menu or use the color palette on the right to create a custom color and then click choose. |
| Gage Factor       | All MEMS sensors have a gauge factor of one, nominally. Please contact GEOKON for more information.                                                                                                    |
| Zero Reading      | Enter the initial onsite zero reading. It is <i>highly recommended</i> that an accurate initial zero reading be obtained for each senor, as this reading will be used for all subsequent data reduction. Consult the sensor manual for more information.                                  |
| Pick Zero Reading | Opens the "Pick Zero Reading" dialog box, which allows the user to select a reading downloaded from the Network be used as the sensor's "Zero Reading".                                                                                                    |
| Save              | Saves the current settings.                                                                                                    |
| cancel            | Closes the dialog and returns settings to their previously saved configuration.                                                                                                    |

### 4.7.6.4 Thermistor Settings

Clicking on the name of a thermistor (Figure 76) will open the "Edit Sensor" dialog for that thermistor (Figure 77).

| Edit Tilt Sensor         |  |
|--------------------------|--|
| Sample Tilt Meter Sensor |  |
| Drop<br>AxisA1<br>AxisB1 |  |
| MEMSTherm1               |  |

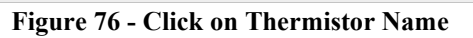

| Edit Sense | or         |            |             |
|------------|------------|------------|-------------|
| Sensor     |            |            |             |
| Name:      | MEMSTherm1 | Units °C 🔻 |             |
| Choose a   | a color:   |            |             |
|            |            |            | Save Cancel |

Figure 77 - Thermistor Settings

Thermistor settings are as follows:

| Label          | Description                                                                                                    |
|----------------|----------------------------------------------------------------------------------------------------|
| Name           | Enter a descriptive name for the thermistor.                                                                                                    |
| Units          | Select whether to display thermistor data in degrees Celsius, Kelvin, or Fahrenheit.                                                                                                    |
| Choose a Color | Determines what color the line representing the sensor will be on the completed chart. Click on the current color to open the color palette. Select a standard color from the left side of the menu or use the color palette on the right to create a custom color and then click choose. |
| Save           | Saves the current settings.                                                                                                    |
| cancel         | Closes the dialog and returns settings to their previously saved configuration.                                                                                                    |

**Table 23 - Thermistor Settings** 

## 4.8 Exporting Network Data

Data export can be done manually or automatically. To export data, select a Network to be exported, and then click export (Figure 78).

| AGENT»                                                                              |                                                                                                    | ? |
|-------------------------------------------------------------------------------------|----------------------------------------------------------------------------------------------------|---|
| projects<br>Sample Project<br>Sample Network<br>nodes<br>network settings<br>export | Automatic Export         Enable automatic Export         Export at a scheduled interval         Start Time:         Interval:       Units:         1440       Minute         Save       Cancel |   |
|                                                                                     | Add sensors     start date     end date       08/07/2019     08/14/2019                                                                                                    |   |

Figure 78 - Export Screen

Only data from selected sensors will be saved when export occurs. If no sensors are added, Agent will not create an export file. To add sensors to the export file, click Add Sensors (Figure 79).

| AGENT»                                                                                      |                                                                                                    | ? |
|---------------------------------------------------------------------------------------------|----------------------------------------------------------------------------------------------------|---|
| projects<br>Sample Project<br>Sample Network<br>nodes<br>network settings<br>export<br>live | Automatic Export         Enable automatic Export         Export at a scheduled interval         Start Time:         Interval:         Units:         1440         Minute         Save    Cancel |   |
|                                                                                             | Sensors being exported     Manual Export       Add sensors     5tart date       08/07/2019     08/14/2019       Export Now                                                                      |   |

Figure 79 - Add Sensors to Export

This will open the "Add Sensors to Export" dialog box, which lists all the sensors that have been created for the Network. Select which sensors to export by clicking the check box next to the desired sensors (Figure 80).

|          | Add | Sensors to Ex   | port       | ×           |
|----------|-----|-----------------|------------|-------------|
|          |     | Node            | Sensor     | Туре        |
| <u> </u> | ) 🖉 | S.E. Node<br>#1 | Reading    | Reading     |
|          |     | S.E. Node<br>#1 | Thermistor | Thermistor  |
|          | 1   | SE Node #2      | AxisA1     | AxisA_1     |
|          |     | SE Node #2      | AxisA2     | AxisA_2     |
|          |     | SE Node #2      | AxisB1     | AxisB_1     |
|          |     | SE Node #2      | AxisB2     | AxisB_2     |
|          | 1   | SE Node #2      | MEMSTherm1 | MEMSTherm_1 |
|          |     | CE Mode #2      | MEMCTherm? | MEMETherm 2 |
|          |     |                 |            | Save Cancel |

Figure 80 - Select Sensors for Export

After selecting the sensors to be exported, click Save. To close the dialog without making any changes click cancel.

Sensors that have been added will be shown in the "Sensors being exported" box (Figure 81).

| <ul> <li>Sensors being</li> <li>Add sensors</li> </ul> | exported   |             |        |   |
|--------------------------------------------------------|------------|-------------|--------|---|
| Node                                                   | Sensor     | Туре        |        | • |
| S.E. Node #1                                           | Reading    | Reading     | remove |   |
| S.E. Node #1                                           | Thermistor | Thermistor  | remove |   |
| SE Node #2                                             | AxisA2     | AxisA_2     | remove |   |
| SE Node #2                                             | AxisA1     | AxisA_1     | remove |   |
| SE Node #2                                             | MEMSTherm1 | MEMSTherm_1 | remove |   |
| Supervisor                                             | Battery    | Battery     | remove | - |

Figure 81 - Sensors Being Exported

To remove a sensor from the export list, click remove.

# 4.8.1 Automatic Export

| ─ Automatic Export ✓ Enable automatic Export                                                                                             | e Quotes                                                                                            |                          |
|----------------------------------------------------------------------------------------------------|----------------------------------------------------------------------------------------------------|--------------------------|
| <ul> <li>Export at a scheduled interval</li> <li>Start Time:</li> <li>Interval:</li> <li>Units:</li> <li>1440</li> <li>Minute</li> </ul> | <ul> <li>Export at specified Times</li> <li>Times: Enter a time to add:</li> <li>15:30 •</li> </ul> | Output Directory: Browse |
| Save Cancel                                                                                                    |                                                                                                    | I                        |

Figure 82 - Automatic Export

The automatic export feature of Agent is designed to work with data management programs, e.g., Vista Data Vision<sup>®</sup>. The data file will be saved with a ".dat" extension. (Most computers prompt the user to choose a program to open this type of file.)

Data will be exported to the same file each time an export occurs. A new file will only be created after adding or removing a Node, chart, or sensor, or changing the sensor mapping. In these cases, in order to maintain the historical structure of the data, the previous file will be given the extension ".bad" and a new ".dat" file will be created.

| Label                          | Description                                                                                                    |
|--------------------------------|----------------------------------------------------------------------------------------------------|
| Enable Automatic<br>Export     | Check or uncheck this box to enable/disable automatic export.                                                                                                    |
| Include Quotes                 | Contains everything between the delimiters with quotes. Regions that use<br>alternate date formats or commas as decimal points may require this for import of<br>the file into other programs.                                                                                                    |
| Export at a scheduled interval | Select this option to have data exported at regular intervals. The first export will occur at the specified "Start time". Enter the desired start time in 24-hour format. (For example, 3:30 PM becomes 15:30.) Data download will recur based on the information entered in the "Interval" and "Units" fields.                                                           |
| Export at specified Times      | Select this option to set specific times of the day for the data to be exported. Enter a time in 24-hour format (for example 3:30 PM becomes 15:30) in the "Enter a time to add" field and then click the $\bigoplus$ icon to add it to the list of download "Times". To remove a download time from the list, click the $\bigoplus$ icon next to the time to be removed. |
| Output Directory               | Determines how the file will be saved. To set the Output Directory, click browse.                                                                                                    |
| Save                           | Applies the current settings to the Network.                                                                                                    |
| cancel                         | Returns settings to their previously saved configurations.                                                                                                    |

Table 24 describes the available automatic export settings.

Table 24 - Automatic Download Settings

#### 4.8.2 Manual Export

| end date   |                        |
|------------|------------------------|
| 06/07/2018 |                        |
|            | end date<br>06/07/2018 |

Figure 83 - Manual Export

Manual export is a onetime download of data for the specified date range. The completed file displays sensor data in columns (the order of which is based on the "Sensors being exported" list). The header of each column shows the serial number of the Node or Supervisor the sensor is associated with, followed by the sensor type.

Click Export Now to begin the export. Once the data has been exported, Agent will prompt the user to choose a location for the file. Choose the desired directory and then click save. The exported data file will be saved with a ".csv" extension.

# **5. LC2 DATALOGGERS**

It is assumed that all relevant LC2 hardware has already been installed, the LC2 has been connected to the computer, and all device drivers have been installed correctly. For information regarding installation of LC2 dataloggers, please consult the appropriate LC2 instruction manual. (Relevant instruction manuals can be accessed inside the Agent program by clicking the  $\bigcirc$  icon in the top right corner of the screen.)

# 5.1 Adding an LC2 Datalogger

To add an LC2 datalogger to a Project, select a Project (Figure 84) and then click add lc2 on the left side of the screen (Figure 85).

| AGENT»                                                                                       |                                                                                                    |                                                   |                                               | ?                |
|----------------------------------------------------------------------------------------------|----------------------------------------------------------------------------------------------------|---------------------------------------------------|-----------------------------------------------|------------------|
| projects<br>list<br>add project                                                              | name<br>Sample Project F<br>Project 1<br>Figure 84 - Selecting a Project                                                               | description<br>NH Tunnel Site<br>Addressable MEMS | created<br>Thu Sep 20 2018<br>Tue Aug 13 2019 | delete<br>X<br>X |
| <b>AGENT</b> »                                                                               |                                                                                                    |                                                   |                                               | ?                |
| projects<br>Sample Project<br>list<br>add network<br>add Ic2<br>transfer<br>project settings | Add LC2<br>Name<br>Name is required<br>COM port or Internet address<br>Connection is required<br>Baud Rate<br>9600 •<br>Connect to LC2 |                                                   |                                               |                  |

Figure 85 - Add LC2 Screen

Enter a descriptive name for the LC2 datalogger.

For LC2 dataloggers that have been connected to the PC using a USB or RS-232 cable, continue to Section 5.1.1. For dataloggers connected through a Networked device such as a serial server or cellular modem, see Section 5.1.2.

### 5.1.1 Connections Using a USB or RS232 Cable

Type "COM" into the "COM port or internet address" field to display a list of available COM ports. Choose the correct port from the list (Figure 86) or type in the full name of the desired COM port.

| AGENT»                                                                                       |                                                                                                    | ? |
|----------------------------------------------------------------------------------------------|----------------------------------------------------------------------------------------------------|---|
| projects<br>Sample Project<br>list<br>add network<br>add Ic2<br>transfer<br>project settings | Add LC2<br>Name<br>Sample LC2<br>COM port or Internet address<br>com<br>COM3<br>COM1<br>COM9<br>COM4<br>COM4<br>COM4<br>COM4<br>COM4<br>COM4 |   |

Figure 86 - Entering COM port

If the correct COM port does not display in Agent, close the program, make sure the LC2 is powered on and the cable connection is secure, and then try again. If unsure of which COM port the LC2 is utilizing, refer to the information in Appendix A.

LC2 dataloggers can communicate at baud rates of 9600 and 115,200. Select the correct baud rate for the LC2 being connected. (A baud rate of 9600 is required for single channel LC2 dataloggers with firmware prior to version 5.2.X and for multichannel LC2 dataloggers with firmware prior to version 3.1.X.)

Once the name, COM port, and baud rate have been entered, click <u>Connect to LC2</u>. Agent will attempt to connect to the LC2. Once a connection has been established, Agent will navigate to the "General" LC2 Settings Screen (see Section 5.4.1). If the LC2 was previously used with Agent or LogView Software, the user will be given the chance to recover data before Agent connects to the datalogger. Refer to Section 5.1.3 for dataloggers previously connected to Agent, and to Section 5.1.4 for those previously connected to LogView.

If Agent fails to establish a connection an error message will appear, and the reason for the failure will be given if it is available. Should this occur, make sure the COM port is correct, the LC2 is powered on, and the cable connection is secure; then try again.

### 5.1.2 Wireless Connections via an Exterior (add on) Networked Device

Enter the device URL or IP address into the "COM port or internet address" field (Figure 87). An IP address must contain a colon after the address, followed by the port, e.g., 10.1.7.91:5555.

**NOTE:** When connecting with a serial server or cellular modem it may be necessary for the Network administrator to set the IP address for local Networks. Cellular modems will usually have a static IP address designated by the carrier.

| AGENT»                                                                                       | $\bigcirc$                                                                                                    |
|----------------------------------------------------------------------------------------------|----------------------------------------------------------------------------------------------------|
| projects<br>Sample Project<br>list<br>add network<br>add lc2<br>transfer<br>project settings | Add LC2<br>Name<br>Sample LC2<br>COM port or Internet address<br>10.1.7.91:5555<br>Baud Rate<br>9600<br>Connect to LC2 |

Figure 87 - Enter Internet Address

LC2 dataloggers can communicate at baud rates of 9600 and 115,200. Select the correct baud rate for the LC2 being connected. (A baud rate of 9600 is required for single channel LC2 dataloggers with firmware prior to version 5.2.X and for multichannel LC2 dataloggers with firmware prior to version 3.1.X.)

Once the name, internet address, and baud rate have been entered, click <u>Connect to LC2</u>. Agent will attempt to connect to the LC2. Once a connection has been established, Agent will navigate to the "General" LC2 Settings Screen (see Section 5.4.1). If the LC2 was previously used with Agent or LogView Software, the user will be given the chance to recover data before Agent connects to the datalogger. Refer to Section 5.1.3 for dataloggers previously connected to Agent, and to Section 5.1.4 for those previously connected to LogView.

If Agent fails to establish a connection an error message will appear, and the reason for the failure will be given if it is available.

#### 5.1.3 Adding LC2 Dataloggers Previously Connected to Agent

If an LC2 datalogger was previously used with Agent software, but is not currently in the Agent database (e.g., it was deleted from Agent, it was connected to a different computer, etc.) when Agent attempts to connect to the LC2, the dialog shown in Figure 88 will be displayed.

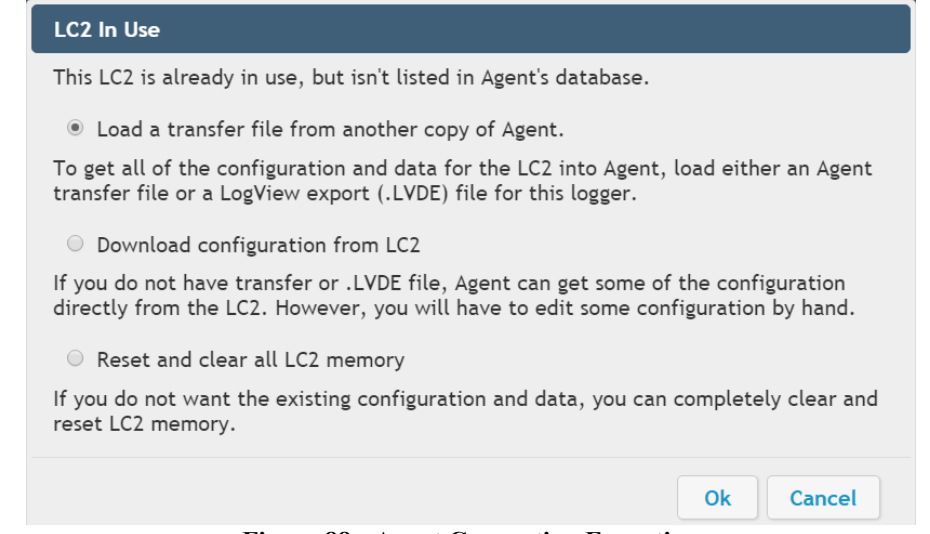

Figure 88 - Agent Connection Exception

**Option 1:** If "Load a transfer file from another copy of Agent" is selected, Agent will prompt the user to select a transfer file to load. The transfer file used should be from the Agent database the LC2 was previously saved in. See Section 8 for information on creating transfer files in Agent.

**Option 2:** If for some reason an Agent transfer file or LogView .LVDE file cannot be created, select "Download configuration from LC2". Agent will import all LC2 settings that are attainable directly from the datalogger.

**Option 3:** If you do not wish to import any of the settings or data from the LC2, select "Reset and clear all LC2 memory". **Use with caution. This is the equivalent of a factory reset. All stored data and settings will be erased from the LC2.** 

### 5.1.4 Adding LC2 Dataloggers Previously Connected to LogView Software

If an LC2 datalogger was previously used with LogView Software, then when Agent attempts to connect to the LC2, the dialog shown in Figure 89 will be displayed.

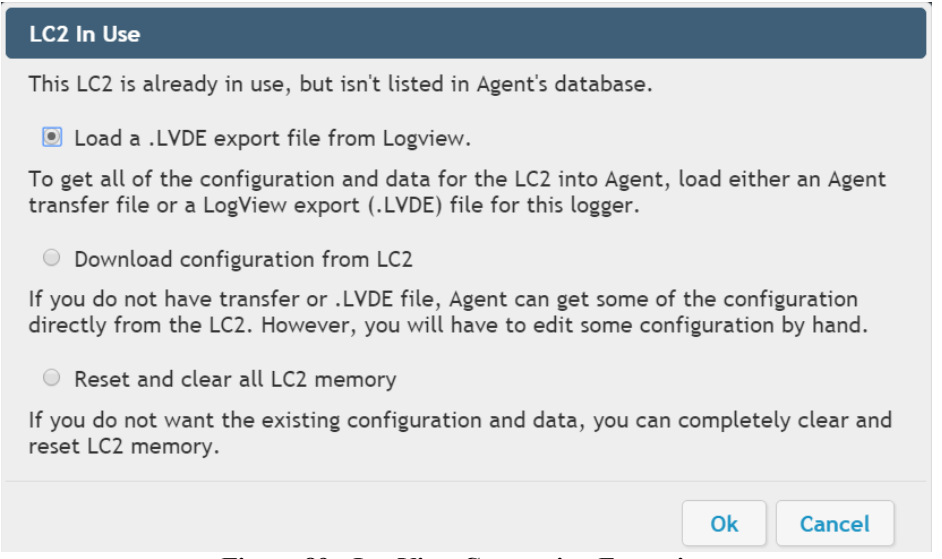

Figure 89 - LogView Connection Exception

**Option 1:** If "Load a .LVDE export file from LogView" is selected, Agent will load all settings and data from the logger via an export file created in LogView (file extension .LVDE).

To create an export file in LogView, right click on the datalogger to create a "Logger to .LVDE file" (Figure 90). After exporting the file, return to Agent to continue creating the LC2.

| Geokon Log                                                                                                    | View          | diame.              | April 1414      |                  | -                           |                   |
|----------------------------------------------------------------------------------------------------|---------------|---------------------|-----------------|------------------|-----------------------------|-------------------|
| File Logger W                                                                                                    | indo          | w Help              |                 |                  |                             |                   |
|                                                                                                    |               |                     |                 | Y                |                             |                   |
| Open<br>Connect                                                                                                    | Sta<br>Monito | rt Read<br>prin Now | Collect<br>Data | Start<br>Logging | View View<br>Arrays Details | View<br>Graphs Te |
|                                                                                                    |               |                     |                 |                  |                             | Selection p       |
| Project                                                                                                    | explo         | orer                | 1               |                  |                             |                   |
| Gradient Control Control Cont | Proje         | ct<br>Connect       | ]               |                  |                             |                   |
|                                                                                                    | 6             | View data           | file            |                  |                             |                   |
|                                                                                                    |               | Export              |                 | • 🛃              | Data files                  |                   |
|                                                                                                    |               | Import              |                 | 1                | Project to .LVPE file       | •                 |
|                                                                                                    |               | New                 |                 | ,                | Logger to .LVDE file        | É                 |
|                                                                                                    | ×             | Remove              |                 |                  |                             |                   |

Figure 90 - Create .LVDE File in LogView

**Option 2:** If for some reason a LogView .LVDE file cannot be created, select "Download configuration from LC2". Agent will import all LC2 settings that are attainable directly from the datalogger.

**Option 3:** If you do not wish to import any of the settings or data from the LC2, select "Reset and clear all LC2 memory". Use with caution. This is the equivalent of a factory reset. All stored data and settings will be erased from the LC2.

# 5.2 List of LC2 Dataloggers Associated with a Project

Once Agent has successfully connected to an LC2, it will be added to the Project.

To view the LC2 dataloggers associated with a Project, click **projects** on the left side of the screen, then click on the name of the desired Project (Figure 91). This will open the "List" screen (Figure 92).

| AGENT            |                      |          |         |                     |                  |                 |        |             |      |         |             | ?      |
|------------------|----------------------|----------|---------|---------------------|------------------|-----------------|--------|-------------|------|---------|-------------|--------|
| projects         | name                 |          |         |                     |                  |                 | des    | cription    |      | creat   | ed          | delete |
| list             | Sample Project 🧲     |          |         |                     |                  |                 | NH     | Tunnel Sit  | е    | Thu S   | Sep 20 2018 | 3 X    |
| add project      | Project 1            |          |         |                     |                  |                 | Add    | iressable N | IEMS | Tue A   | Aug 13 2019 | X      |
|                  |                      | Figure   | 91 - \$ | Select a            | a Pr             | oject           |        |             |      |         |             |        |
| AGENT»           |                      |          |         |                     |                  |                 |        |             |      |         |             | ?      |
| projects         | ┌─ GeoNet Networks ─ |          |         |                     |                  |                 |        |             |      |         |             |        |
| Sample Project   | name                 | settings | down    | su<br>load se       | uperv<br>erial i | visor<br>number | addres | s scan      | rate | downlo  | oad rate    | delete |
| add network      | Sample Network       | ۲        | ₹       | 1                   | 5378´            | 15              | COM9   | 10 mi       | n.   | 60 min. |             | X      |
| transfer         | LC2 Data Loggers –   |          |         |                     |                  |                 |        |             |      |         |             |        |
| project settings | name                 | se       | ttings  | downlo              | ad               | serial nu       | mber   | address     | scan | rate    | type        | delete |
|                  | Sample LC2           | ٢        |         | <ul><li>✓</li></ul> |                  | 1916652         |        | COM4        | 10 m | in.     | single      | X      |
|                  | 4-Channel LC2        | ٢        |         | <ul><li>✓</li></ul> |                  | 1827891         |        | COM4        | 30 m | in.     | 4 channel   | X      |
|                  | 16-Channel LC2       | ٢        | )       | ₹                   |                  | 1817655         |        | COM4        | 60 m | in.     | 16 channel  | X      |

Figure 92 - The List Screen

| Column<br>Heading | Description                                                                                                    |
|-------------------|----------------------------------------------------------------------------------------------------|
| Name              | Clicking on the name of an LC2 will open the LC2 menu for that datalogger.<br>See Section 5.3 for more information.                                                                                                    |
| Settings          | Click the 📀 icon to open the LC2 Settings screen. See Section 5.4.                                                                                                    |
| Download          | Click the $\frac{1}{2}$ icon to navigate to the download screen. See Section 5.5 for more information on downloading.                                                                                                    |
| Serial Number     | Static field showing the serial number of the LC2.                                                                                                    |
| Address           | The method of connection used for the LC2. (COM port, URL, or IP address with port number). See Section 5.1.                                                                                                    |
| Scan Rate         | Determines how often the LC2 takes sensor readings. It may be necessary to temporarily turn off automatic download to change the scan rate of the network. (Should be left at 10 minutes until it has been verified that all LC2 dataloggers are present and collecting data.) See Section 5.4.3. |
| Туре              | Static field displaying the type of LC2 connected, i.e., how many channels it has.                                                                                                    |
| Delete            | Click the $\chi$ icon to delete the corresponding LC2. WARNING! Deleting an LC2 will erase <u>ALL</u> data associated with the datalogger. It is highly recommended that an Agent Transfer file be created before deleting the LC2.                                                               |

For more information about the LC2 Dataloggers portion of the list screen, refer to Table 25 below.

Table 25 - Descriptions for the LC2 List

### 5.3 LC2 Menu

To view the data, settings, charts, etc., for an LC2 datalogger, select a Project, then click on the name of the desired LC2 datalogger (Figure 93).

| AGENT                                   |                   |            |          |                  |                      |        |         |      |        |            | ?      |
|-----------------------------------------|-------------------|------------|----------|------------------|----------------------|--------|---------|------|--------|------------|--------|
| projects<br><sup>L</sup> Sample Project | GeoNet Networks — | settings   | downl    | sup<br>load seri | ervisor<br>al number | addres | s scan  | rate | downl  | oad rate   | delete |
| add network<br>add Ic2<br>transfer      | Sample Network    | <b>(2)</b> | <u>*</u> | 153              | 7815                 | COM9   | 10 mi   | n.   | 60 mir | 1.         | ×      |
| project settings                        | name              | se         | ttings   | download         | serial nu            | mber   | address | scan | rate   | type       | delete |
|                                         | Sample LC2        | ۲          |          | ₹                | 1916652              |        | COM4    | 10 n | nin.   | single     | X      |
|                                         | 4-Channel LC2     | ٢          |          | ₹                | 1827891              |        | COM4    | 30 n | nin.   | 4 channel  | X      |
|                                         | 16-Channel LC2    | ۲          |          | ₹                | 1817655              |        | COM4    | 60 n | nin.   | 16 channel | X      |

Figure 93 - Select an LC2 Datalogger

Agent will navigate to the "View Charts Screen". The main menu for the LC2 will be displayed on the left side of the screen (Figure 94).

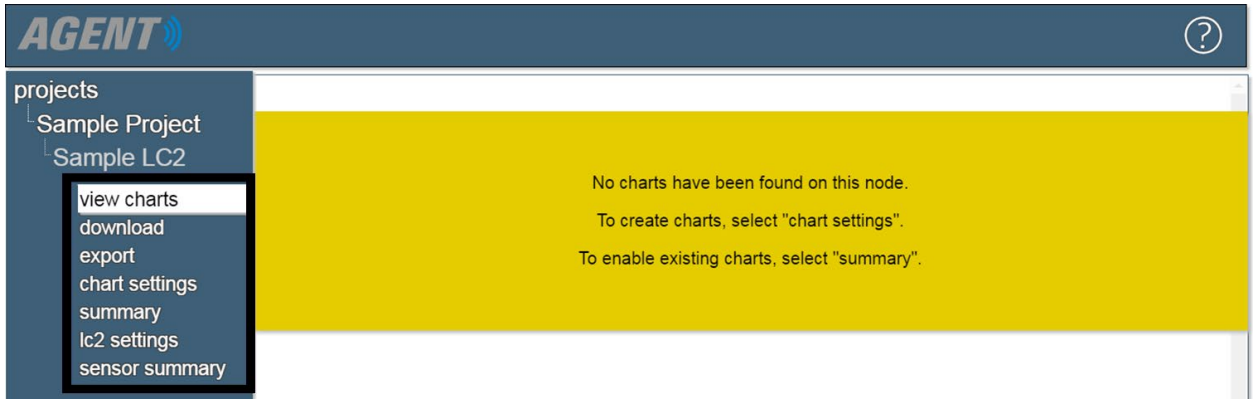

Figure 94 - LC2 Menu (Left Side of the Screen)

The LC2 main menu items are covered by the following sections:

**View Charts:** View all charts associated with the LC2. See Section 6 for information on working with Charts.

Download: Download data from the LC2. Section 5.5

**Export:** Export data to a file. Section 5.6

**Chart Settings:** Controls which charts will be displayed on the View Charts Screen as well as in Live Charts See Section 6 for information on working with Charts.

**Summary:** Open the Chart Summary Screen. See Section 6 for information on working with Charts.

Settings: Click to open the LC2 Settings Menu, see Section 5.4

# 5.4 LC2 Settings Menu

To edit the settings of an LC2, select the Project that contains the LC2 and then click the (2) icon that corresponds to the LC2 to be edited (Figure 95). (The settings can also be accessed by clicking on the name of the LC2 and then clicking lc2 settings on the left side of the screen.)

| AGENT»                                                                                       |                                                                           |          |               |                                                          |                             |                                 |                                  |                | ?           |
|----------------------------------------------------------------------------------------------|---------------------------------------------------------------------------|----------|---------------|----------------------------------------------------------|-----------------------------|---------------------------------|----------------------------------|----------------|-------------|
| projects<br>Sample Project<br>list<br>add network<br>add lc2<br>transfer<br>project settings | GeoNet Networks —<br>name<br>Sample Network<br>LC2 Data Loggers —<br>name | settings | download<br>* | supervisor<br>serial number<br>1537815<br>download seria | address<br>COM9<br>I number | scan rate<br>10 min.<br>address | download<br>60 min.<br>scan rate | d rate<br>type | delete<br>X |
|                                                                                              | Sample LC2                                                                |          | : (ع) ©       |                                                          |                             | COM4                            | 3600 sec.                        | single         | X           |

Figure 95 - Select an LC2 Datalogger

Agent will navigate to the "General" LC2 Settings. The settings menu for the LC2 will be displayed on the left side of the screen (Figure 96).

| AGENT                                                                                                    |                                                                                                    | $\bigcirc$ |
|----------------------------------------------------------------------------------------------------|----------------------------------------------------------------------------------------------------|------------|
| projects<br>Sample Project<br>Sample LC2<br>LC2 settings<br>general<br>sensors<br>intervals<br>download schedule<br>export schedule<br>commands | General Settings<br>LC2 Logger ID<br>AG190815124748<br>Name<br>Sample LC2<br>Serial Number<br>Description |            |
|                                                                                                    | Connection<br>COM4<br>Baud rate<br>9600<br>Type<br>single •<br>Save                                       | Change     |

Figure 96 - LC2 Settings Menu (Left Side of the Screen)

The LC2 settings menu is covered by the subsections that follow.

# 5.4.1 General

| AGENT»                                                                                                    |                                                                                                    | ? |
|----------------------------------------------------------------------------------------------------|----------------------------------------------------------------------------------------------------|---|
| projects<br>Sample Project<br>Sample LC2<br>LC2 settings<br>general<br>sensors<br>intervals<br>download schedule<br>export schedule<br>commands | There are pending settings changes to upload. General Settings LC2 Logger ID AG190815124748 Name Sample LC2 Serial Number Description |   |
|                                                                                                    | Connection<br>COM4<br>Baud rate<br>9600<br>Type<br>single •<br>Save                                                                   |   |

Figure 97 - General LC2 Settings

Table 26 describes the available "General" settings.

| Label                                                      | Description                                                                                                    |
|------------------------------------------------------------|----------------------------------------------------------------------------------------------------|
| LC2 Logger ID                                              | Static field displaying the Logger ID assigned to the LC2 by<br>Agent. The Logger ID is used by the Agent program to<br>differentiate LC2 dataloggers.                                                                                                    |
| Name                                                       | Enter a descriptive name for the LC2.                                                                                                    |
| Serial number                                              | Enter the serial number of the LC2. (This is not required, but it is recommended to help the user differentiate LC2 dataloggers.)                                                                                                    |
| Description                                                | Optional field for user input of any additional information.                                                                                                    |
| Connection                                                 | The method of connection used for the LC2. Enter a COM port, URL, or IP address with port number. See Section 5.1.                                                                                                    |
| Baud Rate                                                  | LC2 dataloggers can communicate at baud rates of 9600 and<br>115,200. To change the current setting click Change.<br>(A baud rate of 9600 is required for single channel LC2<br>dataloggers with firmware prior to version 5.2.X and for<br>multichannel LC2 dataloggers with firmware prior to version<br>3.1.X.) |
| Туре                                                       | Static field displaying the type of LC2, i.e., how many channels it has.                                                                                                    |
| There are pending setting changes to upload to the logger. | Appears when changes have been saved in the "Sensors" Screen (Section 5.4.2) or "Intervals" Screen (Section 5.4.3) but have not yet been uploaded to the LC2. (See Section 5.4.6 for information on uploading.)                                                                                                    |

Table 26 - LC2 General Settings Label Descriptions

# 5.4.2 Sensors

| AGENT »                                                                                                    |                                                                                                    | ? |
|----------------------------------------------------------------------------------------------------|----------------------------------------------------------------------------------------------------|---|
| projects<br>Sample Project<br>Sample LC2<br>LC2 settings<br>general<br>sensors<br>intervals<br>download schedule<br>export schedule<br>commands | There are pending setting changes to upload to the logger.         Name:       Sample LC2         Serial number:       1742325         Device type:       single         Save       Save         Logger Sensors |   |
|                                                                                                    | Sensor     Thermistor       1 <none> •     edit     alerts</none>                                                                                                    |   |

Figure 98 - Sensors Settings

Sensors collect data; this data is then displayed as a line on a chart. (For more information on Charts, see Section 6.) The Sensors settings screen allows the user to edit the sensors associated with an LC2 as well as create alerts that will be displayed on a chart when data criteria set by the user is exceeded. The different sections of the screen are covered in the subsections below.

**NOTE:** Any changes that are saved on this screen must be uploaded to the LC2 for them to take effect. If changes have been made, but they have not yet been uploaded to the datalogger, the message "There are pending setting changes to upload to the logger." will appear at the top of the screen. For information on uploading settings to the LC2 see Section 5.4.6.

#### 5.4.2.1 Name / Serial Number / Device Type

**NAME / SERIAL NUMBER:** Static fields showing the name and serial number of the LC2. To change the name or serial number, click **general** on the left side of the screen to navigate to the general LC2 settings.

**DEVICE TYPE:** Static field displaying the type of LC2, i.e., how many channels it has.

#### 5.4.2.2 Logger Sensors

The "Logger Sensors" portion of the screen (Figure 99) shows the factory installed sensors contained within the LC2.

| AuxBat      | edit | alerts |
|-------------|------|--------|
| Battery     | edit | alerts |
| Logger Temp | edit | alerts |

Figure 99 - LC2 Sensors

"Alerts" can be used to create alerts that will be displayed on the View Charts and Live Charts screens when user defined criteria are exceeded. For information on alerts, see Section 7.

To edit an LC2 sensor, click edit. This will open the Edit Sensor dialog for that sensor (Figure 100). For information on the available settings, see Table 27 below.

| Edit Sensor                                     |            |        |
|-------------------------------------------------|------------|--------|
| Name: Logger Temp                               | Units °C ▼ |        |
| Start Date: 2019-08-14 End I<br>Choose a color: | Date: None | Change |
|                                                 | Save       | Cancel |

Figure 100 - Edit LC2 Sensor Dialog

| Label                                                  | Description                                                                                                    |  |  |  |  |
|--------------------------------------------------------|----------------------------------------------------------------------------------------------------|--|--|--|--|
| Name                                                   | Enter a descriptive name for the sensor.                                                                                                    |  |  |  |  |
| Units                                                  | Only available for Logger Temp sensors. Determines whether the temperature will be displayed in degrees Celsius, Kelvin, or Fahrenheit.                                                                                                    |  |  |  |  |
| Start/End Date                                         | Determines the date range of the data displayed on a chart. The first-time data is downloaded from the LC2, Agent will automatically set the start date to the date of the first reading taken by the sensor. The end date is normally left blank unless the sensor is removed. Normally the user will not need to edit these values. To change the start/end date click Change. |  |  |  |  |
| Choose a Color                                         | Determines what color the line representing the sensor will be on the completed chart. Click on the current color to open the color palette. Select a standard color from the left side of the menu or use the color palette on the right to create a custom color and then click choose.                                                                                        |  |  |  |  |
| Save                                                   | Saves the current settings.                                                                                                    |  |  |  |  |
| cancel                                                 | Closes the dialog and returns settings to their previously saved configuration.                                                                                                    |  |  |  |  |
| Table 27 - Descriptions for the Edit LC2 Sensor Dialog |                                                                                                    |  |  |  |  |

#### 5.4.2.3 Readings Sensors

The "Readings Sensors" portion of the screen (Figure 101) shows the external sensors attached to the LC2 by the user, e.g., piezometers, strain gauges, etc. Each row represents a channel on the LC2, e.g., if it is a four-channel LC2, there will be four rows displayed with the numbers one through four representing the corresponding channel on the LC2.

| Sensor          |      |        | Thermistor |   |      |        |
|-----------------|------|--------|------------|---|------|--------|
| <none> •</none> | edit | alerts | Standard   | • | edit | alerts |
| <none> •</none> | edit | alerts | Standard   | • | edit | alerts |
| <none> •</none> | edit | alerts | Standard   | • | edit | alerts |
| <none> •</none> | edit | alerts | Standard   | • | edit | alerts |

Figure 101 - Readings Sensors

Use the drop-down box in the "Sensor" column to select the model series of the gauge attached to that channel of the LC2. Use the drop-down box under "Thermistor" to select the type of thermistor installed in the gauge.

To edit a Sensor or Thermistor, click **edit**. See Figure 102 and Figure 103 and the accompanying tables for information on editing Sensors and Thermistors.

The "Alerts" column can be used to create alerts that will be displayed on the View Charts and Live Charts screens when user defined criteria are exceeded. For information on alerts, see Section 7.

| Edit Sensor                                                                                                    |                                             |
|----------------------------------------------------------------------------------------------------|---------------------------------------------|
| Sensor       Name       Reading       Type     Category       Reading ▼       Default ▼       ✓       Multiplier       O       Description/Notes                                   | Get Calibration<br>Output Units<br>Digits T |
| Start Date: 2019-05-06 End Date: None Chan<br>Choose a color:<br>Calculations (Digits)<br>Calculation: [G*(R1 - R0) + K*(T1 - T0)] * Multiplier<br>Output = [1 * (R1 - 0)] * 1 + 0 | inge<br>er + Offset                         |
| Calibration Sheet Linear Equation: <ul> <li>G*(R1-R0)</li> </ul>                                                                                                    | 0)                                          |
| Linear Gage Factor(G): 1                                                                                                    | Zero Reading(Ro): 0 Pick Zero               |
| O Polynomial Factors A: 0                                                                                                    | B: 1 C: 0 Calculate C                       |
| <ul> <li>Temperature Correction</li> <li>Thermal Factor(K): 0</li> <li>Zero Temperature</li> </ul>                                                                                 | perature(To): 0                             |
|                                                                                                    | Save Cancel                                 |

Figure 102 - Edit Sensor Dialog

| Label                                 | Description                                                                                                    |
|---------------------------------------|----------------------------------------------------------------------------------------------------|
| Name                                  | Enter a descriptive name for the sensor.                                                                                                    |
| Serial Number                         | The serial number of the gauge connected to the LC2. (This is not required, but it is recommended to help the user differentiate gauges.)                                                                                                    |
| Get Calibration                       | Retrieves calibration data from GEOKON's database and populates the<br>Linear Gage Factor (G), as well as the Polynomial gage factors A, B, and C.<br>(Currently, calibration data is only available for piezometers and<br>displacement transducers manufactured after Dec. 2016, MEMS sensors<br>manufactured after Nov. 2017 and load cells manufactured after April 2018.)   |
| Туре                                  | Static field showing which channel of the LC2 the sensor is associated with.<br>For example, if the Type is "Reading 2", then the sensor being edited is on<br>channel two of the LC2.                                                                                                    |
| Category                              | Choose the category that coincides with the type of gauge connected. Refer<br>to the manual that was supplied with the gauge if unsure.                                                                                                    |
| Calibration Units                     | Available Calibration Units will vary based on what category has been<br>chosen. The selected units should match the units of the gauge factor on the<br>calibration report provided with the gauge.                                                                                                    |
| Output Units                          | Determines the type of engineering units the data will be displayed in.                                                                                                    |
| Multiplier                            | Applied to the linear or polynomial calculation. Can be used to convert units.<br>If the selected "output units" differ from the "calibration units", Agent will<br>automatically calculate the multiplier to convert the units.                                                                                                    |
| Offset                                | "Offset" is an optional constant that can be added to the sensor output to<br>adjust the data. For example: If a piezometer installed at a site elevation of -<br>40 feet is reading +2 feet of water, entering an offset of -40 would adjust the<br>reading to -38 feet, the actual water elevation of the sensor.                                                              |
| Description/Notes                     | Optional field for user input of any additional information.                                                                                                    |
| Start/End Date                        | Determines the date range of the data displayed on a chart. The first-time data is downloaded from the LC2, Agent will automatically set the start date to the date of the first reading taken by the sensor. The end date is normally left blank unless the sensor is removed. Normally the user will not need to edit these values. To change the start/end date click Change. |
| Choose a Color                        | Determines what color the line representing the sensor will be on the completed chart. Click on the current color to open the color palette. Select a standard color from the left side of the menu or use the color palette on the right to create a custom color and then click choose.                                                                                        |
| Calculation:                          | Shows the equation that will be used to calculate the sensor output.                                                                                                    |
| Output =                              | The output equation is the "Calculation:" equation with user entered integers applied. The output equation will change automatically to reflect the information entered in the dialog.                                                                                                    |
| Calibration Sheet<br>Linear Equation: | Select the option that matches the equation shown on the calibration sheet provided with the sensor. [As a general rule, G*(R1-R0) is used for sensors manufactured after June of 2012.]                                                                                                    |
| Linear                                | Select to utilize the linear calibration equation.                                                                                                    |
| Gage Factor(G)                       | The default gauge factor of one, can be used to output the data in digits. To output the data in other engineering units, the gauge factors found on the GEOKON Calibration Report provided with the vibrating wire sensor must be entered.                                                                                                    |
|--------------------------------------|----------------------------------------------------------------------------------------------------|
| Zero Reading(R <sub>0</sub> )        | Enter the initial onsite zero reading. It is <i>highly recommended</i> that an accurate initial zero reading be obtained for each senor, as this reading will be used for all subsequent data reduction. However, the factory zero reading on the calibration report may be sufficient if no onsite zero reading exists. Consult the sensor manual for more information. |
| Pick Zero                            | Opens the "Pick Zero Reading" dialog box, which allows the user to select a reading downloaded from the LC2 be used as the sensor's "Zero Reading".                                                                                                    |
| Polynomial                           | Select to utilize the polynomial calibration equation.                                                                                                    |
| Factor A                             | Required for output in engineering units. Found on the GEOKON<br>Calibration Report provided with the gauge.                                                                                                    |
| Factor B                             | Required for output in engineering units. Found on the GEOKON<br>Calibration Report provided with the gauge.                                                                                                    |
| Factor C                             | Value will be displayed after clicking "Calculate C".                                                                                                    |
| Calculate C                          | Calculates the value of Factor C from a user entered zero reading.                                                                                                    |
| Temperature<br>Correction            | If maximum accuracy is desired, or if ambient temperature changes are large,<br>a temperature correction can be applied. Checking this box will include the<br>values entered in the "Thermal Factor" and "Zero Temperature" fields in the<br>output equation.                                                                                                    |
| Thermal<br>Factor(K)                 | Enter the Thermal Factor from the calibration report.                                                                                                    |
| Zero<br>Temperature(T <sub>0</sub> ) | If using an onsite zero reading, enter the temperature at which the onsite zero reading was taken in degrees Celsius. If using the factory zero reading, enter the temperature listed on the bottom of the GEOKON Calibration Report.                                                                                                    |
| Save                                 | Saves the current settings.                                                                                                    |
| Cancel                               | Closes the dialog and returns settings to their previously saved configuration.                                                                                                    |

## Table 28 - Descriptions for the Edit Sensor Dialog

| dit Sensor                                             |       |        |
|--------------------------------------------------------|-------|--------|
| - Sensor                                               |       |        |
| Therm_2                                                |       |        |
| Type Units<br>Thermistor 2 V °C V<br>Description/Notes |       |        |
| Start Date: 2019-05-06 End Date: None C                | hange | A      |
| Choose a color:                                        |       |        |
|                                                        | Save  | Cancel |

Figure 103 - Edit Sensor Dialog for Thermistors

| Label             | Description                                                                                                    |  |
|-------------------|----------------------------------------------------------------------------------------------------|--|
| Name              | Enter a descriptive name for the thermistor.                                                                                                    |  |
| Туре              | Static field showing which channel of the LC2 the thermistor is associated with. For example, in Figure 103 the Type shows "Thermistor 2" meaning that the thermistor being edited is on channel two of the LC2.                                                                                                    |  |
| Units             | Determines whether the temperature will be displayed in degrees Celsius,<br>Kelvin, or Fahrenheit.                                                                                                    |  |
| Description/Notes | Optional field for user input of any additional information.                                                                                                    |  |
| Start/End Date    | Determines the date range of the data displayed on a chart. The first-time data is downloaded from the LC2, Agent will automatically set the start date to the date of the first reading taken by the sensor. The end date is normally left blank unless the sensor is removed. Normally the user will not need to edit these values. To change the start/end date click Change. |  |
| Choose a Color    | Determines what color the line representing the sensor will be on the completed chart. Click on the current color to open the color palette. Select a standard color from the left side of the menu or use the color palette on the right to create a custom color and then click choose.                                                                                        |  |
| Save              | Saves the current settings.                                                                                                    |  |
| cancel            | Closes the dialog and returns settings to their previously saved configuration.                                                                                                    |  |

 Table 29 - Descriptions for the Edit Thermistor Dialog

# 5.4.3 Intervals

| AGENT»                                                                                                    |                                                                                                    | ?                                                                                                    |
|----------------------------------------------------------------------------------------------------|----------------------------------------------------------------------------------------------------|----------------------------------------------------------------------------------------------------|
| projects<br>Sample Project<br>Sample LC2<br>LC2 settings<br>general<br>sensors<br>intervals<br>download Sunedule<br>export schedule<br>commands | There are pending setting changes to upload to to<br>Interval Type<br>Single interval 10 seconds<br>Logarithmic intervals (see table below)<br>Intervals Table<br>Seconds between Number of<br>readings literations<br>Number of<br>iterations<br>Seconds between Number of<br>Image: Second Second Se | he logger.  Logging Schedule Use logging start time: Logging start time: Logging stop time: Logging stop time: Logging stop time: (hh:mm) Memory LC2 Maximum Arrays 16000 Wrap when array memory is full |

Figure 104 - Intervals Settings

The Intervals Screen (Figure 104) is used to define the interval between readings taken by the LC2 datalogger. The different sections of the screen are covered in the subsections below.

**NOTE:** Any changes that are saved on this screen must be uploaded to the LC2 for them to take effect. If changes have been made, but they have not yet been uploaded to the datalogger, the message "There are pending setting changes to upload to the logger." will appear at the top of the screen. For information on uploading settings to the LC2 see Section 5.4.6.

#### 5.4.3.1 Interval Type and Intervals Table

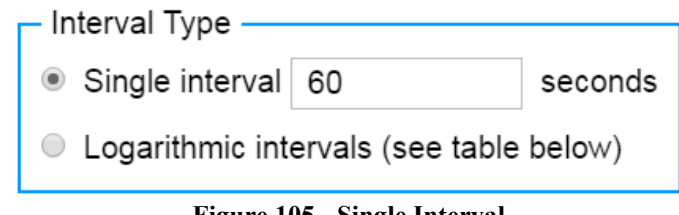

Figure 105 - Single Interval

Determines whether a single or logarithmic interval will be used to schedule readings.

When using "Single interval", enter the desired interval between readings in seconds. If the value of "seconds" divides evenly into a time, then readings will be synchronized to real-time. For example, entering an interval of 3600 seconds will cause the readings to occur on the hour, every hour. (This is not the case when a start time has been set in the "Logging Schedule". See Section 5.4.3.2 below for more information.)

When using "Logarithmic intervals", the Intervals table (Figure 106) is used to schedule readings. Interval lengths are specified in seconds. The maximum interval length is 86,400 seconds or one set of readings per day. The minimum interval length is three seconds. An entry of zero is not allowed. Up to six intervals can be entered. ("Logarithmic intervals" do not synchronize to real-time in the manner that the "Single interval" does.)

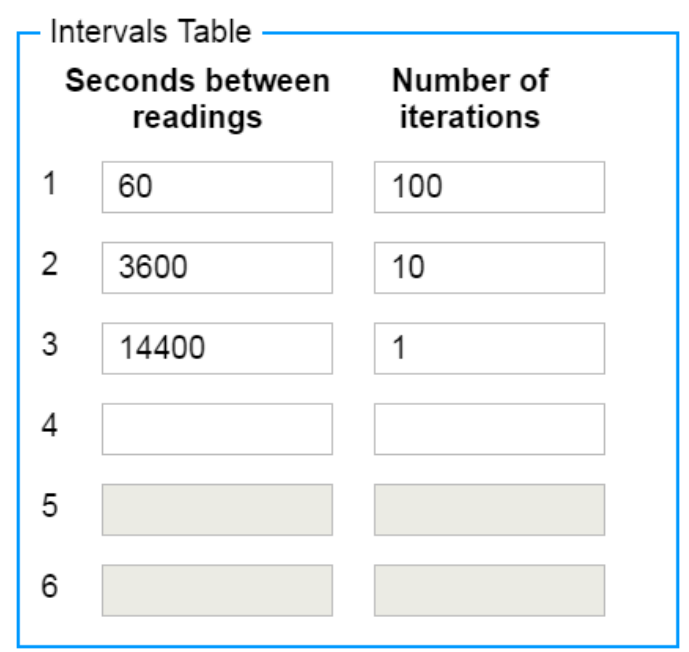

Figure 106 - Logarithmic Intervals

Number of Iterations is the number of times each interval is repeated. The maximum number of iterations is 255. Entering zero for any iteration will cause the datalogger to repeat that interval until logging is disabled. Normally an entry of zero is only used for the last interval. If the number of iterations for the last interval value is greater than zero, the datalogger will log data for the specified number of iterations and then stop logging.

## 5.4.3.2 Logging Schedule

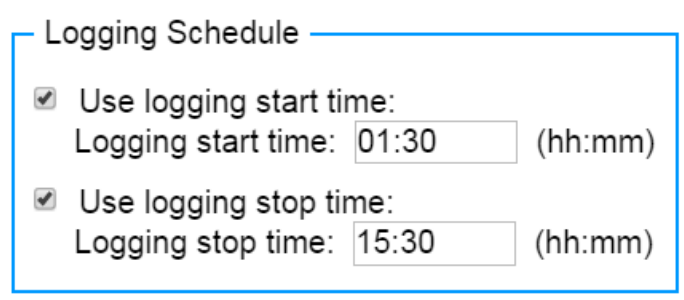

Figure 107 - Logging Schedule

The logging schedule can be used to define a specific start and/or stop time for readings to take place. This feature can be used to synchronizing the reading intervals of multiple LC2 dataloggers.

To enable the Start or Stop Time, check the corresponding box, then enter the desired time. Times must be entered in 24-hour format. For example, 3:30 PM becomes 15:30.

#### 5.4.3.3 Memory

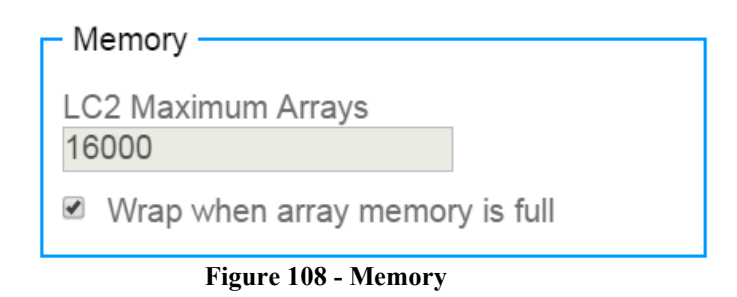

The static field "LC2 Maximum Arrays" displays the maximum number of data arrays the LC2 is capable of storing. Table 30 shows the maximum arrays for each type of LC2.

| LC2 Type       | Maximum Number of Arrays |
|----------------|--------------------------|
| Single Channel | 16,000                   |
| 4-Channel      | 10,666                   |
| 16-Channel     | 3,555                    |

Table 30 - Maximum Data Arrays Stored

Checking the box next to "Wrap when array memory is full" will cause the LC2 overwrite the oldest data when the memory is full (i.e., the maximum number of arrays have been saved). If the box is not checked, the LC2 will halt logging when the maximum number of arrays is reached.

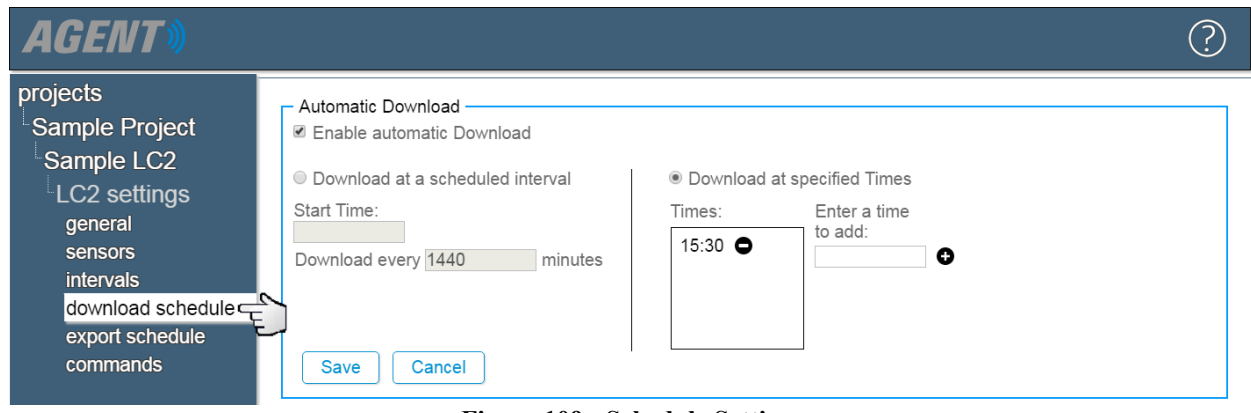

#### 5.4.4 Download Schedule

Figure 109 - Schedule Settings

Data will only be collected from the LC2 when a data download occurs. Data will not appear on charts or other screens until it has been downloaded from the LC2. Table 31 describes the available Automatic Download settings.

| Label                            | Description                                                                                                    |
|----------------------------------|----------------------------------------------------------------------------------------------------|
| Enable Automatic<br>Download     | Check this box to have data automatically downloaded from the LC2 at regular intervals. When unchecked, data will only be downloaded when the user initiates a manual download (see Section 5.5).                                                                                                    |
| Download at a scheduled interval | Select this option to have the automatic download recur in intervals. The frequency of the download will be based on the integer entered in the "Download data every minutes" field. The first download will occur at the specified "Start time". (Start time must be entered in 24-hour format. For example, 3:30 PM becomes 15:30.) |
| Download at specified Times      | Select this option to have data automatically downloaded at specific times of the day. Enter a time in 24-hour format and then click the $\bigcirc$ icon. The time entered will be added to the list of download "Times:". To remove a download time from the list, click the corresponding $\bigcirc$ icon.                          |
| Save                             | Saves all fields contained within the "Automatic Download" box.                                                                                                    |
| cancel                           | Returns the Automatic Download settings to their previously saved configuration.                                                                                                    |

**Table 31 - Automatic Download Settings** 

# 5.4.5 Export Schedule

| AGENT»                                                                                                    | $\bigcirc$                                                                                                    |  |
|----------------------------------------------------------------------------------------------------|----------------------------------------------------------------------------------------------------|--|
| projects<br>Sample Project<br>Sample LC2<br>LC2 settings<br>general<br>sensors<br>intervals<br>download schedule | Automatic Export       Include Quotes         Enable automatic Export       Include Quotes         Export at a scheduled interval       Export at specified Times         Start Time:       Times:         Interval:       Units:         1440       Minute |  |
| export schedule                                                                                                  | Save Cancel                                                                                                    |  |

Figure 110 - Automatic Export

The Export Schedule feature of Agent is designed to work with data management programs, e.g., Vista Data Vision<sup>®</sup>. The file type and other export settings can be changed using the "Export" screen. See Section 5.6 for more information.

Data will be exported to the same file each time an export occurs. A new file will only be created after adding or removing an LC2, chart, or sensor, or changing the sensor mapping. In these cases, in order to maintain the historical structure of the data, the previous file will be given the extension ".bad" and a new file will be created.

Table 32 describes the available Export Schedule settings.

| Label                          | Description                                                                                                    |
|--------------------------------|----------------------------------------------------------------------------------------------------|
| Enable Automatic<br>Export     | Check or uncheck this box to enable/disable automatic export.                                                                                                    |
| Include Quotes                 | Contains everything between the delimiters with quotes. Regions that use<br>alternate date formats or commas as decimal points may require this for import of<br>the file into other programs. (Note: Checking or unchecking this box will cause<br>the same action to occur on the "Quote the fields" check box in the "Export"<br>screen. See Section 5.6 for information on the "Export" screen.) |
| Export at a scheduled interval | Select this option to have data exported at regular intervals. The first export will occur at the specified "Start time". Enter the desired start time in 24-hour format. (For example, 3:30 PM becomes 15:30.) Data download will recur based on the information entered in the "Interval" and "Units" fields.                                                                                      |
| Export at specified Times      | Select this option to set specific times of the day for the data to be exported. Enter<br>a time in 24-hour format (for example 3:30 PM becomes 15:30) in the "Enter a<br>time to add" field and then click the $\bigoplus$ icon to add it to the list of download<br>"Times". To remove a download time from the list, click the $\bigoplus$ icon next to the<br>time to be removed.                |
| Output Directory               | Determines how the file will be saved. To set the Output Directory, click browse.<br>(Note: The location chosen as the output directory will also be set as the "Export<br>Folder" in the "Export" screen. Section 5.6 covers the "Export" screen.)                                                                                                    |
| Save                           | Applies the current settings to the Network.                                                                                                    |
| cancel                         | Returns the "Automatic Export" settings to their previously saved configurations.                                                                                                    |

#### 5.4.6 Commands

The Commands Screen (Figure 111) is used to communicate with the LC2. There must be an active connection between the LC2 and the PC for the upload screen to function properly. The different sections of the screen are covered in the subsections below.

| AGENT                                                                                                    |                                                                                                    | ?   |
|----------------------------------------------------------------------------------------------------|----------------------------------------------------------------------------------------------------|-----|
| projects<br>Sample Project<br>Sample LC2<br>LC2 settings<br>general<br>sensors<br>intervals<br>download schedule | Upload Settings to Logger Name: Sample LC2 Serial number: 1916652 Device type: single Connection: COM4 Upload settings There are pending Logger setting changes                                                                      |     |
| export schedule<br>commands                                                                                      | Status       Get Status       Status:       Firmware version:       ID:         Start Logging       Stop Logging         Get Battery Status         Get Trap Count       Trap Count:       Clear Trap Count                          |     |
|                                                                                                    | Set Time on Logger         Logger time:         Server time:       Mon Aug 19 2019 10:58:50 GMT-0400 (Eastern Daylight Time).         Get Logger time       Set Logger time         Advanced       Log Debug Info       Reset Logger | ced |

Figure 111 - Upload Settings

#### 5.4.6.1 Upload Settings to Logger

Refer to Figure 112 and Table 33 for information on the "Upload Settings to logger" portion of the screen.

| - Upload Settings | to Logger                                |
|-------------------|------------------------------------------|
| News              | Comple L C2                              |
| Name:             | Sample LC2                               |
| Serial number:    | 1916652                                  |
| Device type:      | single                                   |
| Connection:       | COM4                                     |
| Upload setting    | There are pending Logger setting changes |

Figure 112 - Upload Settings to LC2

| Label                                                      | Description                                                                                                    |  |
|------------------------------------------------------------|----------------------------------------------------------------------------------------------------|--|
| Name                                                       | Static field showing the name of the LC2. To change the name, refer to Section 5.4.1.                                                                                      |  |
| Serial Number                                              | Static field showing the serial number of the LC2. To change the serial number, refer to Section 5.4.1.                                                                    |  |
| Device Type                                                | Static field displaying the type of LC2, i.e., how many channels it has.                                                                                                   |  |
| Connection                                                 | The method of connection used for the LC2. Enter a COM port, URL, or IP address with port number. See Section 5.1.                                                         |  |
| Upload settings                                            | The "Upload settings" button sends all settings that affect the LC2 to the datalogger.                                                                                     |  |
| There are pending setting changes to upload to the logger. | This message appears when changes have been saved in the "Sensors" Screen (Section 5.4.2) or "Intervals" Screen (Section 5.4.3) but have not yet been uploaded to the LC2. |  |

Table 33 - Descriptions for Upload Settings to Logger

## 5.4.6.2 Status

Refer to Figure 113 and Table 34 for information on the "Status" portion of the screen.

| Get Status    | Status: Stopped | Firmware version: 5.9 | ID: AG190509142  | 212   |
|---------------|-----------------|-----------------------|------------------|-------|
| Start Logging | Stop Logging    |                       |                  |       |
| Get Battery S | Main battery:   | 0.00V                 | Lithium battery: | 3.06V |

Figure 113 - Status

| Label              | Description                                                                                                    |
|--------------------|----------------------------------------------------------------------------------------------------|
| Get Status         | Retrieve and display the current logging status, firmware version, and ID.                                                                                                    |
| Start Logging      | Click to have the LC2 begin logging data. The "Status" field will change to "Logging".                                                                                                    |
| Stop Logging       | Click to have the LC2 stop logging data. The "Status" field will change to "Stopped".                                                                                                    |
| Get Battery Status | Click to display the current voltage level of the "Main battery" and the "Lithium battery". The Main battery (two 1.5V D cells) provides the power required to operate the LC-2 datalogger. The Lithium battery (3V lithium coin cell) maintains the correct date and time settings when the D cells are removed. Batteries should be replaced when the measured voltage drops below 1.8 VDC (internal 3V battery) or 6V (external 12V battery). |
| Get Trap Count     | Click to display the "Trap Count". The trap counter is a register that keeps track<br>of the number of times that the internal processor has detected a<br>communications error. This register is used to determine if communication<br>problems are occurring.                                                                                                    |
| Clear Trap Count   | Reset the trap count register to zero.                                                                                                    |

#### 5.4.6.3 Set Time on Logger

| 1 | - Set Time on Logge             | - Set Time on Logger                                      |  |  |  |  |
|---|---------------------------------|-----------------------------------------------------------|--|--|--|--|
|   | Logger time: T                  | ue May 07 2019 14:15:52 GMT-0400 (Eastern Davlight Time)  |  |  |  |  |
|   | Server time: T                  | ue May 07 2019 14:15:53 GMT-0400 (Eastern Davlight Time). |  |  |  |  |
|   | Get Logger time                 |                                                           |  |  |  |  |
|   |                                 |                                                           |  |  |  |  |
|   | Figure 114 - Set Time on Logger |                                                           |  |  |  |  |

| Figure | 114 | - | Set | Time | on | Logger |
|--------|-----|---|-----|------|----|--------|
|--------|-----|---|-----|------|----|--------|

"Logger time:" shows the date and time information stored on the LC2 "Server time:" shows the date and time information collected from the PC.

Clicking Get Logger time will refresh both the "Logger time:" and the "Server time:".

Click Set Logger time to overwrite the current "Logger time:" with the date and time information from the PC.

5.4.6.4 Advanced

| Reset Logger | Advanced     |
|--------------|--------------|
|              | Reset Logger |

Figure 115 - Advanced

The advanced section of the upload screen is normally only used under the direction of GEOKON technical support and should not be needed during day-to-day operation. Contact GEOKON for more information.

#### 5.5 Download

To open the download screen (Figure 116), select the Project that contains the desired LC2, and then click on the  $\frac{1}{2}$  icon that corresponds to the LC2 to be downloaded. (The download screen) can also be accessed by clicking on the name of the LC2 and then clicking download.)

| AGENT»                                                                                                    |                                                                                                    |                                                               |                                         |                                                                                  |                                  |                                                                                        |                                      | ? |
|----------------------------------------------------------------------------------------------------|----------------------------------------------------------------------------------------------------|---------------------------------------------------------------|-----------------------------------------|----------------------------------------------------------------------------------|----------------------------------|----------------------------------------------------------------------------------------|--------------------------------------|---|
| projects<br>Sample Project<br>Sample LC2<br>view charts<br>download<br>export<br>chart settings<br>summary<br>lc2 settings<br>sensor summary | Last Status<br>Last Download Comple<br>Last Read Array:<br>Number of arrays read<br>Last Message:<br>Download Re<br>Enable Monitor Mod | ted:<br>by last p<br>ad Now                                   | Mon Aug<br>40<br>ioll: 40<br>polling cc | 19 2019 11:4<br>implete<br>uous Read N                                           | 49:28 GMT-0400 (Ea               | astern Daylight <sup>-</sup><br>nuous Read                                             | Time)                                |   |
|                                                                                                    | Date/time<br>8/19/2019, 11:49:20 AM<br>8/19/2019, 11:49:10 AM<br>8/19/2019, 11:49:00 AM                                                | <ul> <li>Array</li> <li>40</li> <li>39</li> <li>38</li> </ul> | ⊮<br>AuxBat(V)                          | <ul> <li>✓</li> <li>Battery(V)</li> <li>3.0</li> <li>3.0</li> <li>3.0</li> </ul> | ✓ Logger Temp(°C) 23.0 22.9 22.9 | <ul> <li>Reading(psi)</li> <li>9799.463</li> <li>9800.216</li> <li>9799.894</li> </ul> | ✓ Thermistor(°C) 24.2 24.2 24.2 24.2 |   |

Figure 116 - Download Screen

"Last Download Completed", "Last Read Array", "Number of arrays read by last poll", and "Last Message" are static fields that display information about the previous download.

When **Download** is clicked, Agent will connect to the LC2 and begin downloading any new data that was collected by the datalogger since the previous download occurred. Figure 117 shows a download in progress.

| _ Downloading                                                                                                    |       |           |            |                 |              |                |  |
|----------------------------------------------------------------------------------------------------|-------|-----------|------------|-----------------|--------------|----------------|--|
| Last Status Update: Mon Aug 19 2019 12:44:06 GMT-0400 (Eastern Daylight Time)<br>Number of arrays read so far: 180<br>Number of arrays remaining: 148<br>Cancel Download |       |           |            |                 |              |                |  |
|                                                                                                    |       | •         | •          | ✓               | •            |                |  |
| Date/time                                                                                                    | Array | AuxBat(V) | Battery(V) | Logger Temp(°C) | Reading(psi) | Thermistor(°C) |  |
| 8/19/2019, 12:19:20 PM                                                                                                    | 220   |           | 3.0        | 22.9            | 9804.145     | 22.0           |  |
| 8/19/2019, 12:19:10 PM                                                                                                    | 219   |           | 3.0        | 22.9            | 9804.252     | 22.0           |  |

Figure 117 - Download in Progress

"Last Status Update" displays the date and time when the download began. While downloading, Agent will display the number of data arrays that have been read and the number of arrays remaining. The download can be halted by clicking Cancel Download.

Data collected from the LC2 is displayed in the table on the bottom half of the screen. The check boxes above each data column are used to show or hide the data in that column. (If no data is available for download, make sure the logging intervals are set correctly [Section 5.4.3] and that the "Start Logging" button has been pressed [Section 5.4.6].)

Click Read Now to have the LC2 to take an immediate "test" reading (Figure 118). Test readings are not saved to the LC2 or the Agent database.

| Last Status     Last Download Completed: Mon Sep 09 2019 11:02:39 G     Last Read Array: 4     Number of arrays read by last poll: 4     Last Message: polling complete     Download Read Now Continuous Read Now     Enable Monitor Mode Disable Monitor Mode |       |           |            | 02:39 GMT-0400 (E | astern Daylight Tin<br>inuous Read | ne)            |
|----------------------------------------------------------------------------------------------------|-------|-----------|------------|-------------------|------------------------------------|----------------|
|                                                                                                    | •     | <b>I</b>  | •          | <                 |                                    | <b>&gt;</b>    |
| Date/time                                                                                                    | Array | AuxBat(V) | Battery(V) | Logger Temp(°C)   | Reading(Digits)                    | Thermistor(°C) |
| Test 11:03:26 AM                                                                                                    |       |           | 2.9        | 23.3              | 9012.303                           | 21.4           |
| 9/9/2019, 11:02:00 AM                                                                                                    | 4     |           | 2.9        | 23.1              | 9012.351                           | 21.4           |
| 9/9/2019, 11:01:00 AM                                                                                                    | 3     |           | 2.9        | 23.2              | 9012.351                           | 21.4           |

Clicking Continuous Read Now will cause Agent to take a test reading every few seconds until Halt Continuous Read is clicked.

Click Enable Monitor Mode to have Agent display sensor readings taken by the LC2 as the occur (Figure 119). If no data is displayed, ensure the logging intervals are set correctly (Section 5.4.3) and the "Start Logging" button has been pressed (Section 5.4.6).

"Monitor" readings will continue to be displayed until Disable Monitor Mode is clicked.

**NOTE:** Readings that are displayed using "Monitoring Mode" are not saved to the Agent database until they are downloaded from the LC2 using the **Download** button.

| Last Status<br>Last Download Completed:<br>Last Read Array:<br>Number of arrays read by last poll:<br>Last Message: |             |         | Mon Aug<br>371<br>bili: 331<br>polling co | 19 2019 12:4<br>mplete | 4:38 GMT-0400 (Ea    | stern Daylight T         | līme)               |
|----------------------------------------------------------------------------------------------------|-------------|---------|-------------------------------------------|------------------------|----------------------|--------------------------|---------------------|
| Download Read Now                                                                                                   |             |         | Continu                                   | uous Read No           | nuous Read           |                          |                     |
| Enable Monitor Mode                                                                                                 |             |         | Disable Moni                              | itor Mode              |                      |                          |                     |
| Date/time                                                                                                    | 1           | ✓ Array | ✓<br>AuxBat(V)                            | ✓<br>Battery(V)        | ✓<br>Logger Temp(°C) | <i>⊮</i><br>Reading(psi) | ✓<br>Thermistor(°C) |
| Monitor                                                                                                    | 12:48:50 PM |         |                                           | 3.0                    | 23.1                 | 9806.604                 | 21.6                |
| Monitor                                                                                                    | 12:48:40 PM |         |                                           | 3.0                    | 23.2                 | 9806.049                 | 21.6                |
| Monitor                                                                                                    | 12:48:30 PM |         |                                           | 3.0                    | 23.2                 | 9806.063                 | 21.6                |
| Monitor                                                                                                    | 12:48:20 PM |         |                                           | 3.0                    | 23.2                 | 9806.261                 | 21.6                |

Figure 119 - Monitoring Mode Enabled

# 5.6 Export

The "Export" screen is used to configure the export settings and can also be used to perform a manual export of the data. The settings made in the Export screen are also applied to files automatically exported by the "Export Schedule". (See Section 5.4.5 for information on setting up an export schedule.)

Exporting data can facilitate further data processing by allowing the data to be imported into a third-party tool, such as a spreadsheet program, word processer, or data visualization software. To navigate to the Export screen, select the Project that contains the LC2 and then click on the name of the device to be exported.

| AGENT»                                                                                       |                                             |          |        |                     |                                              |                 |                                |                              |                                |                                           | ?                     |
|----------------------------------------------------------------------------------------------|---------------------------------------------|----------|--------|---------------------|----------------------------------------------|-----------------|--------------------------------|------------------------------|--------------------------------|-------------------------------------------|-----------------------|
| projects<br>Sample Project<br>list<br>add network<br>add lc2<br>transfer<br>project settings | GeoNet Networks —<br>name<br>Sample Network | settings | down   | su<br>Ioad se<br>15 | pervisor<br>ial number<br>37815              | address<br>COM9 | <b>scan</b> i<br>10 mii        | rate<br>n.                   | <b>downl</b><br>60 min         | oad rate                                  | delete<br>X           |
|                                                                                              | name<br>Sample LC2                          | se<br>Q  | ttings | downloa             | d serial nu<br>1916652<br>1827891<br>1817655 | umber a         | ddress<br>COM4<br>COM4<br>COM4 | scar<br>10 r<br>30 r<br>60 r | n rate<br>min.<br>min.<br>min. | type<br>single<br>4 channel<br>16 channel | delete<br>X<br>X<br>X |

Figure 120 - Select an LC2

Agent will navigate to the "View Charts Screen". (See Section 6 for information on working with charts.) Next click export on the left side of the screen (Figure 121).

| AGENT»                                                                                                    |                                                                                                    | ? |
|----------------------------------------------------------------------------------------------------|----------------------------------------------------------------------------------------------------|---|
| projects<br>Sample Project<br>Sample LC2<br>view charts<br>download<br>export chart settings<br>summary<br>lc2 settings<br>sensor summary | General         Export folder:       C:\ProgramData\Geokon\GeoNet Agent\Export         File format:       CSV ▼         Date format:       Year, Month, Day ▼         Time format:       HH,MM ▼         Field separator:       Comma ▼         Add meta-data to export file       Add column headers to export file         Image: Quote the fields       Save |   |

Figure 121 - Export Data

For more information about the export screen, refer to Table 35.

| Label         | Description                                                                                                    |
|---------------|----------------------------------------------------------------------------------------------------|
| Export Folder | Determines where the data file will be saved. To set the export folder<br>click Browse.<br>(Note: The location chosen as the export folder will also be set as the<br>"Output Directory" in the "Export Schedule" screen. See Section 5.4.5 for<br>information on the "Export Schedule" screen.)                                                                                                    |
| File Format   | <ul> <li>Choose CSV, DAT, TXT or VDV:</li> <li>CSV - Data files are exported in Comma Separated Value (CSV) format, which is easily imported into Microsoft Excel or other spreadsheet program.</li> <li>DAT - Data files are exported as a Generic Data File (.dat). This file type is commonly used by data visualization software.</li> <li>TXT - Data files are exported in a standard text data format (.txt), which can be opened and edited using a wide variety of text editing and word processing programs.</li> </ul> |

| -                                    |                                                                                                    |
|--------------------------------------|----------------------------------------------------------------------------------------------------|
|                                      | <b>VDV</b> - Data files are exported in a format that is easily imported into<br>Vista Data Vision software. This file is used by Vista Data Vision<br>software to provide column names for the exported data. When<br>"VDV" is selected for File Format, all options below "file format" are<br>disabled except "Field Separator". The exported data is formatted and<br>saved as a ".dat" file in the export folder.                                                                                                    |
| Date Format                          | Determines how the date stamp on the data arrays will be displayed in<br>the exported file. Choose from: "Year, Month, Day", "Year, Day of<br>year" or "Serial date". When Serial date format is chosen, all date and<br>time columns, except the year (yyyy), are replaced with a decimal<br>number representing the number of days since 1/1/1900. The number<br>will contain a fractional (time) part, which represents a percentage of<br>24 hours. For instance, the number, 40532.75393518519, represents<br>the date: 12/20/2010 and the time: 18:05. |
| Time Format                          | Choose whether to have a comma inserted between the hour and minute on the time stamp of the data arrays.                                                                                                    |
| Field Separator                      | Determines how fields are separated within the data file. Choices include: Comma (,) Semicolon (;) and Tab (ASCII 09)                                                                                                    |
| Add Meta-Data<br>to Export File      | Select this option to add Agent meta data is to the top of the export<br>file. This data consists of: workspace name, Project name, scan<br>interval, collection date, and number of sensors.                                                                                                    |
| Add Column Headers<br>to Export File | Select this option to add a header to the top of each column that describes what data the column contains, e.g., logger name, array, sensor name, etc.                                                                                                    |
| Quote the fields                     | When this option is selected, each field is wrapped with double quotes.<br>This may be necessary if any of the fields contain the selected<br>separator character. (Note: Checking or unchecking this box will cause<br>the same action to occur on the "Include Quotes" check box in the<br>"Export Schedule" screen. See Section 5.4.5 for information on the<br>"Export Schedule" screen.)                                                                                                    |
| Save                                 | Saves the current settings. If the export settings have been changed, they must be saved before the file can be exported.                                                                                                    |
| Export                               | Exports the data to the chosen folder. If the Export button is not active, save the export settings, then try again.                                                                                                    |

 Table 35 - Descriptions for the Export Screen

# 6. CHARTS

Charts display data imported by sensors as a graph. Sensors must be added to a chart before it will display any data.

If automatic download is enabled, new data will be added to charts automatically each time data is downloaded from the Network. If automatic download is disabled, charts will not update until a manual download is performed

# 6.1 Creating Charts

Navigate to the GeoNet Node, Supervisor, or LC2 datalogger the chart will be created for and then click chart settings (Figure 122).

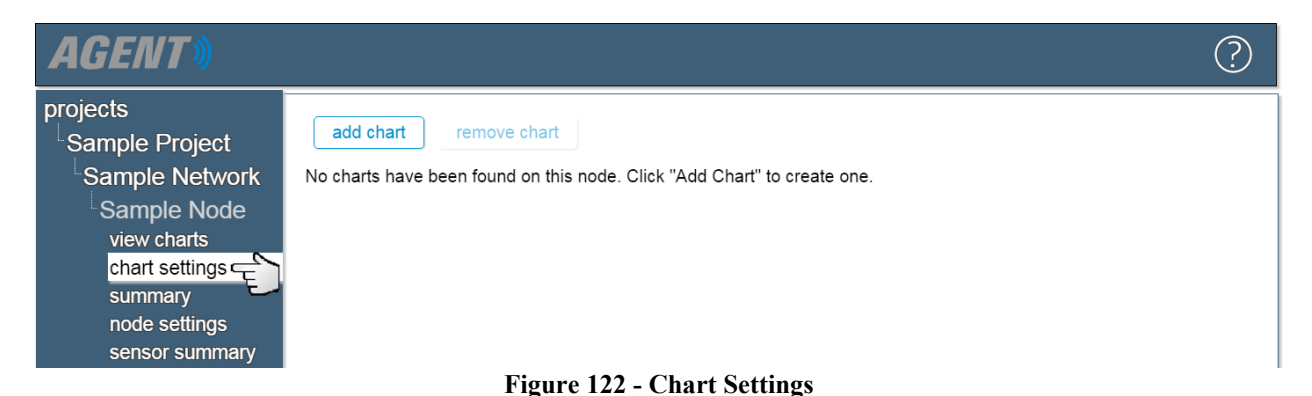

To create a new chart, click add chart. This will open the Edit Chart dialog box (Figure 123).

| Edit Chart        | ×           |
|-------------------|-------------|
| Chart Name        |             |
|                   |             |
| 🛕 A chart must ha | ave a name. |
| Chart Type        |             |
| time series 🔻     |             |
|                   |             |
|                   | Ok Close    |

Figure 123 - Edit Chart Dialog

The only available "Chart Type" will be "time series" except when creating a chart for a device that has been set to the device type of 8800-XX-ADR (tilt) or "Addressable MEMS" *and* has a "String of MEMS Deflection Sensors" added to it. When creating a chart for these devices, an additional chart type of "Deflection" available. (See Section 6.3.2 for more information on MEMS deflection charts.)

Click **Ok** to create the chart. Once a chart has been created, it will be listed on the chart settings screen (Figure 124).

76

| AGENT»                                                                                                    | $\bigcirc$                            |
|----------------------------------------------------------------------------------------------------|---------------------------------------|
| projects<br>Sample Project<br>Sample Network<br>Sample Node<br>view charts<br>chart settings<br>summary<br>node settings<br>sensor summary | add chart remove chart Sample Chart E |

Figure 124 - List of Charts

The chart name and type can be changed at any time by clicking on the chart name and then clicking then clicking edit (Figure 125).

| AGENT»                                                                                                    | $\bigcirc$                                                                                |
|----------------------------------------------------------------------------------------------------|-------------------------------------------------------------------------------------------|
| projects<br>Sample Project<br>Sample Network<br>Sample Node<br>view charts<br>chart settings<br>summary<br>node settings<br>sensor summary | add chart     remove chart       Sample Chart     edit       add sensor     remove sensor |
|                                                                                                    | Figure 125 - Edit Chart                                                                   |

To remove a chart, click on the name of the chart to be deleted and then click remove chart

# 6.2 Adding Sensors to Charts

A chart displays data collected by sensors; therefore, a chart will not display any data until at least one sensor has been added to it. To add a sensor to a chart, select the desired chart from the list and then click add sensor (Figure 126).

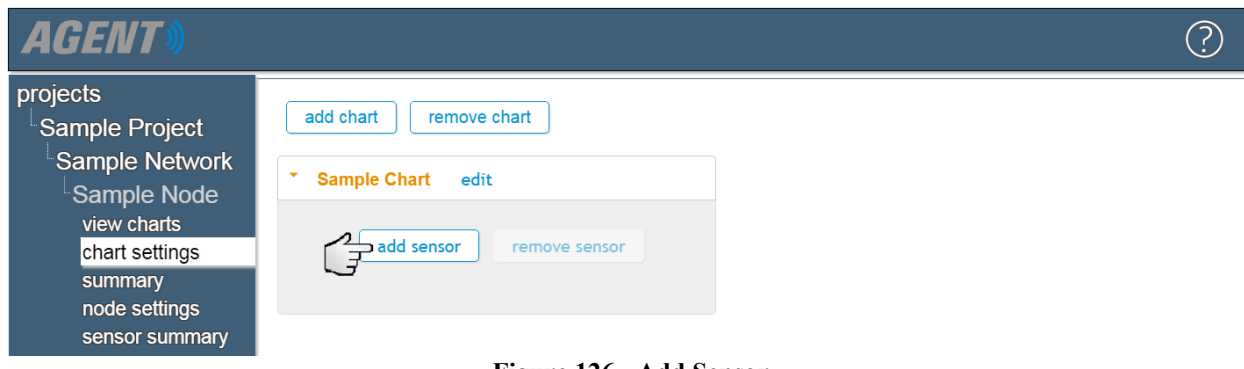

Figure 126 - Add Sensor

This will open the "Add Multiple Sensors to Chart" dialog (Figure 127).

77

| Add Multiple Sensors To Chart                                                                                            |                     | ×     |
|----------------------------------------------------------------------------------------------------|---------------------|-------|
| Available sensors                                                                                                    | Sensors to be added |       |
| Reading_01<br>Reading_02<br>Reading_03<br>Reading_04<br>Thermistor_01<br>Thermistor_02<br>Thermistor_03<br>Thermistor_04 | •                   | *     |
|                                                                                                    | Ok                  | Close |

Figure 127 - Add Sensors to Chart

Click on the desired sensors in the list of "Available Sensors" to add them to the list of "Sensors to be added". (For LC2 dataloggers, all the logger's sensors will be available. For GeoNet devices, only sensors that were previously added to the device will be available. For information on adding sensors to GeoNet devices, see Section 4.7.)

Click **Ok** to add all the sensors in the "Sensors to be added" list to the chart.

Sensors that have been added to the chart will be listed beneath the chart name (Figure 128).

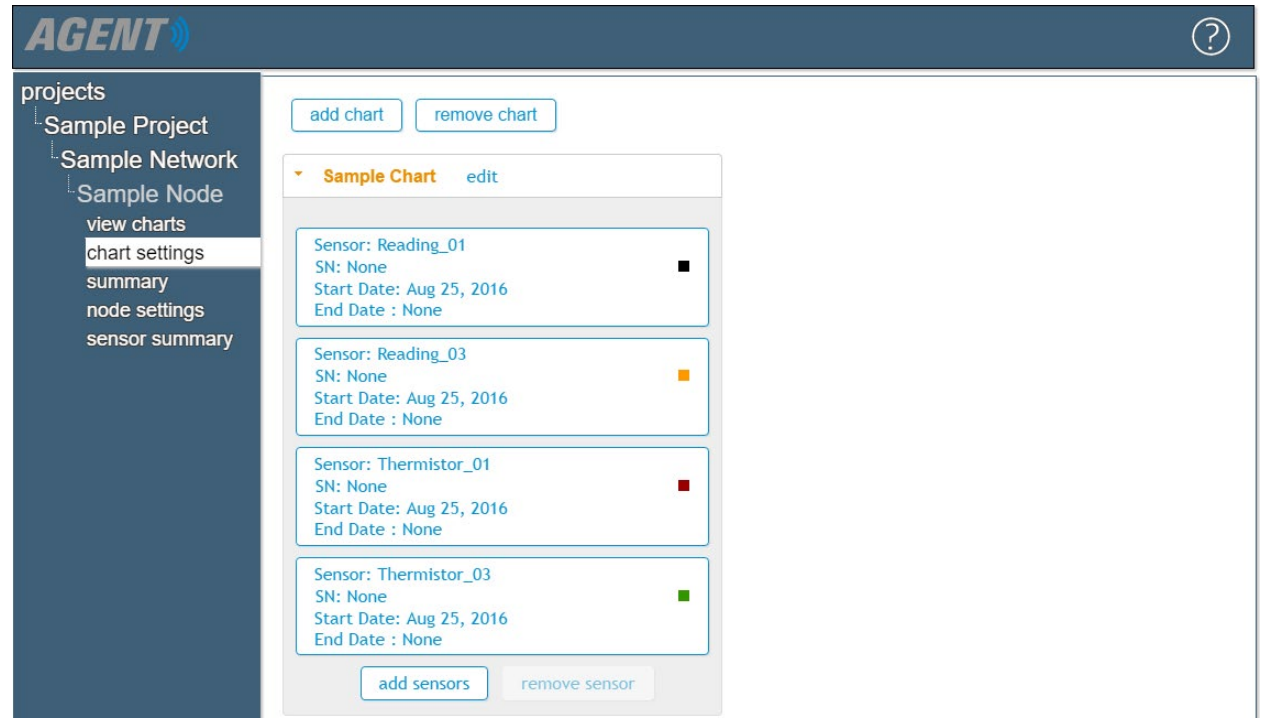

Figure 128 - Sensors Associated with a Chart

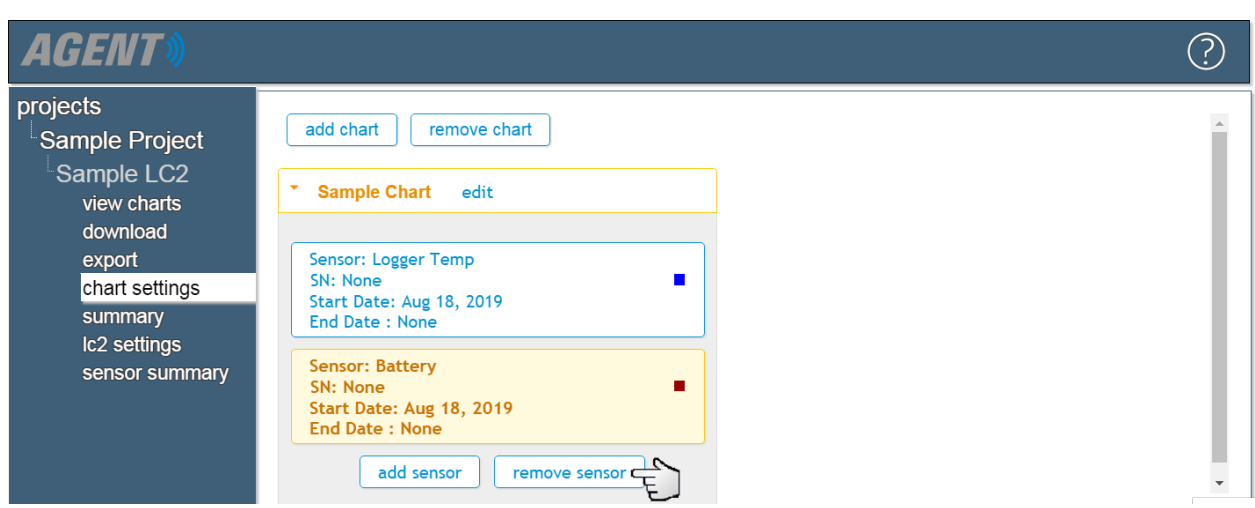

Figure 129 - Remove Sensor from Chart

To remove a sensor from a chart, click on the sensor to be deleted and then click remove sensor

# 6.3 Viewing Charts

To view the charts associated with a device, navigate to the desired GeoNet Node, Supervisor, or LC2 datalogger and then click view charts. The charts displayed in the view charts screen will update only when new data is downloaded from a device.

# 6.3.1 Time Series Charts

Charts are displayed as a line graph, with time comprising the X-axis and senor data comprising the Y-axis. Refer to Figure 130 and Table 36 for more information.

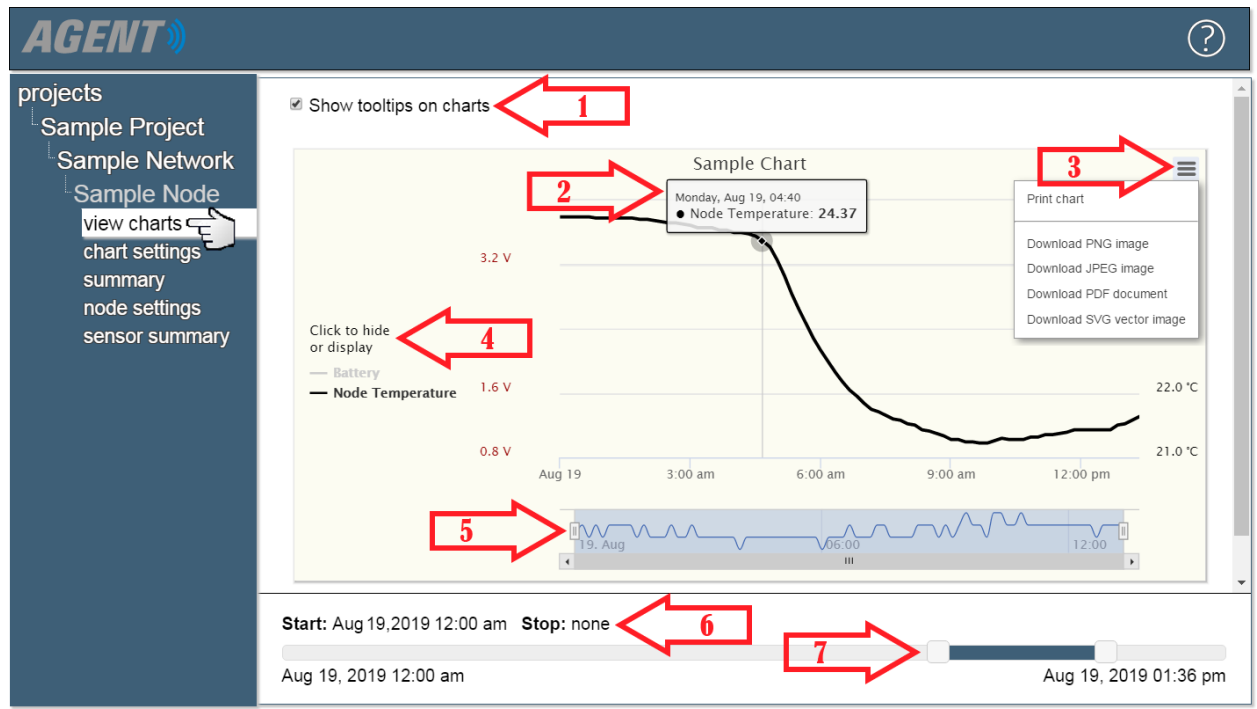

Figure 130 - View Chart Screen

| Arrow # | Description                                                                                                    |
|---------|----------------------------------------------------------------------------------------------------|
| 1       | Unchecking the box next to "Show tooltips on charts" will disable the popup details shown by arrow two.                                                                   |
| 2       | The date, time, and reading of any data point can be viewed by hovering the cursor over it.                                                                               |
| 3       | Click $\blacksquare$ icon to save the chart as one of the following file types: PNG, JPEG, PDF, or SVG.                                                                   |
| 4       | Click on the sensor name of a sensor to show or hide the corresponding graph. In (Figure 130) the graph line for the "Battery" sensor has been hidden.                    |
| 5       | These sliders can be used to zoom in on a particular area of the graph.                                                                                                   |
| 6       | Displays the start/stop time of the data being graphed. (Can be changed by moving the sliders highlighted by arrow seven.)                                                |
| 7       | These sliders determine the range of data displayed. If there is no data to display at the specified start date, the chart will start with the nearest previous data set. |

80

When there are multiple charts associated with a single device, the charts are displayed in the order they listed on the Chart Settings Screen. To change the order, click **chart settings** on the left side of the screen, then click and drag the charts into the desired order (Figure 131).

| AGENT                                                                                                    | (                                                                                                    | ?) |
|----------------------------------------------------------------------------------------------------|----------------------------------------------------------------------------------------------------|----|
| projects<br>Sample Project<br>Sample Network<br>Sample Node<br>view charts<br>chart settings<br>summary<br>node settings<br>sensor summary | add chart     remove chart       Drag charts to change order.     Consecutive A & B MEMS charts will be displayed side by side.            • Chart 1           • Sample Chart             • Chart 2           • Chart 2 |    |
|                                                                                                    | Figure 131 - Reorder Chart List                                                                                                    |    |

#### **6.3.2 MEMS Deflection Charts**

To add a MEMS deflection chart to a Node, the Node's "Type" must be set to 8800-XX-ADR (tilt) or "Addressable MEMS" and a "String of MEMS deflection sensors" must have been added to the Node (see Section 4.7.5).

To create a deflection chart, navigate to the Node the chart will be created for and then click chart settings (Figure 132).

| AGENT»                                       | $\bigcirc$                                                                                                |  |
|----------------------------------------------|----------------------------------------------------------------------------------------------------|--|
| projects<br>Sample Project                   | add chart     remove chart       No charts have been found on this node. Click "Add Chart" to create one. |  |
| Sample Node<br>view charts<br>chart settings |                                                                                                    |  |
| node settings<br>sensor summary              |                                                                                                    |  |

Figure 132 - Chart Settings

Next, click add chart. This will open the Edit Chart dialog box. Select "MEMS Deflection" as the chart type. Then select whether the chart will display the A or B axis of the MEMS sensors (Figure 133).

|   | Edit Chart 🛛 🗙              |
|---|-----------------------------|
|   | Chart Name                  |
|   |                             |
|   | 🛕 A chart must have a name. |
|   | Chart Type                  |
|   | MEMS Deflection 🔻           |
|   | Axis                        |
| _ | Axis A 🔻                    |
| 2 | Axis A                      |
| 5 | Axis B                      |
|   | OK Close                    |

Figure 133 - Select Axis A or Axis B

Enter the required information and then click **ok** to create the chart. Clicking **close** will return the program to the previous screen without saving.

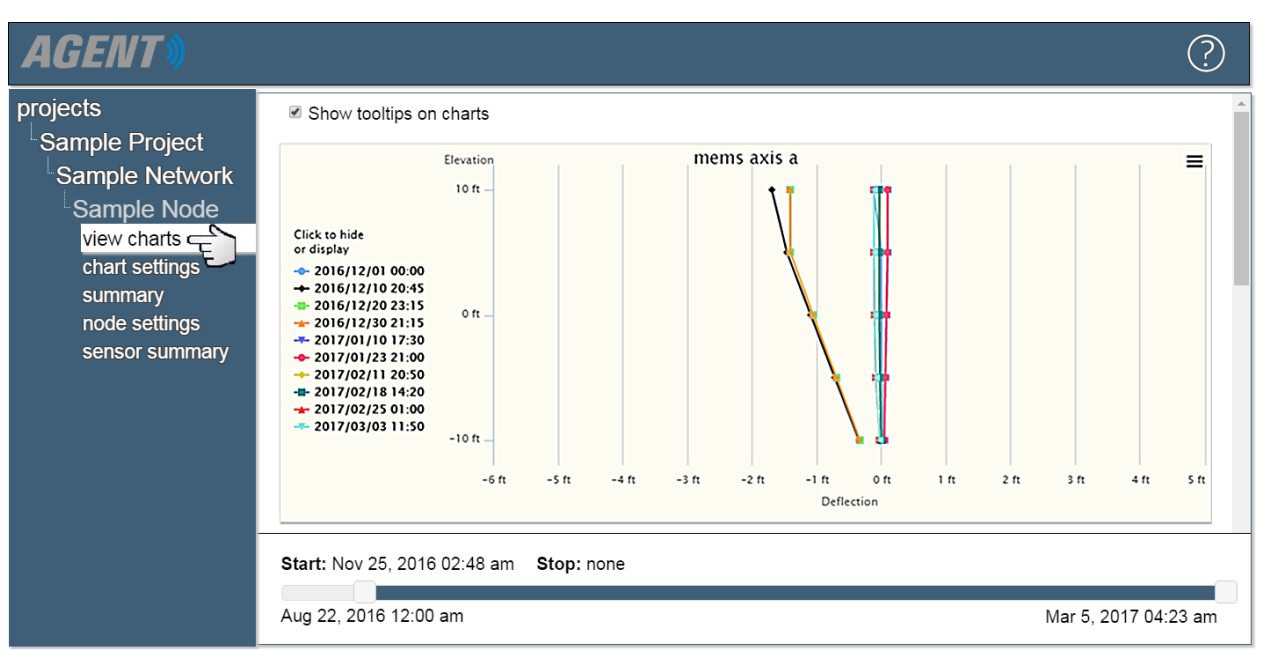

Once a chart has been created, it will be listed on the chart settings screen. To view the created chart, click view charts on the left side of the screen (Figure 134).

Figure 134 - MEMS Deflection Chart

MEMS deflection charts are static charts. They display a series of snapshots taken over the lifetime of the MEMS string. Each vertical line on the chart represents the cumulative deflection of all the sensors on a MEMS string at a particular point in time. Since the line represents a cumulative deflection, it requires that values be present for all drops. If the number of drops specified for the MEMS string is greater than the actual number of drops in the string, no lines will be displayed. The vertical axis of the line represents the elevation, and the horizontal axis is the deflection.

The legend on the left-hand side of the graph shows the date and time the readings were taken for the corresponding line. (This can also be seen by holding the pointer over a data point.) Clicking on the date and time of a reading in the legend will hide/display the graph line for that reading.

The sliders at the bottom of the chart determine the range of data displayed. If there is no data to display at the specified start date, the chart will start with the nearest previous data set.

# 6.4 Live Charts

Live charts are only available for GeoNet devices. The Live Charts Screen works similarly to the View Charts screen; the main difference being that Live Charts shows the previous six hours of data for all the charts associated with a Network. Live Charts will update at regular intervals according to the automatic download time assigned in Network Settings. If automatic download is disabled, the charts will be static. (For more information on Network Settings, see Section 4.4.)

To open the Live Charts Screen for a GeoNet Network, select the Project that contains the Network and then click live on the left side of the screen (Figure 135).

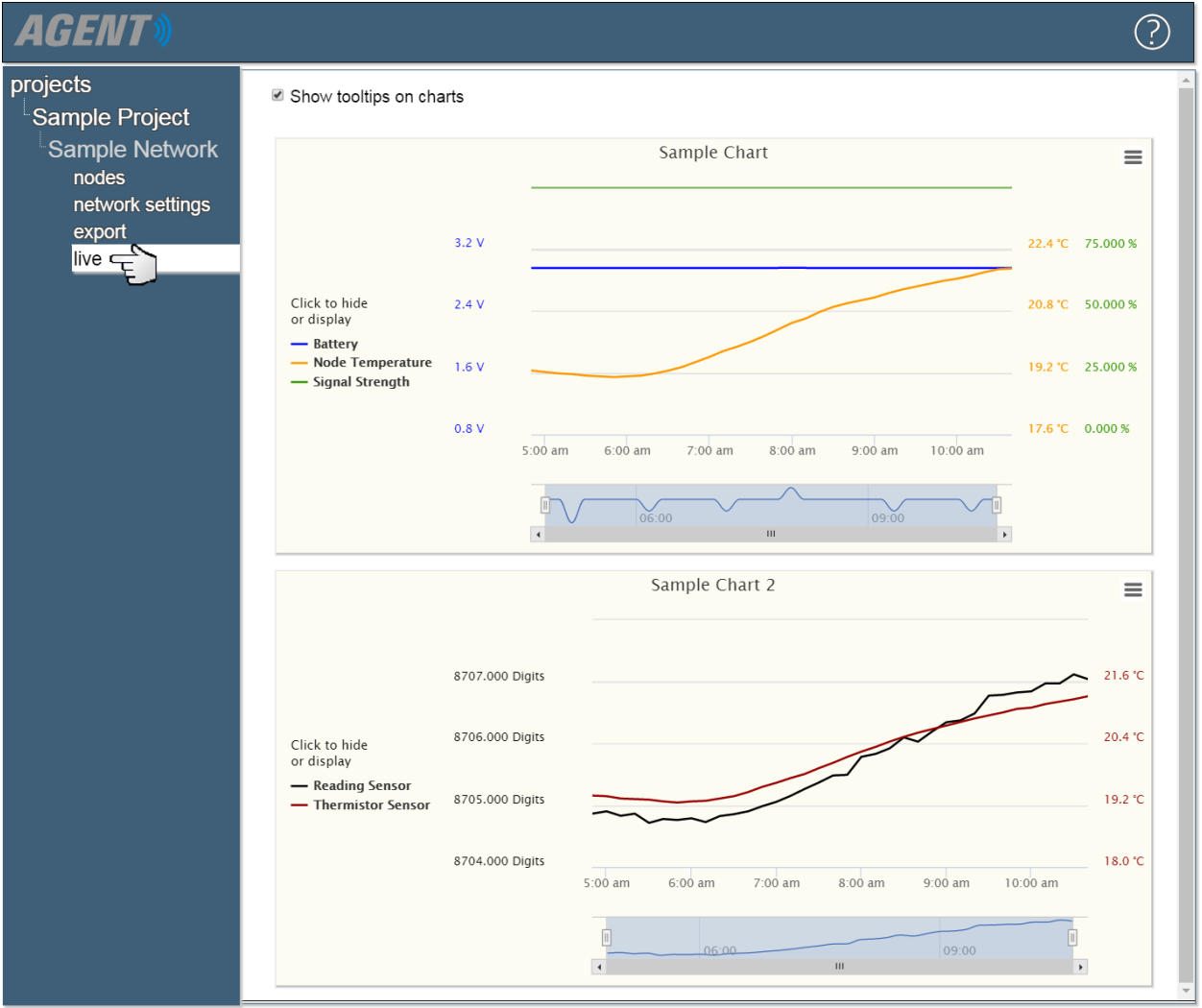

Figure 135 - Live Charts

The Live Charts Screen has the same controls as the View Charts Screen, with the exception that there are no start and stop sliders for the date since only the previous six hours of data is displayed.

# 6.5 Chart Summary

The Chart Summary Screen controls which charts will be displayed on the View Charts and Live Charts screens. It is also used to create templates which allow the user to copy chart settings from one device to another. (Chart settings can only be copied between devices of the same "Type", e.g., 8800-XX-01C Node to 8800-XX-01C Node, 4-channel LC2 to 4-channel LC2, etc.)

To view the chart summary for a device, navigate to the desired Node, Supervisor, or LC2 and then click **Summary** on the left side of the screen (Figure 136).

| AGENT»                                        |              |              |                                          |               | ?                         |
|-----------------------------------------------|--------------|--------------|------------------------------------------|---------------|---------------------------|
| projects                                      | Template Nam | ne:          | create template                          | Apply Te      | emplate: [select below] • |
| <sup>L</sup> Sample Project<br>Sample Network | Visible      | Chart        | Sensor                                   | Serial Number | Mapping                   |
| Sample Node                                   |              | Sample Chart | Battery<br>Node Temperature              | 0<br>0        | Battery<br>NodeTemp       |
| chart settings                                |              | Chart 2      | Sample Reading Sensor<br>Signal Strength | 1524685<br>0  | Reading<br>SignalStrength |
| node setting                                  |              |              |                                          |               |                           |
| sensor summary                                |              | Figure       | 136 - Chart Summary                      |               |                           |

Table 37 describes the available settings.

| Label                 | Description                                                                                                    |
|-----------------------|----------------------------------------------------------------------------------------------------|
| Template Name         | Enter a descriptive name for the template.                                                                                                    |
| create template       | Create a template to copy chart settings from one device to another. (Device type must match.)                                                     |
| Apply Template        | Apply a template created from another device to the one currently selected.<br>Only templates created for matching device types will be available. |
| <b>Column Heading</b> | Description                                                                                                    |
| Visible               | Check or uncheck the boxes in this column to show or hide the corresponding chart in the View Charts and Live Charts screens.                      |
| Chart                 | Displays the chart name.                                                                                                    |
| Sensor                | Displays the names of sensors that have been added to the chart.                                                                                   |
| Serial Number         | Displays the serial number of the sensors.                                                                                                    |
| Mapping               | Displays the sensor type.                                                                                                    |

Table 37 - Descriptions for the Chart Summary Screen

# 7. ALERTS

Alerts are notifications that appear on the View Charts and Live Charts screens when sensor data exceeds the limits set by the user.

# 7.1 Adding Alerts

## 7.1.1 GeoNet Devices

To add an alert to a sensor on a GeoNet device:

Navigate to the Node or Supervisor the alert will be created for, click **node settings** on the left side of the screen, and then click on the "Alerts" column that corresponds with the desired sensor (Figure 137).

| AGENT                                                                      |                                                                                                    |                            |                        |                                                                                                    | ?                |
|----------------------------------------------------------------------------|----------------------------------------------------------------------------------------------------|----------------------------|------------------------|----------------------------------------------------------------------------------------------------|------------------|
| projects<br>Sample Project<br>Sample Network<br>Sample Node<br>view charts | Node<br>Name<br>Sample Node<br>Save                                                                                    | Serial Numbe<br>1533349    | er Type<br>880         | 00-XX-01C •                                                                                                |                  |
| chart settings<br>summary<br>node settings<br>sensor summary               | Sensors<br>Add reading sensor<br>Add thermistor sensor<br>Add node sensors<br>Name<br>Battery<br>Sample Reading Sensor | Type<br>Battery<br>Reading | Alerts<br>None<br>None | Additional Information<br>Start date: 2016-08-25. End date: None<br>Start date: 2016-08-25. End date: None | remove<br>remove |

Figure 137 - Adding an Alert (GeoNet)

For all sensor types except "String of MEMS" and "2 Axis Tilt Meter" sensors, clicking on a link in the "Alert" column will cause the "Edit Alerts" dialog described in Section 7.2 to open.

Because MEMS sensors can have separate alerts set for the A-Axis, B-Axis, and Thermistor of each drop, they require the extra step of selecting which axis or thermistor the alert will be set for (Figure 138). Once an Axis or Thermistor has been selected the "Edit Alerts" dialog described in Section 7.2 will open.

| MEMS 1                  |  |
|-------------------------|--|
| Drop 1<br>AxisA1 (none) |  |
|                         |  |
| Drop 2<br>AxisA2 (none) |  |

Figure 138 - MEMS Sensor Alerts

## 7.1.2 LC2 Dataloggers

To add an alert to a sensor on an LC2 datalogger:

Select the Project that contains the LC2, and then click the ③ icon that corresponds with LC2 the alert will be created for (Figure 139).

| AGENT                              |                   |          |          |           |                  |                 |                        |                       | ?           |
|------------------------------------|-------------------|----------|----------|-----------|------------------|-----------------|------------------------|-----------------------|-------------|
| projects<br>Sample Project<br>list | GeoNet Networks - | settings | download | superviso | r<br>ber address | scan rate       | download               | l rate                | delete      |
| add network<br>add lc2<br>transfer | Sample Network    | ©        |          | 1537815   | COM9             | 10 min.         | 60 min.                | arate                 | X           |
| project settings                   | LC2 Data Loggers  |          | settings | download  | serial number    | address<br>COM4 | scan rate<br>3600 sec. | <b>type</b><br>single | delete<br>X |

Figure 139 - Select an LC2 Datalogger

Agent will navigate to the "General" LC2 Settings. Next click **Sensors** on the left side of the screen to open the sensor settings. Lastly, click on the "Alerts" column that corresponds with the desired sensor (Figure 140).

| AGENT                                                                                       |                                                                                                    |                            | ? |
|---------------------------------------------------------------------------------------------|----------------------------------------------------------------------------------------------------|----------------------------|---|
| projects<br>Sample Project<br>Sample LC2<br>LC2 settings<br>general<br>sensors<br>intervals | Name: Sample Logger Sensors                                                                                  | 52                         | _ |
| download schedule<br>export schedule<br>commands                                            | AuxBat edit ale<br>Battery edit ale<br>Logger Temp edit ale<br>Readings Sensors<br>Sensor<br>1 4500 edit ale | erts<br>erts<br>Thermistor |   |

Figure 140 - Adding and Alert (LC2)

This "Edit Alerts" dialog described in Section 7.2 will open.

# 7.2 Edit Alerts Dialog

The Edit Alerts Dialog (Figure 141) is used to add, edit, or delete alerts for the selected sensor. Each blue box represents an available alert.

| Max Threshold Sound Alarm |          |
|---------------------------|----------|
| Aessage                   |          |
| B                         |          |
| Min Threshold             |          |
| Enable Sound Alarm        |          |
| Ain Threshold (°C)        |          |
|                           |          |
|                           |          |
| Max Slope                 |          |
| 🛛 Enable 🔲 Sound Alarm    |          |
| lax Slope (°C / minute)   |          |
| 0                         |          |
| lessage                   |          |
|                           | <i>"</i> |
| Min Slope                 |          |
| Enable 🗆 Sound Alarm      |          |
|                           |          |

Figure 141 - Edit Alerts Dialog

Refer to Figure 142 and Table 38 for more information on the Edit Alerts dialog.

| Edit Alerts for Battery    |      |        |            |
|----------------------------|------|--------|------------|
| Max Threshold              |      |        |            |
| 2 Enable 3 Sound Alarm     |      |        |            |
| <b>4</b> Max Threshold (V) |      |        |            |
| 0                          |      |        |            |
| 5 Message                  |      |        |            |
|                            |      |        |            |
|                            |      |        |            |
|                            | Save | Cancel | Test Alarm |

Figure 142 - Edit Alerts Dialog

| Corresponding #<br>in Figure 142 | Description                                                                                                    |
|----------------------------------|----------------------------------------------------------------------------------------------------|
| 1                                | The alert type is shown at the top of each blue box. Alert types are as<br>follows:<br><b>Max Threshold:</b> Activates when data rises above the set value.<br><b>Min Threshold:</b> Activates when data falls below the set value.<br><b>Max Slope:</b> Sets a maximum threshold on the amount the sensor value can<br>change over the period of one minute.<br><b>Min Slope:</b> Sets a minimum threshold on the amount the sensor value can<br>change over the period of one minute.<br><b>Min Slope:</b> Sets a minimum threshold on the amount the sensor value can<br>change over the period of one minute.<br><b>Old Data:</b> Activates when the time between readings exceeds the set value. |
| 2                                | Check the "Enable" box to turn on the alert. Once an alert's "Enable" box<br>has been checked, the information that coincides with that alert can be<br>edited.                                                                                                    |
| 3                                | Check the "Sound Alarm" box to turn on an audible alarm for the alert. The alarm will only sound when a new alert is generated while viewing Live Charts. The alarm sound can be changed by following the instructions in Section 7.5.                                                                                                    |
| 4                                | An alert will become active once the data has exceeded the value entered as the "Max Threshold" or "Min Threshold".                                                                                                    |
| 5                                | The text entered in the "Message" field will be displayed in the Alert details. The alert details can be viewed by holding the cursor over the alert triangle (as shown in Figure 145 in Section 7.3).                                                                                                    |
| Save                             | Saves the current settings.                                                                                                    |
| cancel                           | Closes the dialog and returns the alert settings to their previously saved configuration.                                                                                                    |
| Test Alarm                       | Press to hear an example of the audible alarm. To change the alarm sound, follow the instructions in Section 7.5.                                                                                                    |

Table 38 - Alert Settings

# 7.3 Example Alert

Figure 143 is an example of an alert created for a node temperature sensor which has been set to activate if the reading rises above 25 degrees Celsius. Figure 144 shows the alerts that were subsequently generated in the View Charts Screen.

| – Max Thresh | old         |
|--------------|-------------|
| 🗹 Enable     | Sound Alarm |
| Max Thresho  | old (°C)    |
| 25           |             |
| Message      |             |
| High temp    |             |
|              |             |
|              | A           |

Figure 143 - Alert Example

| AGENT»                                                                                                    |                                                                                |                                                     |                    |            |         |                | ?             |
|----------------------------------------------------------------------------------------------------|--------------------------------------------------------------------------------|-----------------------------------------------------|--------------------|------------|---------|----------------|---------------|
| projects<br>Sample Project                                                                                   | Show tooltips on charts                                                        |                                                     |                    |            |         |                | <b>^</b>      |
| Sample Network<br>Sample Node<br>view charts<br>chart settings<br>summary<br>node settings<br>sensor summary | Click to hide<br>or display<br>— Node Temperature<br>• Node Temperature Alerts | 25.0 °C<br>24.5 °C<br>24.0 °C<br>23.5 °C<br>23.0 °C | Samp               | am 4:45 am | 5:00 am | 5:15 am 5:30 a | m 5:45 am     |
|                                                                                                    | <b>Start:</b> Jul 28, 2019 12:17 am<br>Aug 25, 2016 12:00 am                   | Stop: Au                                            | g 13, 2019 12:35 a | am         |         | Sep 10, 2      | 2019 03:20 pm |

**Figure 144 - Active Alerts** 

Details about an alert can be seen by hovering the mouse over the alert triangle (Figure 145).

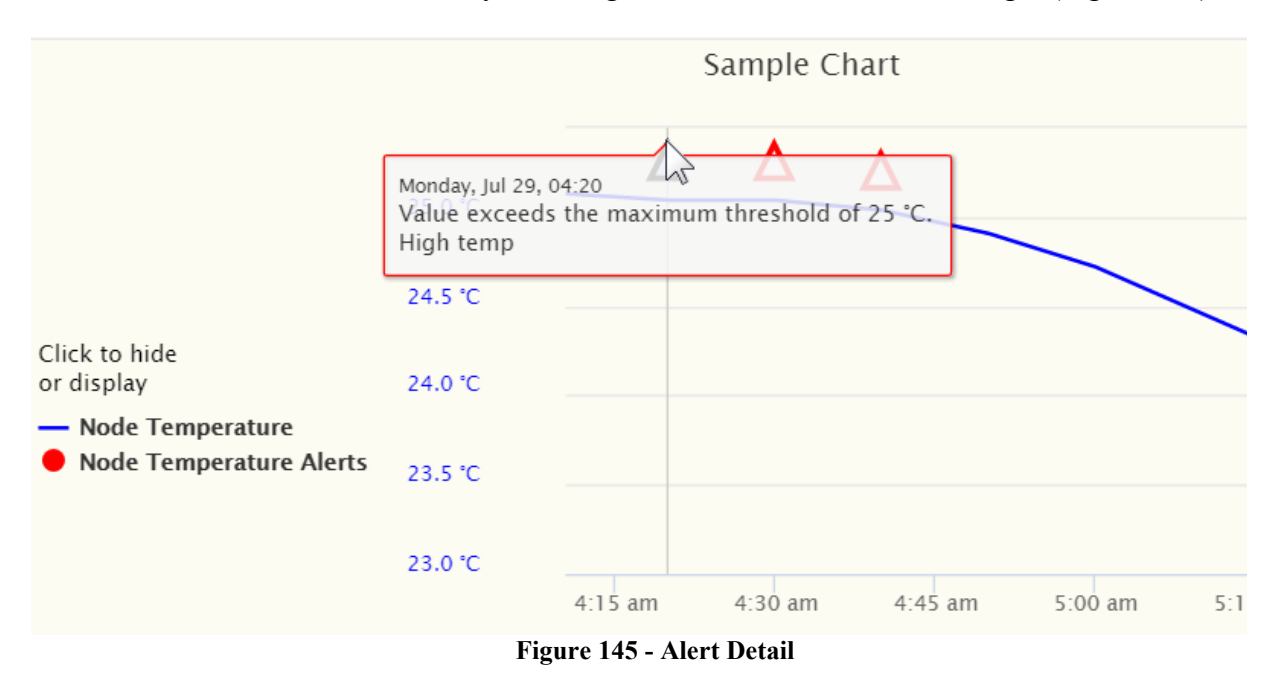

# 7.4 Clearing Alerts in Live Charts

To clear all the alerts for a particular chart while in the Live Charts Screen, click the  $\checkmark$  icon located on the bottom left corner of the affected chart (Figure 146). Clearing all current alerts will cause the red alert bar on the left side of the screen to disappear. Exiting Live Charts will cause previously cleared alerts to reactivate.

89

| <b>AGENT</b> »                                           |                                                                              |        |                                                         | ?         |
|----------------------------------------------------------|------------------------------------------------------------------------------|--------|---------------------------------------------------------|-----------|
| projects<br>Sample Project                               | Show tooltips on                                                             | charts |                                                         |           |
| <sup>L</sup> Sample Network<br>nodes<br>network settings |                                                                              |        | sdfdfsd                                                 | =         |
| export<br>live                                           |                                                                              | 3.2 V  |                                                         | ′5.000 %  |
|                                                          | Click to hide<br>or display                                                  | 2.4 V  | 5                                                       | 0.000 %   |
|                                                          | <ul> <li>Battery</li> <li>Battery Alerts</li> <li>Signal Strength</li> </ul> | 1.6 V  | 2                                                       | \$5.000 % |
|                                                          |                                                                              | 0.8 V  | 0<br>8:00 am 9:00 am 10:00 am 11:00 am 12:00 pm 1:00 pm | 0.000 %   |
|                                                          | €                                                                            |        | 08:00 10:00 12:00 II                                    |           |

Figure 146 - Clearing Alerts in Live Charts

# 7.5 Changing Alarm Sound

Agent provides a default alarm sound. To change the alarm sound, complete the following:

- 1) Locate the "GeoNetAlarm.wav" file that was saved to the computer when Agent was downloaded. This file can be found on the drive the program was downloaded to in the following folder: ProgramData\GEOKON\GeoNet Agent\Alarms
- 2) Overwrite the current GeoNetAlarm.wav file with a .wav file of the new alert sound. (The file name must still be *GeoNetAlarm.wav* for the alarm to work properly.)
- 3) After the file has been installed, return to the Edit Alerts screen in Agent (Section 7.2) and click on Test Alarm to verify the new alarm sound is working correctly. (If the alarm file cannot be found, e.g., it has been deleted or misnamed, the default alarm sound will be played instead.

# **8 TRANSFERRING DATA**

Transferring data allows the user to save and subsequently load all of the data for a GeoNet Network or LC2 datalogger. Data transfer can facilitate moving data from one computer to another or from one Project to another.

To transfer data, navigate to the Projects Screen by clicking **projects** on the left side of the screen. Next, select the Project the data will be transferred from or to, and then click **transfer** (Figure 147).

| AGENT                                                                    |                                                                                                    | ? |
|--------------------------------------------------------------------------|----------------------------------------------------------------------------------------------------|---|
| projects<br>Sample Project<br>list<br>add network<br>add lc2<br>transfer | Save to file         Network or Logger:       Sample Network ▼         Output Directory:       Browse         Include readings:       Include readings: |   |
| project octaingo                                                         | Load from file       File:       Load                                                                                                    |   |

Figure 147 - Transferring a Network

# 8.1 Save to File

To save a data file, choose a GeoNet Network or LC2 datalogger to from the drop-down list next to "Network or Logger:".

| Next, set the output directory (i.e., where the file will be saved) by clicking | Browse               |
|---------------------------------------------------------------------------------|----------------------|
| Navigate to the desired save location then click Select Folder. Once a locat    | ion has been         |
| selected, it will appear in the "Output Directory" field. (NOTE: Transferred    | files <u>must be</u> |
| saved to local drives only. Agent does not support uploading files from Network | vork drives.)        |

The "Include readings" box determines whether sensor readings will be included in the file. Unchecking the box will omit all sensor readings from the saved file. (This can be used to reduce the file size.)

Click Save to save the data to the selected location.

The name of the file is automatically generated, and includes the Network/datalogger name, as well as the date and time the file was created. The process of saving the Network may take several minutes, depending on the amount of data being saved.

# 8.2 Load from File

To load data from a previously saved file click Browse, select the file to be imported, and then click Load. Confirm the transfer by clicking Ok in the dialog box that follows. The loading process may take several minutes, depending on the amount of data contained in the file. NOTE: After loading a GeoNet Network file, the Network address must be entered (see Section 4.4).

# 9. TROUBLESHOOTING

Listed below are a few commonly experienced problems and remedial action. Additional troubleshooting information can be found at <u>https://www.geokon.com/Videos</u>. Contact the factory should a problem arise not explained herein, or if additional information is needed.

#### Symptom: Unit will not respond to communication

- ✓ Wrong connection type or port specified in Agent.
- ✓ The internal batteries of the Supervisor may be dead. Replace the batteries.

#### Symptom: No data for vibrating wire gauge

- $\checkmark$  Check for a faulty or misconnected gauge.
- ✓ Take a test reading by pressing the status button on the Supervisor. The reading will be available for download within the next 6 minutes, depending on radio cycles and Supervisor type.
- ✓ Using an ohmmeter, check the connections to the vibrating wire gauge leads. Consult the gauge manual for expected resistance between the gauge leads. Remember to correct for cable resistance, approximately 14.7Ω per 1000 feet (48.5Ω per km) of 22 AWG wire. Multiply this factor by two to account for both directions. If the resistance is very high or infinite, the cable is probably broken or cut. If the resistance is very low, the gauge conductors may be shorted.

#### Symptom: Vibrating wire gauge reading is unstable

✓ Is there a source of electrical noise nearby? Likely candidates are generators, motors, arc welding equipment, high voltage lines, etc. If possible, move the transducer cable away from power lines or electrical equipment.

#### Symptom: Thermistor measurement shows -273.15 degrees Celsius

✓ Indicates an open circuit to the thermistor leads. Check the connections from the datalogger to thermistor leads. If okay, check the thermistor with an ohmmeter. It should read between 10K ohms and 2.4K ohms (0° to +30° Celsius). If the thermistor reads correctly, contact the factory to schedule the unit for repair.

#### Symptom: Thermistor measurement is approximately double the actual ambient temp.

✓ The thermistor value must be entered into the "Description/Notes" field of the thermistor sensor. See Section 4.7.2 for details.

#### Symptom: Node has weak communication

✓ If the signal indicated is consistently weak (red and green lights) but not intermittently red, proceed with the installation. If the signal is frequently lost (red flash) it will be necessary to improve it. Try to get the Node as high as possible with clear space around the antenna. Adding cable to the sensor will enable moving the Node to a better location. A higher gain directional antenna may be necessary. Contact GEOKON for help.

#### Symptom: Node will not synchronize with Network

✓ If the Node status light upon power up flashes red at one-second intervals for more than three minutes, the Node is not receiving a signal from the Supervisor. Make sure the Node is set to the same radio channel as the rest of the Network. Consult the GeoNet System Manual for information about setting the channel. Reset the Node by holding down the status button for 10+ seconds until both lights turn on. Older Node versions require the batteries to be removed and replaced for a reset.

## Symptom: Not retrieving data when clicking manual download 📩 button

- ✓ Verify that the Network address is correct.
- ✓ If using a Cellular Network Connection, it may be necessary to recommission the Supervisor and/or commission the Node that is not providing data.
- ✓ If connected to a COM port, verify that the cable is securely plugged into your computer and the Supervisor.
- ✓ If using an exterior (add on) Network connection, verify that you can connect to the address by bringing up CMD prompt in windows. Then type "ping *address*", replacing *address* with the address of the Network, then hit enter. If it returns responses the connection should be stable.

#### Symptom: When in the settings the "Current Network Time" says "Cannot Connect"

 $\checkmark$  Follow the same troubleshooting steps as for the previous symptom.

# Symptom: Clicking "get Network settings" button results in "The operation has timed out" or "Access is denied" message

 $\checkmark$  Follow the same troubleshooting steps as for the previous symptom.

#### Symptom: Missing Data

- ✓ When using a Cellular Gateway Supervisor, only data that has been uploaded to the Network Server (cloud) is available for download. Data is sent from the Supervisor to the Network Server in recurring intervals when a certain amount of time has passed, or a set number of readings is reached. Contact Geokon for more information.
- ✓ Missing data may occur when the automatic download schedule is set in such a way that the download occurs at the same time sensor readings are being taken. This can also occur if the automatic export schedule is identical to the automatic download schedule. As a general rule there should be a minimum of a 10-minute offset between the automatic download occurring and a sensor reading or automatic export occurring (15-minutes for large networks). For example:

12:00 = Sensor Reading taken 12:10 = Download

12:15 = Export

## Symptom: Cannot navigate in the user interface

✓ This is a known issue in the client user interface. Press the "ALT" key on the computer.

# APPENDIX A. DETERMINING THE CORRECT COM PORT

#### A.1 RS-232 Connections

In most instances, RS-232 connections will use COM1, but may utilize COM2 or COM3 if the PC has more than one internal serial port.

## A.2 USB Connections

- 1) Unplug the USB cable from the computer.
- 2) On the PC, click <a>[6]/Start, then type "device" in the start search box.</a>
- 3) Click on "Device Manager" in the control panel list.
- 4) Click the triangle to the left of "Ports (COM & LPT)" to expand the list (Figure 148).

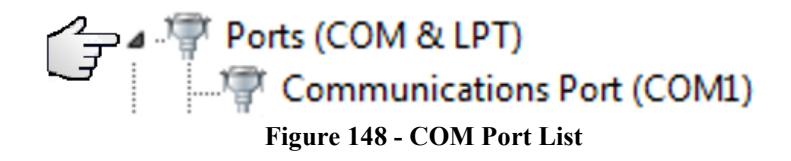

- 5) Plug the cable/adapter into the USB port.
- A new port will appear on the list. The COM port will be shown in parentheses (see Figure 149).

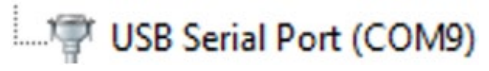

Figure 149 - USB Port Example

# **APPENDIX B. CALIBRATION DATA API**

GEOKON maintains a Calibration Data web API that can be used to programmatically retrieve calibration data for select instruments. It enables automated population of coefficients necessary to convert instrument data to engineering units in GEOKON's Agent and third-party software. In the past, calibration coefficients were provided in hard copy and required manual entry that is both time consuming and prone to error.

The root of the Calibration Data API URL is "<u>http://cal.GEOKON.com/apiv1</u>" with the remainder of the path consisting of an abbreviation for the type of sensor and the serial number of the instrument as a parameter. Table 39 shows the current instrument types and date ranges that exist in the database.

| Type               | Models                      | Path       | Start Date        |
|--------------------|-----------------------------|------------|-------------------|
| Piezometer         | 4500S, 4500SH,<br>4500AL(V) | /piezo/    | January 3, 2017   |
| Rebar Strainmeters | 4911, 4911A                 | /sticks/   | January 3, 2017   |
| Load Cells         | 4900, 4915                  | /loadcell/ | April 4, 2018     |
| MEMS IPI           | 6150E                       | /mems/     | November 28, 2017 |

 Table 39 - Current Calibration Data Available

Below are example URLs for each type, with a real serial number for testing: <u>http://cal.GEOKON.com/apiv1/piezo/?sn=1733358</u> <u>http://cal.GEOKON.com/apiv1/mems/?sn=1742630</u> <u>http://cal.GEOKON.com/apiv1/sticks/?sn=1639027</u> <u>http://cal.GEOKON.com/apiv1/loadcell/?sn=1725895</u>

Trying to navigate to these addresses with a browser will usually display the data in xml format which is human readable and is a good test of a properly formed URL. Figure 150 shows a typical response in Chrome.

| /1 | 🗋 cal.geokor | n.com/apiv1/pic ×                                   |
|----|--------------|-----------------------------------------------------|
| €  | - > C        | Not secure   cal.geokon.com/apiv1/piezo/?sn=1733358 |
| 8  | Apps 🗋       | Geokon Agent 🚷 OfficeStatus In/Out 🛛 🕝 Geokon CDA   |

This XML file does not appear to have any style information associated with it. The document tree is shown below.

The following C# code example illustrates how to obtain serialized calibration data with the option of json or xml format:

```
private string GetCalibrationData(string url, int serialNumber, bool json)
        {
            try
            {
                url = url + $"//?sn={serialNumber}"; // build the URL from the base and
serial number as a parameter
                HttpWebRequest webRequest = WebRequest.Create(url) as HttpWebRequest;
                if (webRequest == null) return null; // abort if unable to create the
request object
                webRequest.ContentType = $"application/{(json ? "json" : "xml")};
charset=utf-8"; // select the type of response, json or xml
                webRequest.Method = "GET";
                WebResponse response = webRequest.GetResponse();
                using (Stream responseStream = response.GetResponseStream())
                {
                    if (responseStream == null) return "the server replied but the
response stream is null";
                    StreamReader reader = new StreamReader(responseStream,
Encoding.UTF8);
                    return reader.ReadToEnd();
                }
            }
            catch (Exception ex)
            {
                return ex.Message;
            }
        }
```

The response can then be de-serialized into the appropriate object. A number of tools exist to generate the classes from the json, as shown in Figure 151.

98

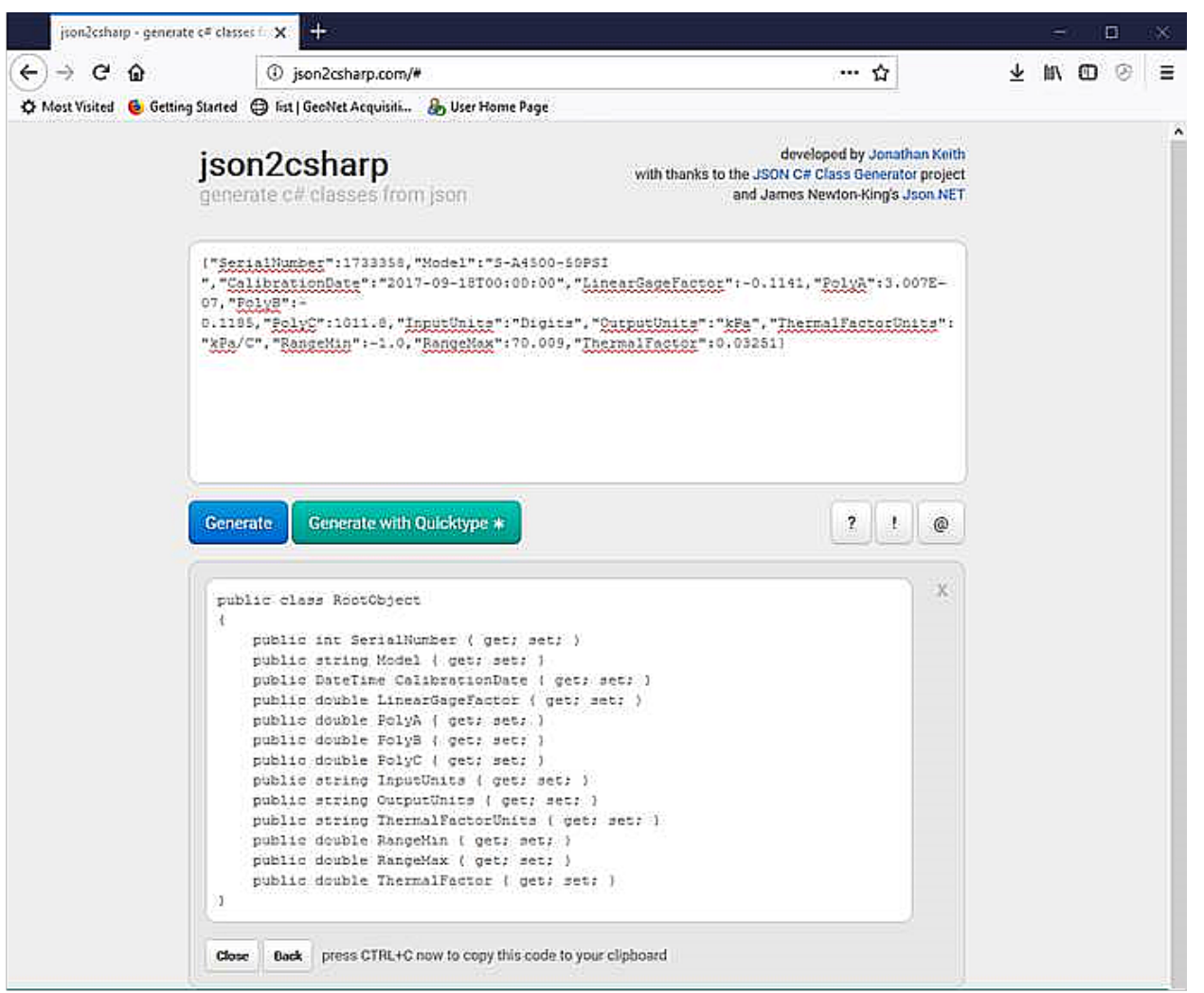

Figure 151 - Json2csharp Example
## **APPENDIX C. CEFSHARP LICENSE**

Copyright © 2010-2016 The CefSharp Authors

Redistribution and use in source and binary forms, with or without modification, are permitted provided that the following conditions are met:

- \* Redistributions of source code must retain the above copyright notice, this list of conditions and the following disclaimer.
- \* Redistributions in binary form must reproduce the above copyright notice, this list of conditions and the following disclaimer in the documentation and/or other materials provided with the distribution.
- \* Neither the name of Google Inc. nor the name Chromium Embedded Framework nor the name CefSharp nor the names of its contributors may be used to endorse or promote products derived from this software without specific prior written permission.

THIS SOFTWARE IS PROVIDED BY THE COPYRIGHT HOLDERS AND CONTRIBUTORS

"AS IS" AND ANY EXPRESS OR IMPLIED WARRANTIES, INCLUDING, BUT NOT LIMITED TO, THE IMPLIED WARRANTIES OF MERCHANTABILITY AND FITNESS FOR

A PARTICULAR PURPOSE ARE DISCLAIMED. IN NO EVENT SHALL THE COPYRIGHT OWNER OR CONTRIBUTORS BE LIABLE FOR ANY DIRECT, INDIRECT, INCIDENTAL, SPECIAL, EXEMPLARY, OR CONSEQUENTIAL DAMAGES (INCLUDING, BUT NOT LIMITED TO, PROCUREMENT OF SUBSTITUTE GOODS OR SERVICES; LOSS OF USE, DATA, OR PROFITS; OR BUSINESS INTERRUPTION) HOWEVER CAUSED AND ON ANY

THEORY OF LIABILITY, WHETHER IN CONTRACT, STRICT LIABILITY, OR TORT (INCLUDING NEGLIGENCE OR OTHERWISE) ARISING IN ANY WAY OUT OF THE USE

OF THIS SOFTWARE, EVEN IF ADVISED OF THE POSSIBILITY OF SUCH DAMAGE.